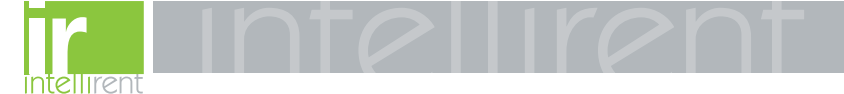

# SACE PR010/T test unit annex

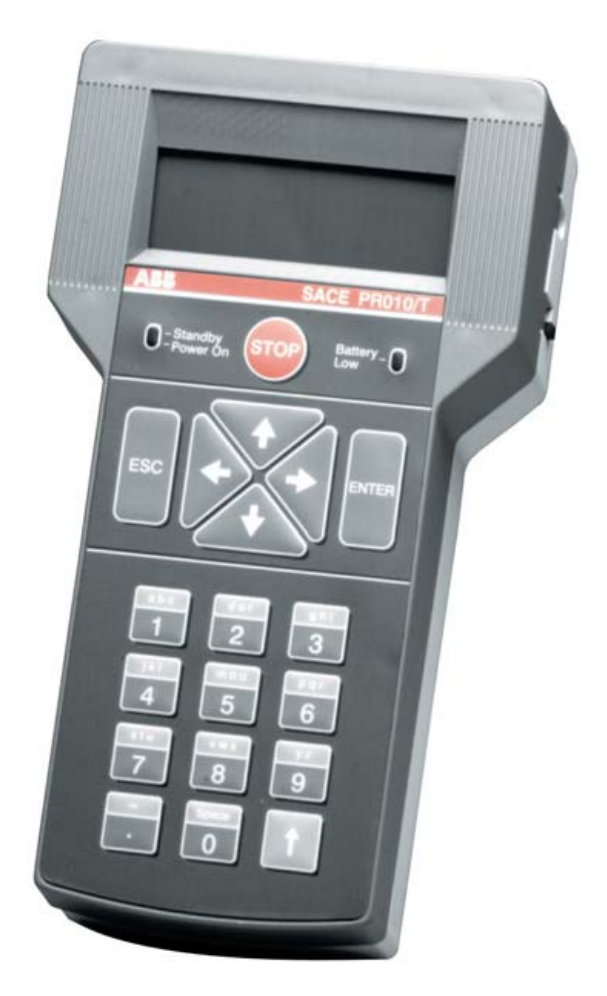

| ABB SACE | ABB | SACE PR010/T | RH0029002 | L2551 | EN |
|----------|-----|--------------|-----------|-------|----|

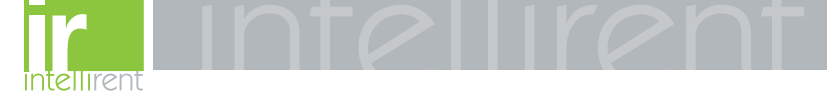

## CONTENTS

| 1. | Indications on the functions of the<br>SACE PR010/T<br>(version SW 7.0)                          |
|----|--------------------------------------------------------------------------------------------------|
| 2. | SACE PR212/Pprotection release52.1Operation mode menu tree2.2Indications on operation6           |
| 3. | SACE PR212/MPprotection release83.1 Operation mode menu tree93.2 Indications on operation10      |
| 4. | SACE PR222DS<br>protection release124.1 Operation mode menu tree134.2 Indications on operation14 |
| 5. | SACE PR222MP<br>protection release155.1Operation mode menu tree165.2Indications on operation16   |
| 6. | SACE PR223EF<br>protection release186.1Operation mode menu tree196.2Indications on operation20   |

| ABB SACE | ABB | SACE PR010/T | RH0029002 | L2551 | 1/67 |
|----------|-----|--------------|-----------|-------|------|
|----------|-----|--------------|-----------|-------|------|

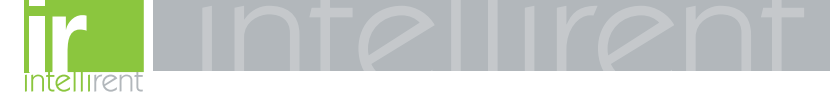

| 7.  | SAC   | E PR111/P                                                        |
|-----|-------|------------------------------------------------------------------|
|     | prote | ection release 21                                                |
|     | 7.1   | Default setting for automatic PR111/P testing 21                 |
|     | 7.2   | Operation mode menu tree 21                                      |
|     | 7.3   | Indications on operation                                         |
| 8.  | SAC   | E PR111/P-A                                                      |
|     | prot  | ection release 22                                                |
|     | 8.1   | Default setting for automatic PR111/P-A testing 23               |
|     | 8.2   | Operation mode menu tree 23                                      |
|     | 8.3   | Indications on operation                                         |
| 9.  | PR1   | 12/P and SACE PR112/PD                                           |
|     | prote | ection release 24                                                |
|     | 9.1   | Version with key<br>(last letter in serial number A ÷ D)         |
|     | 9.2   | Version without key (last letter in serial number M $\div$ Z) 24 |
|     | 9.3   | Operation mode menu tree 25                                      |
|     | 9.4   | Indications on operation                                         |
| 10. | PR1   | 12/P-A and SACE PR112/PD-A                                       |
|     | prote | ection release 27                                                |
|     | 10.1  | Operation mode menu tree                                         |
|     | 10.2  | Indications on operation 29                                      |
| 11. | SAC   | E PR113/P and PR113/PD                                           |
|     | prot  | ection release 30                                                |
|     | 11.1  | Operation mode menu tree                                         |
|     | 11.2  | Indications on operation 31                                      |

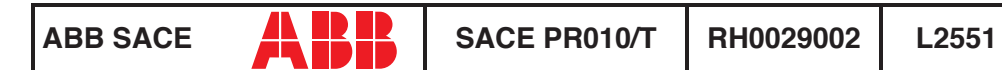

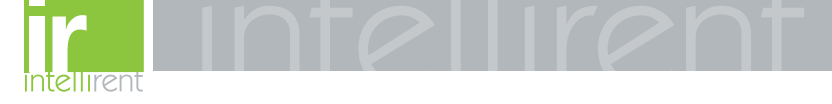

| 12. | SACE PR113/P-A and PR113/PD-A                |           |
|-----|----------------------------------------------|-----------|
|     | protection release 3                         | 82        |
|     | 12.1 Operation mode menu tree                | 32        |
|     | 12.2 Indications on operation                | 33        |
| 13. | SACE PR121/P                                 |           |
|     | protection release 3                         | <b>34</b> |
|     | 13.1 Operation mode menu tree                | 34        |
|     | 13.2 Indications on operation                | 35        |
|     | 13.3 Test                                    | 36        |
|     | 13.3.1 Automatic test of the release PR121/P | 37<br>37  |
|     | 13.3.3 Trip test                             | 37        |
|     | 13.4 Measurements 3                          | 38        |
|     | 13.5 History                                 | 38        |
|     | 13.6 Configurations/parameters               | 39        |
|     | 13.6.1 Configurations                        | 39<br>41  |
|     | 13.7 Information                             | 12        |
|     | 13.8 Status                                  | 12        |
| 14. | SACE PR122/P                                 |           |
|     | protection release 4                         | 3         |
|     | 14.1 Operation mode menu tree                | 14        |
|     | 14.2 Indications on operation                | 46        |
|     | 14.3 Test                                    | 17        |
|     | 14.3.1 Automatic test of the release PR122/P | 48<br>40  |
|     | 14.3.3 Trip test                             | 49        |
|     | 14.3.4 Sign. mod. autotest                   | 49        |
|     | 14.3.6 Force output G ZS                     | 49<br>49  |
|     | 14.3.7 Release output ZS                     | 49        |
|     | 14.3.8 RC Test                               | 50        |
|     | 14.4 measurements 5                          | 50        |

ABB SACE

A

SACE PR010/T

L2551

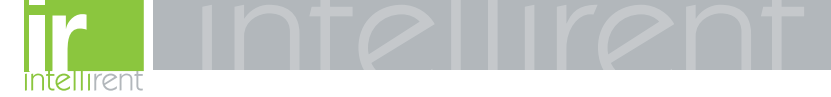

|     | 14.5  | History                                      | 50                      |
|-----|-------|----------------------------------------------|-------------------------|
|     | 14.6  | Configurations/parameters                    | 51<br>.51<br>.52<br>.53 |
|     | 14.7  | Information                                  | 54                      |
|     | 14.8  | Status                                       | 55                      |
| 15. | SAC   | E PR123/P                                    |                         |
|     | prote | ection release                               | 55                      |
|     | 15.1  | Operation mode menu tree                     | 56                      |
|     | 15.2  | Indications on operation                     | 59                      |
|     | 15.3  | Test                                         | 59                      |
|     |       | 15.3.1 Automatic test of the release PR123/P | .60                     |
|     |       | 15.3.2 Manual lest                           | .61                     |
|     |       | 15.3.4 Sign. mod. autotest                   | .61                     |
|     |       | 15.3.5 Force output S ZS                     | .61                     |
|     |       | 15.3.6 Force output G ZS                     | .61                     |
|     |       | 15.3.7 Release output 25                     | .61<br>.62              |
|     | 15.4  | Measurements                                 | 62                      |
|     | 15.5  | History                                      | 62                      |
|     | 15.6  | Configurations/parameters                    | 63<br>.63<br>.65        |
|     | 15.7  | Information                                  | 66                      |
|     | 15.8  | Status                                       | 67                      |

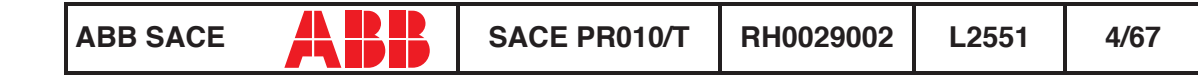

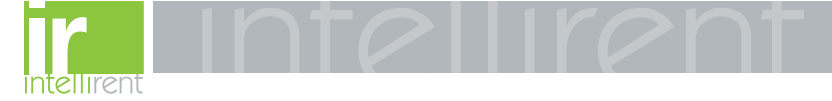

## 1. Indications on the functions of the unit SACE PR010/T (version SW 7.0)

Electronic releases foreseen [also known as DUT (Device Under Test)]:

| SACE PR111    | (in all IEC versions)              |
|---------------|------------------------------------|
| SACE PR112    | (in all IEC versions)              |
| SACE PR113    | (in all IEC versions)              |
| SACE PR111-A  | (in all UL versions)               |
| SACE PR112-A  | (in all UL versions)               |
| SACE PR113-A  | (in all UL versions)               |
| SACE PR121    | (in all versions)                  |
| SACE PR122    | (in all versions)                  |
| SACE PR123    | (in all versions)                  |
| SACE PR212/P  | (with test connector on the front) |
| SACE PR212/MP | (with test connector on the front) |
| SACE PR222DS  | (in all versions)                  |
| SACE PR222MP  | (in all versions)                  |
| SACE PR223EF  | (in all versions)                  |

# 2. SACE PR212/P protection release

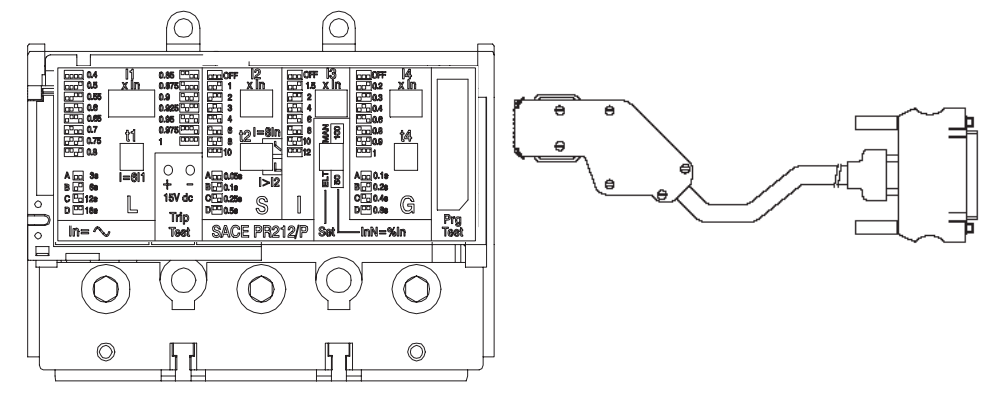

| ABB SACE | ABB | SACE PR010/T | RH0029002 | L2551 | 5/67 |
|----------|-----|--------------|-----------|-------|------|
|----------|-----|--------------|-----------|-------|------|

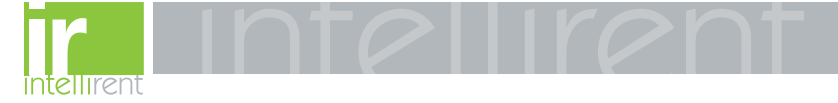

#### 2.1 Operation mode menu tree

| 1     | 2                                                               | 3                        | 4                         | 5                             | 6                 | 7                  | 8                           | 9                     |            |                             |                              |                 |                       |                  |                                   |               |            |                            |                                   |                  |     |  |
|-------|-----------------------------------------------------------------|--------------------------|---------------------------|-------------------------------|-------------------|--------------------|-----------------------------|-----------------------|------------|-----------------------------|------------------------------|-----------------|-----------------------|------------------|-----------------------------------|---------------|------------|----------------------------|-----------------------------------|------------------|-----|--|
|       |                                                                 | .Test                    | .Test                     | .Test                         | 1. Protections    | 1. Automatic       | Start test (select SET ELT) |                       | e t        |                             |                              |                 |                       |                  |                                   |               |            |                            |                                   |                  |     |  |
|       | .Tes                                                            |                          |                           |                               | .Tes              |                    | 2. Manual                   | 1. Default<br>setting | Start test |                             | Crea                         |                 |                       |                  |                                   |               |            |                            |                                   |                  |     |  |
|       |                                                                 | -                        |                           |                               | 2. User setting   | Set parameters     | Start test                  |                       |            |                             |                              |                 |                       |                  |                                   |               |            |                            |                                   |                  |     |  |
|       |                                                                 |                          | 1.Ammeter                 | Read currents                 |                   |                    |                             |                       |            |                             |                              |                 |                       |                  |                                   |               |            |                            |                                   |                  |     |  |
|       | 2. Config./Param.<br>DOL1 (PR212/P)<br>2. Beading<br>2. Reading | 1. DUT configuration and | 1. Manual<br>parameters   | Display DUT con<br>parameters | nfiguration and   |                    |                             |                       |            |                             |                              |                 |                       |                  |                                   |               |            |                            |                                   |                  |     |  |
| le    |                                                                 | 2. Reading               | 2. Reading                | 2. Reading                    | 2. Reading        | 2. Reading         | 2. Reading                  |                       | param.     | 2. Electronic<br>parameters | Display DUT co<br>parameters | nfiguration and |                       |                  |                                   |               |            |                            |                                   |                  |     |  |
| om 1  |                                                                 |                          |                           |                               |                   |                    |                             | 2. Read               | 2. Read    | 2. Read                     | 2. Read                      |                 | 2. Default parameters | 1. Only for test | Display default of and parameters | configuration |            |                            |                                   |                  |     |  |
| ation |                                                                 |                          |                           |                               |                   |                    |                             |                       |            |                             |                              | 5.<br>          | 2.                    | 2.               | 2                                 |               |            | 2. Operative               | Display default of and parameters | configuration    |     |  |
| oer   | sct                                                             |                          | 3. Information            | Read release identi           | fication, SW vers | sion and Serial Nu | umber                       |                       |            |                             |                              |                 |                       |                  |                                   |               |            |                            |                                   |                  |     |  |
| ō     | . Sel                                                           |                          | 4. Tripping<br>parameters | Display tripping par          | ameters           |                    |                             |                       |            |                             |                              |                 |                       |                  |                                   |               |            |                            |                                   |                  |     |  |
|       | ~                                                               | g                        | 1. Change DUT             | 1. DUT config.                | Change DUT co     | onfiguration paran | neters                      |                       |            |                             |                              |                 |                       |                  |                                   |               |            |                            |                                   |                  |     |  |
|       | nmir                                                            | nimu                     |                           | nmir                          | nmin              | nmir               | nmir                        | nmir                  | nmir       | nmin                        | nmir                         | nmir            | nmin                  | nmir             | nmir                              | nmir          | parameters | 2. DUT parameters<br>(ELT) | Change DUT pr                     | otection paramet | ers |  |
|       |                                                                 | ograi                    | 2. Default<br>parameters  | Program DUT with              | default paramete  | rs for normal ope  | eration                     |                       |            |                             |                              |                 |                       |                  |                                   |               |            |                            |                                   |                  |     |  |
|       |                                                                 | Ъ                        | 3. Def. default           | 1. Only for test              | Define DUT pro    | tection paramete   | rs                          |                       |            |                             |                              |                 |                       |                  |                                   |               |            |                            |                                   |                  |     |  |
|       |                                                                 | Э.                       | parameters                | 2. Operative                  | Define DUT pro    | tection parameter  | rs                          |                       |            |                             |                              |                 |                       |                  |                                   |               |            |                            |                                   |                  |     |  |

#### 2.2 Indications on operation

• The SACE PR010/T unit can be used only with SACE PR212/P and SACE PR212/P-LSIG protection releases with test connectors on the front.

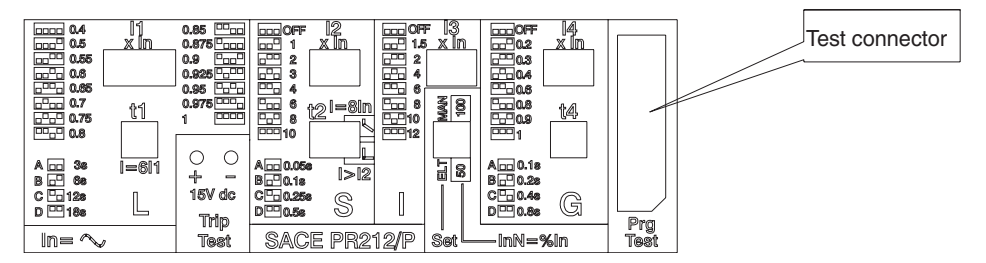

- The automatic test and the manual test with default parameters may be performed only by turning the protection release to electronic SET with the dip switch provided.
- The manual test may be performed either with electronic SET or with manual SET. In the case of manual test with manual SET, thresholds and curves must be selected with the dip-switches

| ABB SACE | ABB | SACE PR010/T | RH0029002 | L2551 | 6/67 |
|----------|-----|--------------|-----------|-------|------|
|----------|-----|--------------|-----------|-------|------|

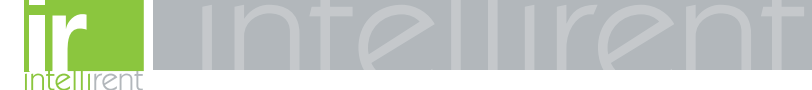

on the protection; they are automatically updated on the display of the PR010/T unit, where only the test current and the phase on which it is to be applied must be set.

• If during test, reading or programming operations, CB type and CT current rating are not yet defined, the following message will be displayed:

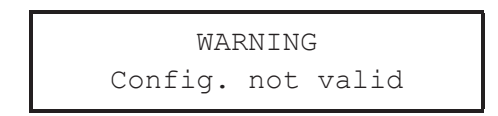

To set the missing data, proceed as follows:

- 1. Press ENTER
- 2. Select the type of CB and the current rating of the CT
- 3. Store the settings by pressing ENTER

#### 

Connect the test wire provided (between the SACE PR010/T and the SACE PR212/P) the right way round (see drawing in par. 6).

#### Manual test example for release PR212/P

**NOTE:** the data indicating the type of CB and protection, the rated current of the CTs and the Neutral setting, are automatically identified by the PR010/T.

In this example, protection function "S" is tested with curve t=k, threshold I2=1.00\*In, curve t2=0.5s supplying a fault current equivalent to 2 times the rated current (In).

| 1. | Set the PR212/P in Manual mode with: I1at 1In curve D, I in OFF.         | 2 at 1 In curve D T=K, I3 and I4 |
|----|--------------------------------------------------------------------------|----------------------------------|
| 2. | From the main menu select 1.                                             | (Operation mode)                 |
| 3. | Select the PR212 unit with x.                                            | (PR212)                          |
| 4. | Select the type of activity with 1.                                      | (Test)                           |
| 5. | Select the type of test with 1.                                          | (Protections)                    |
| 6. | Select the test mode with 2.                                             | (Manual)                         |
| 7. | Select the type of setting used to test the protections with 2.          | (User setting)                   |
| 8. | This appears: "Manual test with MAN parameters, press ENTER to proceed". |                                  |
| 9. | Select the protection function you want to test with 2.                  | (S protection test)              |

| ABB SACE ABB SACE PR010/ | T RH0029002 L2551 7/67 |
|--------------------------|------------------------|
|--------------------------|------------------------|

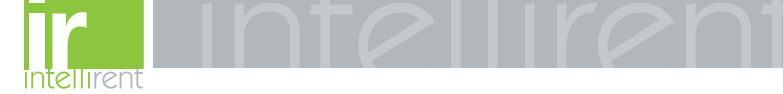

10. Using the arrow keys, set I-F=2.00:

S-PROT: t=k, ON I2: 1.0 In => 400 A T2: 0.5 s I-f: 2.00 => 800 A(\*)

(\*) In this example, the automatically identified rating of the current sensor is 400A.

11. Select the phase (or phases) on which to simulate the fault current.

(L1+L2+L3)

12. Press ENTER to activate fault simulation.

## 3. SACE PR212/MP protection release

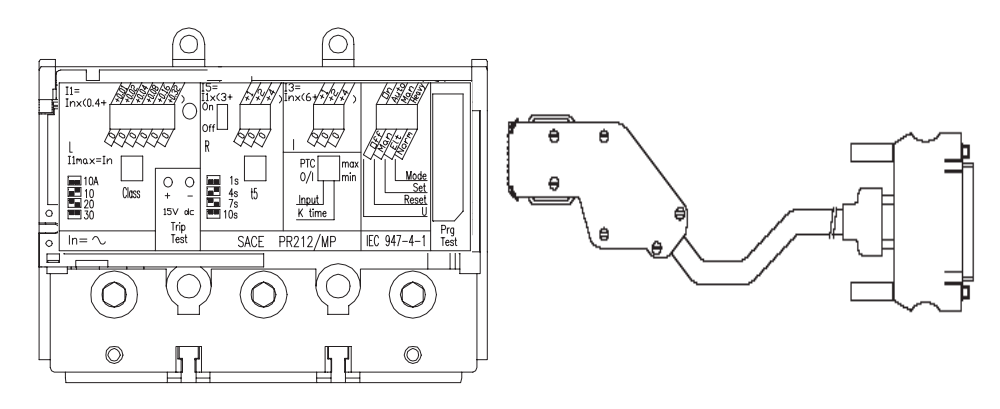

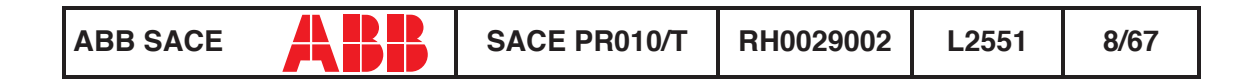

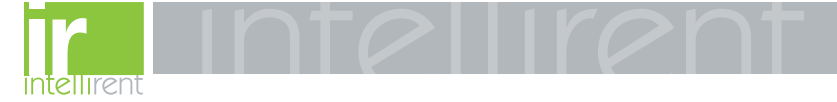

#### 3.1 Operation mode menu tree

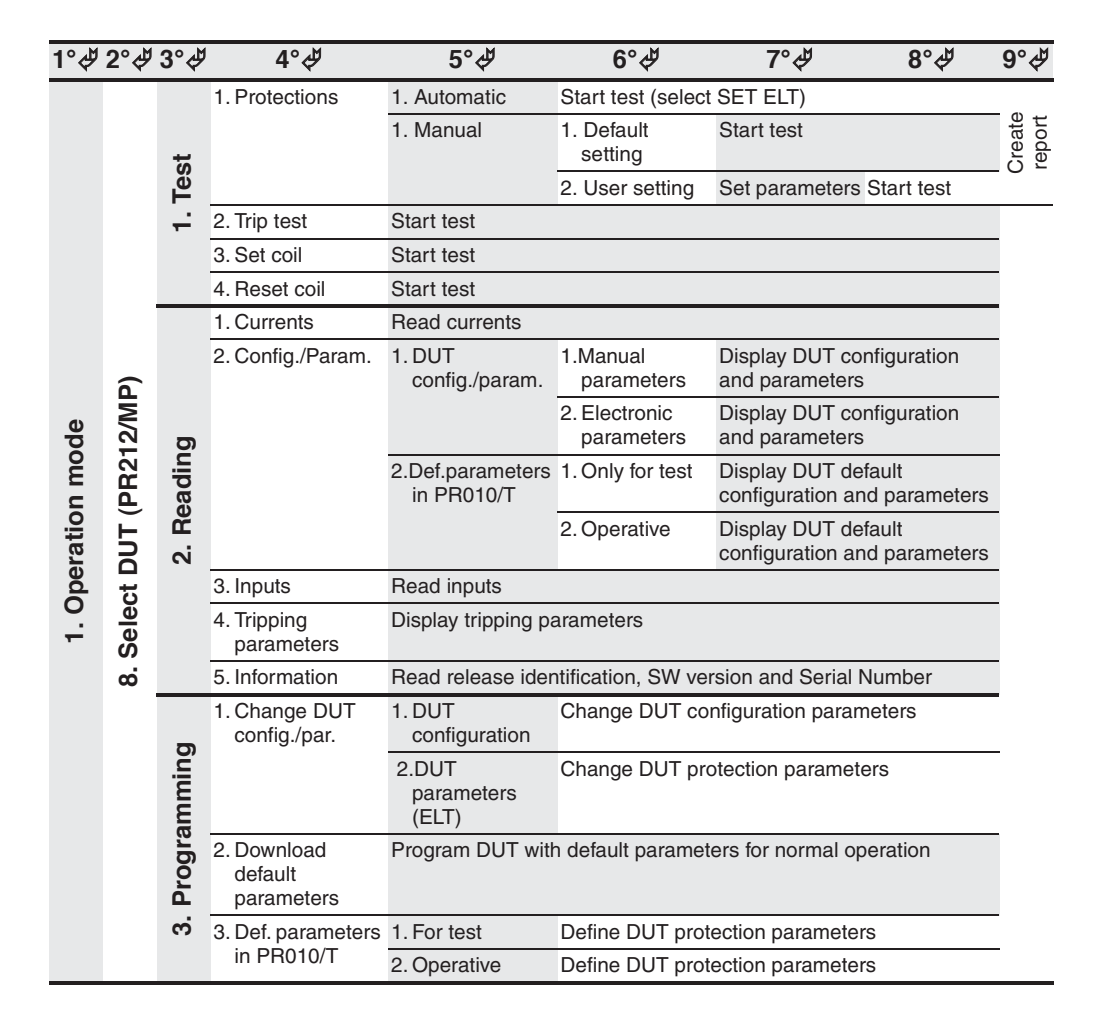

| ABB SACE | ABB | SACE PR010/T | RH0029002 | L2551 | 9/67 |
|----------|-----|--------------|-----------|-------|------|
|----------|-----|--------------|-----------|-------|------|

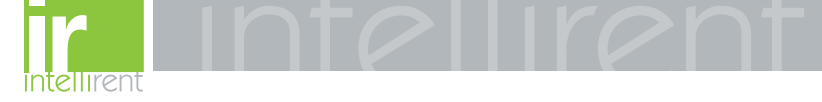

#### 3.2 Indications on operation

 The SACE PR010/T unit can be used with all SACE PR212/MP releases with test connectors on the front.

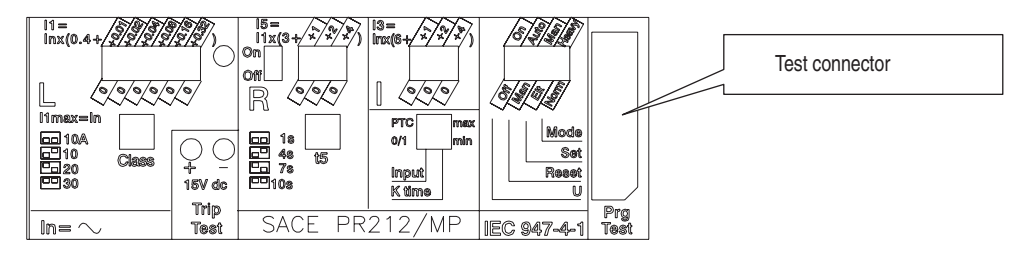

- For the test with SACE PR212/MP protection releases version 1 (with automatic data reading by the PR010/T unit) the maximum test current is 7.3\*In; that is why the automatic test will test the protection functions in accordance with the above.
- The automatic test and the manual test with the default parameter set can only be performed if the protection release is configured in Electronic SET (ELT) mode using the dip switch provided.
- The manual test with the user's parameter set can be run both in electronic SET (ELT) and in manual SET (MAN) mode. In the case of manual test with manual SET, thresholds and curves must be selected with the dip-switches on the protection; they are automatically updated on the display of the PR010/T unit, where only the test current and the phase on which it is to be applied must be set.
- If the PTC for protection against overtemperature is not present, during the tests it is necessary to set the "Input" dip-switch as the generic input (Input = 0/1).
- The "Welded contacts" (WC) input has to be at 0V (no alarm) during the tests.
- At the end of each test, the PR010/T unit waits until the thermal memory has returned to zero before proceeding with any subsequent tests in order to avoid any overlap in operation between the function being tested and the overload function (L).
- For the test on the protection function against locked rotor (R), the PR010/T unit waits for an initial interval, which depends on the class specified for the L protection function (max. duration 24s) before performing the test.
- If during test, reading or programming operations, CB type and CT current rating are not yet defined, the following message will be displayed:

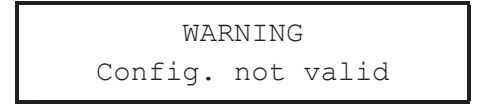

To set the missing data, proceed as follows:

- 1. Press ENTER
- 2. Select the type of CB and the current rating of the CT
- 3. Store the settings by pressing ENTER

| ABB SACE | ABB | SACE PR010/T | RH0029002 | L2551 | 10/67 |
|----------|-----|--------------|-----------|-------|-------|
|----------|-----|--------------|-----------|-------|-------|

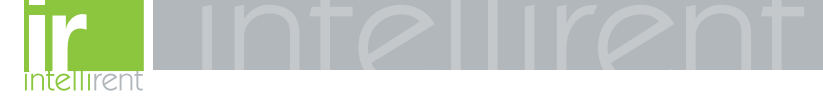

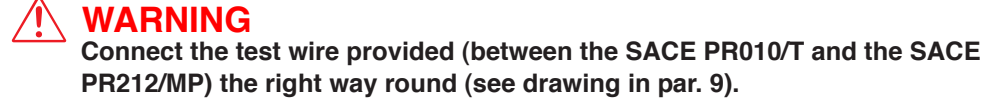

Example of an automatic test application on the PR212/MP release

**NOTE:** the data indicating the type of CB and protection and the current rating of the CTs are automatically identified by the PR010/T test unit.

In this example, all the protection functions implemented by the SACE PR212/MP release are tested automatically:

| 1. Set the PR212/MP in electronic set mode.                                  | (ELT)                       |
|------------------------------------------------------------------------------|-----------------------------|
| 2. From the main menu select 1.                                              | (Operation mode)            |
| 3. Select the PR212MP unit with x.                                           | (PR212/MP)                  |
| 4. Select the type of activity with 1                                        | (Test)                      |
| 5. Select the type of test with 1                                            | (Protections)               |
| 6. Select the test mode with 1                                               | (Automatic)                 |
| <ol> <li>Pressing ENTER enables a simulation of the failure tion.</li> </ol> | e for each protection func- |

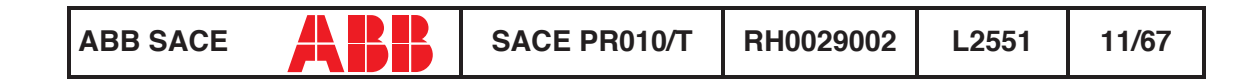

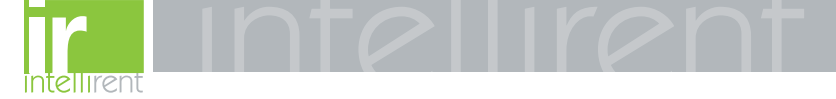

# 4. SACE PR222DS protection release

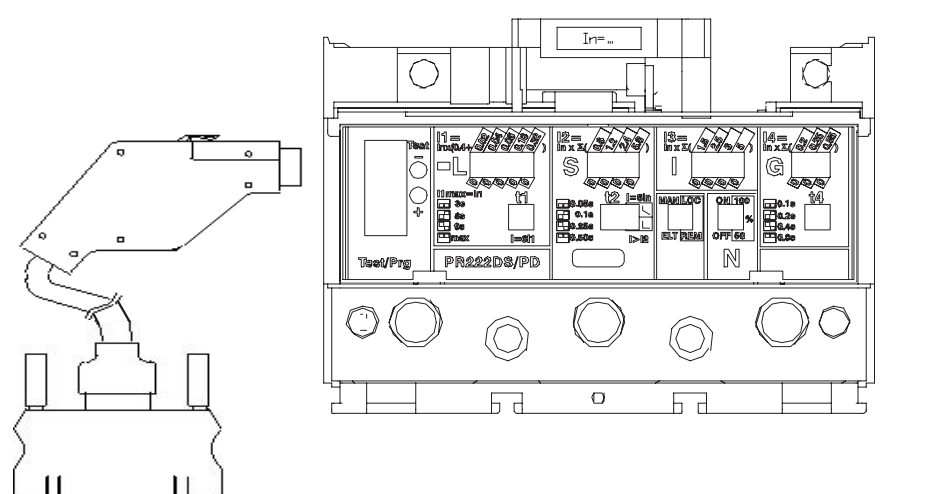

| ABB SACE | SACE PR010/T | RH0029002 | L2551 | 12/67 |
|----------|--------------|-----------|-------|-------|
|----------|--------------|-----------|-------|-------|

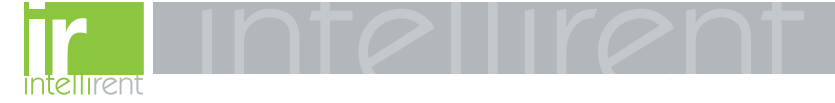

#### 4.1 Operation mode menu tree

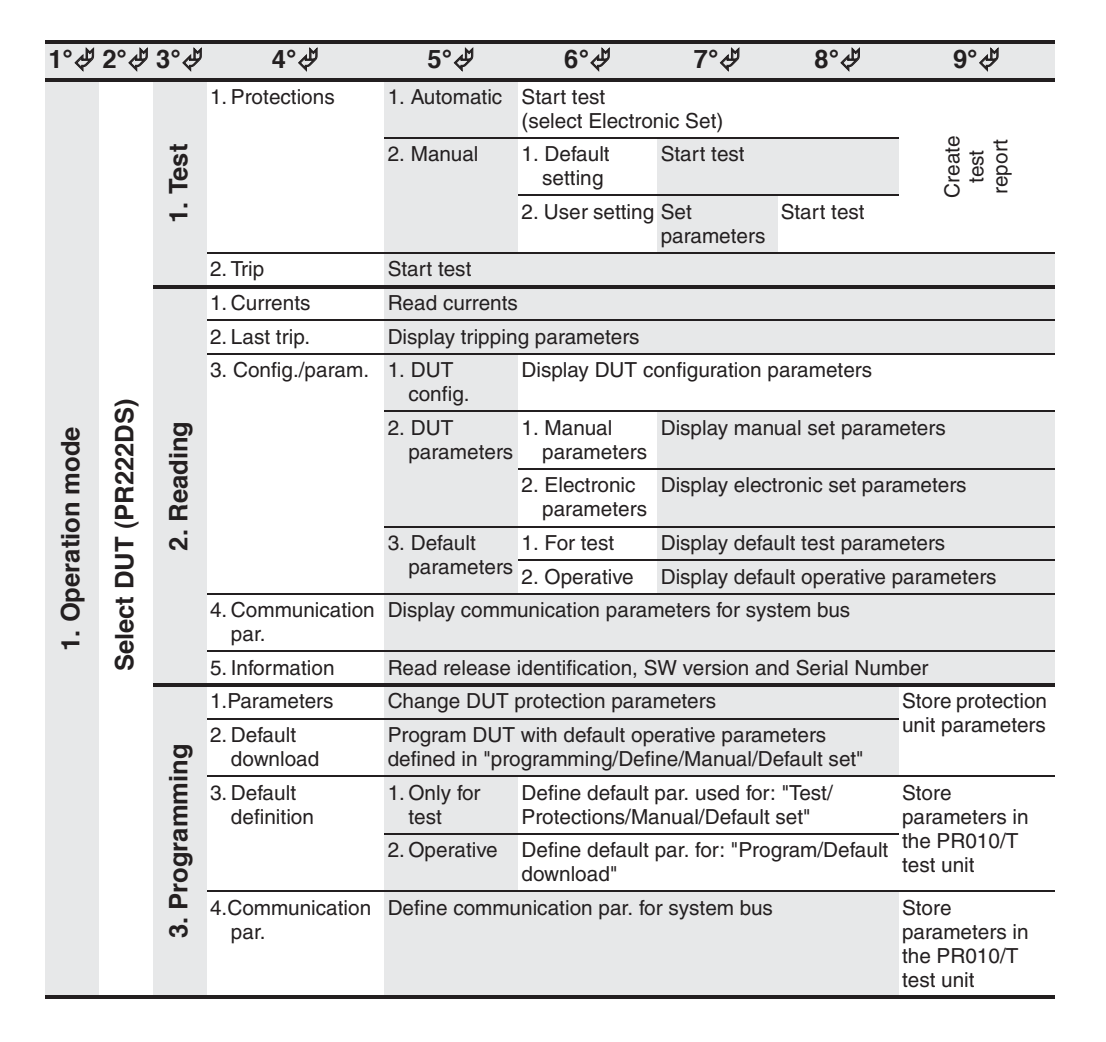

| ABB SACE | ABB | SACE PR010/T | RH0029002 | L2551 | 13/67 |
|----------|-----|--------------|-----------|-------|-------|
|----------|-----|--------------|-----------|-------|-------|

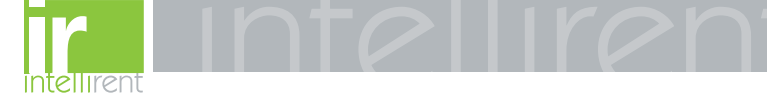

#### 4.2 Indications on operation

• The SACE PR010/T unit can be used with all SACE PR222DS/P and SACE PR222DS/PD releases by connecting the test unit to the protection unit with the cable provided, to be inserted in the test connector on the front.

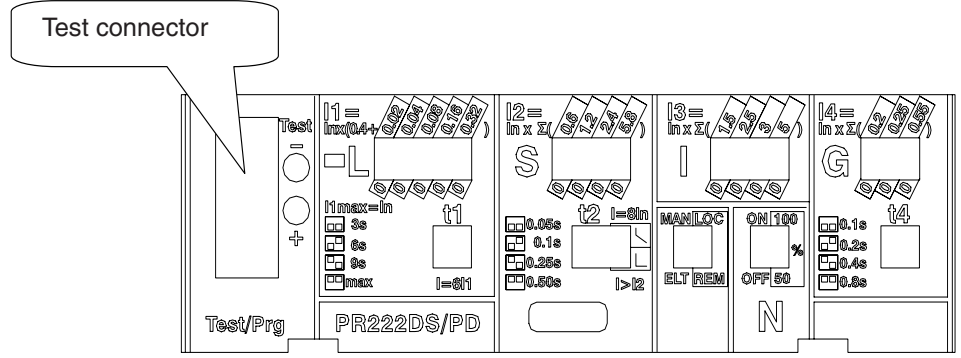

- It is not necessary for the auxiliary supply to be present in order to use the above releases with the PR010/T unit.
- During use of the PR010/T unit, communication between the SACE PR222DS/PD releases and the supervision system connected to them is interrupted.
- · Tests must be carried out with the circuit breaker off.
- Automatic testing and manual setting with default parameters must be performed only by configuring the release in Electronic SET (ELT) with the dip switch provided.
- The manual test may be performed either with Electronic SET or with manual SET. In the case of manual test with manual SET, thresholds and curves must be selected with the dip-switches on the protection; they are automatically updated on the display of the PR010/T unit, where only the test current and the phase on which it is to be applied must be set.
- If during test, reading or programming operations, CB type and CT current rating are not yet defined, the following message will be displayed:

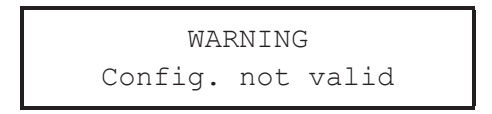

Example of an automatic test application on the PR222DS release

**NOTE:** the data indicating the type of CB and protection, the rated current of the CTs and the Neutral setting, are automatically identified by the PR010/T.

| ABB SACE | ABB | SACE PR010/T | RH0029002 | L2551 | 14/67 |
|----------|-----|--------------|-----------|-------|-------|
|          |     |              |           |       |       |

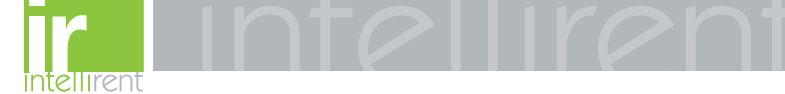

In this example, all the protection functions implemented by the SACE PR222DS/P and SACE PR222DS/PD release are tested automatically:

| 1. From the main menu select    | 1 | (Operation mode) |
|---------------------------------|---|------------------|
| 2. Select the PR222DS unit with | х | (PR222DS)        |
| 3. Select the type of activity  | 1 | (Test)           |
| 4. Select the type of test      | 1 | (Protections)    |
| 5. Select the test mode with    | 1 | (Automatic)      |
|                                 |   |                  |

6. Pressing ENTER enables a simulation of the failure for each protection function

# 5. SACE PR222MP protection release

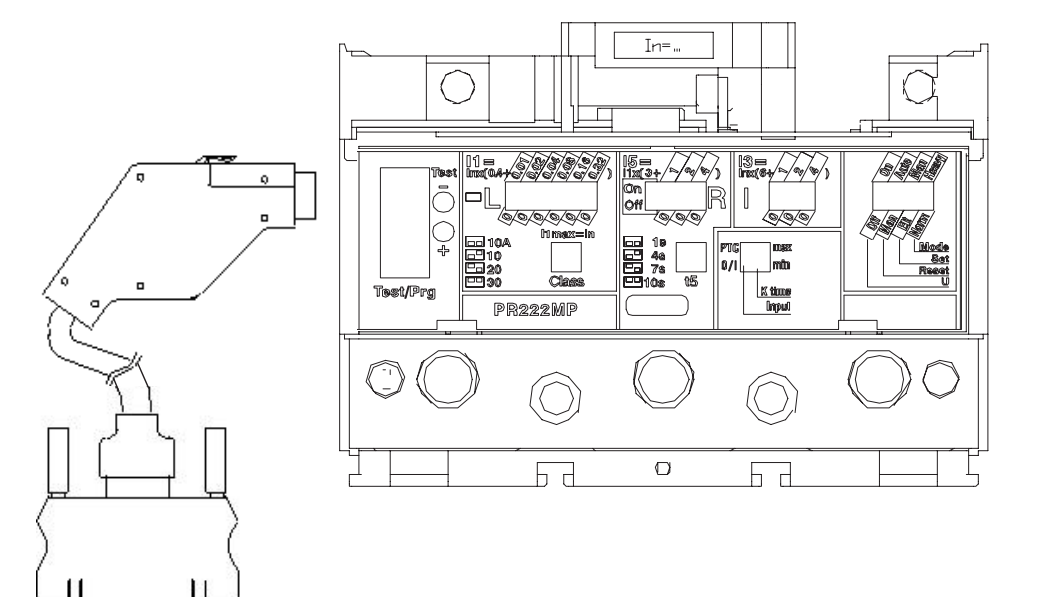

| ABB SACE | ABB | SACE PR010/T | RH0029002 | L2551 | 15/67 |
|----------|-----|--------------|-----------|-------|-------|
|----------|-----|--------------|-----------|-------|-------|

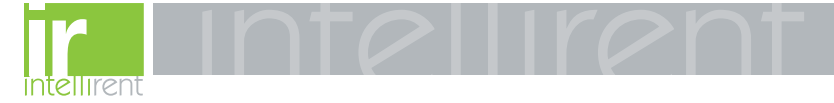

### 5.1 Operation mode menu tree

| <b>1</b> °         | <b>2°</b> | 3°      | 4°∜                               | 5°∜                          | 6°∜                    | 7°¢∜                                  | 8°∜               | 9°∜                                   |                             |                                |               |
|--------------------|-----------|---------|-----------------------------------|------------------------------|------------------------|---------------------------------------|-------------------|---------------------------------------|-----------------------------|--------------------------------|---------------|
|                    |           |         | 1. Protections                    | 1. Automatic                 | Start test (select     | t SET ELT)                            |                   | e t                                   |                             |                                |               |
|                    |           |         |                                   | 2. Manual                    | 1. Default setting     | g Start test                          |                   | reat                                  |                             |                                |               |
|                    |           | est     |                                   |                              | 2. User setting        | Set parameters                        | Start test        | 0 2                                   |                             |                                |               |
|                    |           | 5       | 2. Trip test                      | Start test                   |                        |                                       |                   |                                       |                             |                                |               |
|                    |           |         | 3. Set coil                       | Start test                   |                        |                                       |                   |                                       |                             |                                |               |
|                    |           |         | 4. Reset coil                     | Start test                   |                        |                                       |                   |                                       |                             |                                |               |
|                    |           |         | 1. Currents                       | Read currents                |                        |                                       |                   |                                       |                             |                                |               |
|                    | £         | D       | 2. Config./Param.                 | 1. DUT<br>config./param.     | 1.Manual<br>parameters | Display DUT cont<br>parameters        | iguration and     |                                       |                             |                                |               |
| n mode<br>(PR222MI | 6         |         | ğ                                 | D                            | D                      | g                                     |                   |                                       | 2. Electronic<br>parameters | Display DUT cont<br>parameters | iguration and |
|                    | (PR2      | eadin   |                                   | 2. Def.<br>parameters in     | 1. Only for test       | Display DUT defa<br>configuration and | ult<br>parameters |                                       |                             |                                |               |
| eratio             | oUT (     | 2. R    | 2. R                              | 2. R                         |                        | PR010/T                               | 2. Operative      | Display DUT defa<br>configuration and | ult<br>parameters           |                                |               |
| be                 | ct        |         |                                   | 3. Inputs                    | Read inputs            |                                       |                   |                                       |                             |                                |               |
| -                  | Sele      |         | 4. Tripping<br>parameters         | Display tripping parameters  |                        |                                       |                   |                                       |                             |                                |               |
|                    | ö         |         | 5. Information                    | Read release ide             | ntification, SW ve     | rsion and Serial Nu                   | mber              |                                       |                             |                                |               |
|                    |           | amming  | 1. Change DUT<br>config./par.     | 1. DUT<br>configuration      | Change DUT co          | nfiguration parame                    | ters              | -                                     |                             |                                |               |
|                    |           |         |                                   | 2.DUT<br>parameters<br>(ELT) | Change DUT pro         | otection parameters                   | 3                 | _                                     |                             |                                |               |
|                    |           | Prog    | 2. Download default<br>parameters | Program DUT wit              | h default paramet      | ters for normal oper                  | ration            |                                       |                             |                                |               |
|                    |           | ю.<br>Г | 3. Def. parameters in             | 1. For test                  | Define DUT prot        | ection parameters                     |                   | _                                     |                             |                                |               |
|                    |           |         | PR010/T                           | 2. Operative                 | Define DUT prot        | ection parameters                     |                   |                                       |                             |                                |               |

### 5.2 Indications on operation

• The SACE PR010/T unit can be used only with SACE PR222MP protection releases with test connectors on the front.

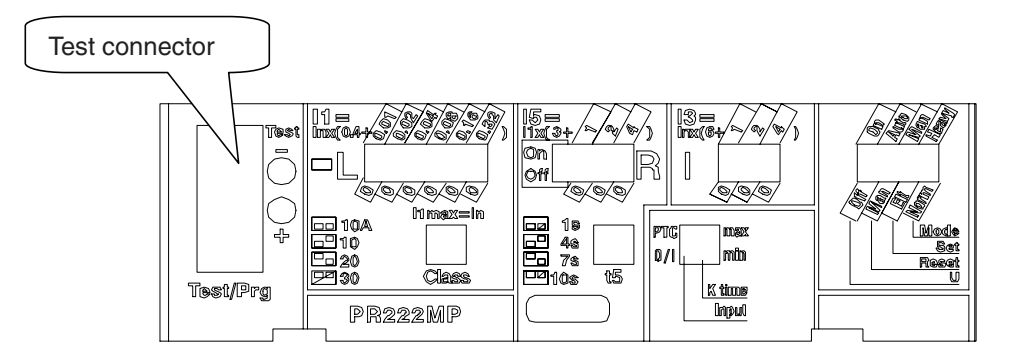

| ABB SACE | SACE PR010/T | RH0029002 | L2551 | 16/67 |
|----------|--------------|-----------|-------|-------|
|----------|--------------|-----------|-------|-------|

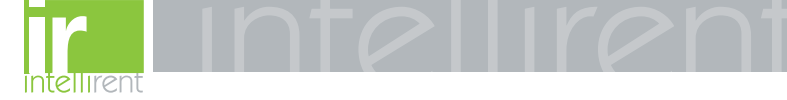

- Per For the test with SACE PR222MP protection releases version 1 (with automatic data reading by the PR010/T unit) the maximum test current is 7.3\*In; that is why the automatic test will test the protection functions in accordance with the above.
- The automatic test and the manual test with the default parameter set can only be performed if the protection release is configured in Electronic SET (ELT) mode using the dip switch provided.
- The manual test with the user's parameter set can be run both in electronic SET (ELT) and in manual SET (MAN) mode. In the case of manual test with manual SET, thresholds and curves must be selected with the dip-switches on the protection; they are automatically updated on the display of the PR010/T unit, where only the test current and the phase on which it is to be applied must be set.
- If the PTC for protection against overtemperature is not present, during the tests it is necessary to set the "Input" dip-switch as the generic input (Input = 0/1).
- The "Welded contacts" (WC) input has to be at 0V (no alarm) during the tests.
- At the end of each test, the PR010/T unit waits until the thermal memory has returned to zero before proceeding with any subsequent tests in order to avoid any overlap in operation between the function being tested and the overload function (L).
- For the test on the protection function against locked rotor (R), the PR010/T unit waits for an initial interval, which depends on the class specified for the L protection function (max. duration 24s) before performing the test.
- If during test, reading or programming operations, CB type and CT current rating are not yet defined, the following message will be displayed:

WARNING Config. not valid

To set the missing data, proceed as follows:

- 1. Press ENTER
- 2. Select the type of CB and the current rating of the CT
- 3. Store the settings by pressing ENTER

#### 

Connect the test wire provided (between the SACE PR010/T and the SACE PR222MP) the right way round (see drawing in par. 5)

Example of an automatic test application on the PR222MP release

**NOTE:** the data indicating the type of CB and protection and the current rating of the CTs are automatically identified by the PR010/T test unit.

| ABB SACE | ABB | SACE PR010/T | RH0029002 | L2551 | 17/67 |
|----------|-----|--------------|-----------|-------|-------|
|----------|-----|--------------|-----------|-------|-------|

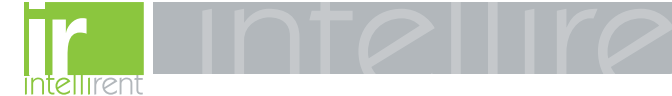

1. Set the PR222MP in electronic set (ELT) mode 2. From the main menu select 1 (Operation mode) 3. Select the PR222MP unit with x (PR222MP) 4. Select the type of activity with 1 (Test) 5. Select the type of test with 1 (Protections) 6. Select the test mode with 1 (Automatic) 7. Pressing ENTER enables a simulation of the failure for each protection function

In this example, all the protection functions implemented by the SACE PR212/MP release are tested automatically:

## 6. SACE PR223EF protection release

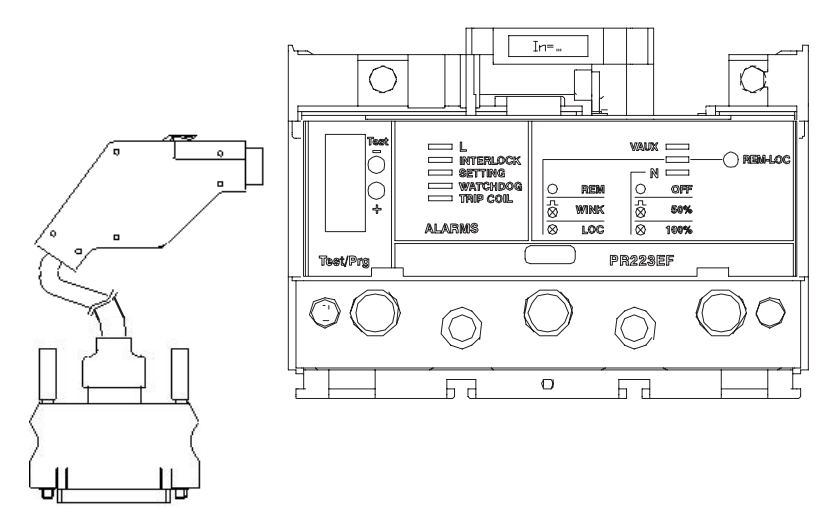

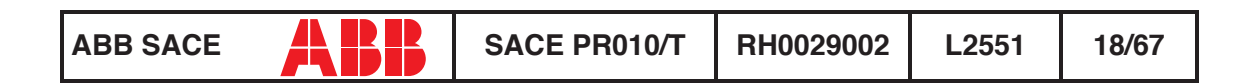

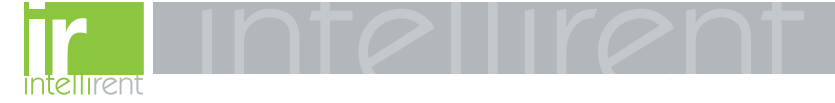

### 6.1 Operation mode menu tree

| <b>1</b> °   | <b>2°</b> | 3°    | 4° <i>¢</i> ₽         | 5°¢ <sup>#</sup>       | 6°¢ <sup>#</sup>                           | 7° <i>∜</i>                              | 8°¢∜                                 | 9°¢ <sup>#</sup>                 |                 |  |
|--------------|-----------|-------|-----------------------|------------------------|--------------------------------------------|------------------------------------------|--------------------------------------|----------------------------------|-----------------|--|
|              |           |       | 1. Protections        | 1. Automatic           | Start test (se                             | elect Electronic S                       | et)                                  | _                                |                 |  |
|              |           | est   |                       | 2. Manual              | 1. Default setting                         | Start test                               |                                      | reate<br>test<br>sport           |                 |  |
|              |           |       |                       |                        | 2. User<br>setting                         | Set parameters                           | Start test                           | 0 5                              |                 |  |
|              |           |       | 2. Trip               | Start test             |                                            |                                          |                                      |                                  |                 |  |
|              |           |       | 1. Measurements       | 1. Currents            | Read measu                                 | ured currents                            |                                      |                                  |                 |  |
|              |           |       |                       | 2. Voltages            | Read measu                                 | ured line and pha                        | se voltages                          |                                  |                 |  |
|              |           |       |                       | 3. Frequency           | Read measu                                 | ured frequency                           |                                      |                                  |                 |  |
|              | Ē         |       |                       | 4. Peak factor         | Read peak f                                | actors                                   |                                      |                                  |                 |  |
| de           | 231       | bu    | 2. Last trip          | Display data o         | f last 20 trips                            | ;                                        |                                      |                                  |                 |  |
| Ĕ            | <b>R2</b> | adiu  | 3. Config./param.     | 1.DUT config.          | . Display DUT configuration and parameters |                                          |                                      |                                  |                 |  |
| tion         | T (P      | . Re  | Re                    | Re                     | Re                                         | 2. DUT<br>parameters                     | Display protection parameters        |                                  |                 |  |
| era          | Ы         | 2     |                       | 3. Default             | 1. For test                                | Display default t                        | est paramete                         | rs                               |                 |  |
| 0<br>D       | ect       |       |                       | parameters             | 2. Operative                               | Display default of                       | operative para                       | ameters                          |                 |  |
| <del>.</del> | . Sel     |       | 4. Communication par. | Display comm           | unication par                              | ameters for syste                        | em bus                               |                                  |                 |  |
|              | œ         |       | 5. Information        | Read release           | identification,                            | , SW version and                         | Serial Numbe                         | ər                               |                 |  |
|              |           | _     | 1. Parameters         | Change DUT             | protection pa                              | rameters                                 |                                      | Store protection                 |                 |  |
|              |           | ning  | ning                  | 2. Default<br>download | Program DUT<br>in "programmi               | with default on ng/Define De             | operative parame<br>fault/Operative" | ters defined                     | unit parameters |  |
|              |           | Jramı | 3. Define default     | 1. Only for test       | Define defau<br>Protections/               | ult par. used for: "<br>Manual/Default s | Test/<br>et"                         | Store parameters in the PR010/T  |                 |  |
|              |           | Prog  |                       | 2. Operative           | Define defau<br>download"                  | ult par. for: "Progr                     | am/Default                           | test unit                        |                 |  |
|              |           | з.    | 4. Communication par. | Define commu           | inication par.                             | for system bus                           |                                      | Store protection unit parameters |                 |  |

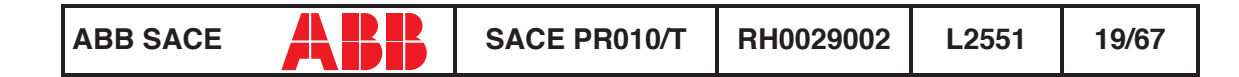

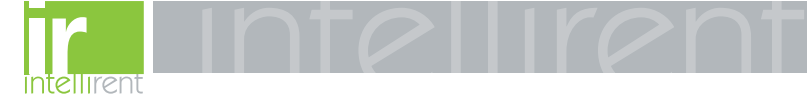

#### 6.2 Indications on operation

• The SACE PR010/T unit can be used with all SACE PR223EF releases by connecting the test unit to the protection unit with the cable provided, to be inserted in the test connector on the front.

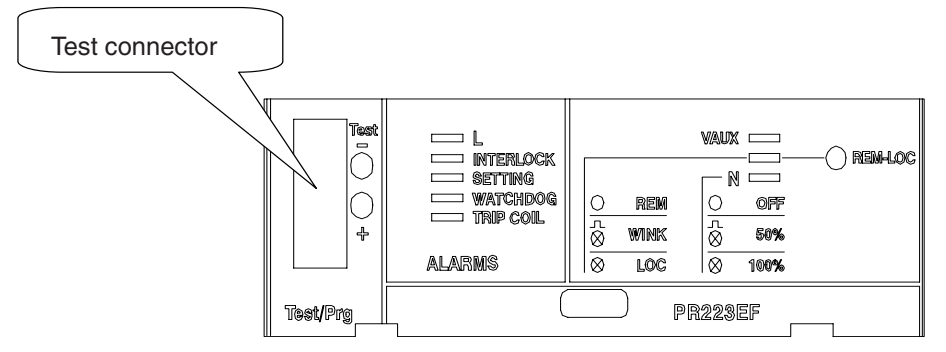

- It is not necessary for the auxiliary supply to be present in order to use the above releases with the PR010/T unit.
- During use of the PR010/T unit, communication between the SACE PR223EF releases and the supervision system connected to them is interrupted.
- The tests must be carried out with the circuit breaker off.
- If during test, reading or programming operations, CB type and CT current rating are not yet defined, the following message will be displayed:

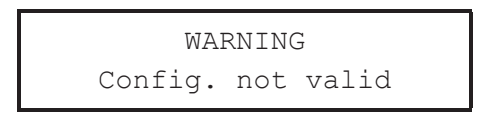

Example of an automatic test application on the PR223EF release

**NOTE:** the data indicating the type of CB and protection, the current rating of the CTs and the neutral setting are automatically identified by the PR010/T test unit.

In this example, all the protection functions implemented by the SACE PR223EF release are tested automatically:

| 1. From the main menu select                                                        | 1 | (Operation mode) |  |
|-------------------------------------------------------------------------------------|---|------------------|--|
| 2. Select the PR223EF unit with                                                     | х | (PR223EF)        |  |
| 3. Select the type of activity                                                      | 1 | (Test)           |  |
| 4. Select the type of test                                                          | 1 | (Protections)    |  |
| 5. Select the test mode                                                             | 1 | (Automatic)      |  |
| 6. Pressing ENTER enables a simulation of the failure for each protection function. |   |                  |  |

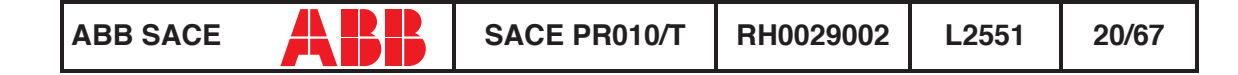

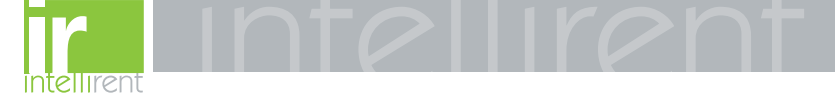

# 7. SACE PR111/P protection release

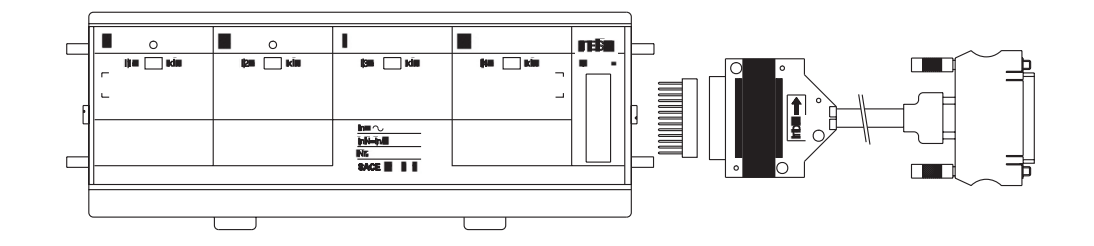

#### 7.1 Default setting for automatic PR111/P testing

To test the protection functions in automatic mode, first set the PR111/P protection unit as follows:

| Protection<br>function | Threshold | Curve                 |
|------------------------|-----------|-----------------------|
| L                      | 0.4 x ln  | В                     |
| S                      | 3 x ln    | C; l <sup>2</sup> t=k |
| I                      | 8 x ln    | -                     |
| G                      | 0.8 x ln  | В                     |

#### 7.2 Operation mode menu tree

| 1°           | <b>2°</b>     | <b>3</b> °              | <b>4</b> °   | 5°             | 6°         | 7°         |
|--------------|---------------|-------------------------|--------------|----------------|------------|------------|
| 1. Operation | 1. Select DUT | 1. Protections          | 1. Automatic | Start test     |            | ate<br>ort |
| mode         | (PR111)       |                         | 2. Manual    | Set parameters | Start test | Cre        |
|              |               | 2. I inst<br>protection | Start test   |                |            |            |

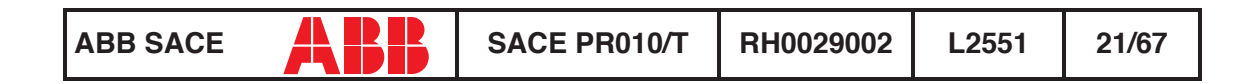

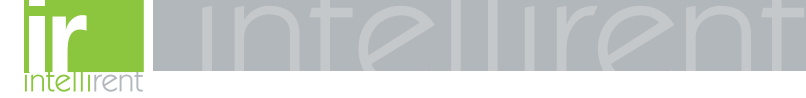

#### 7.3 Indications on operation

**Example of an automatic test application** on the PR111/LSI unit fitted on CB E1B12, with CT = 800 A, Neutral = 50%.

| 1. From the main menu select 1                             | (Operation mode) |
|------------------------------------------------------------|------------------|
| 2. Select the PR111 unit with 1                            | (PR111)          |
| 3. Select the version of the PR111 with 2                  | (PR111-LSI)      |
| 4. Enter 1 to select the Neutral setting                   | (Neutral = 50%)  |
| 5. Enter 2 to select the type of CB                        | (E1B12)          |
| 6. Select the current rating of the CTs fit-<br>ted with 3 | (800 A)          |
| 7. Select the type of test with 1                          | (Protections)    |
| 8. Select the test mode with 1                             | (Automatic)      |

[Make sure the default setting is programmed for automatic testing as shown under the heading "Default setting for automatic PR111/P testing"].

## 8. SACE PR111/P-A protection release

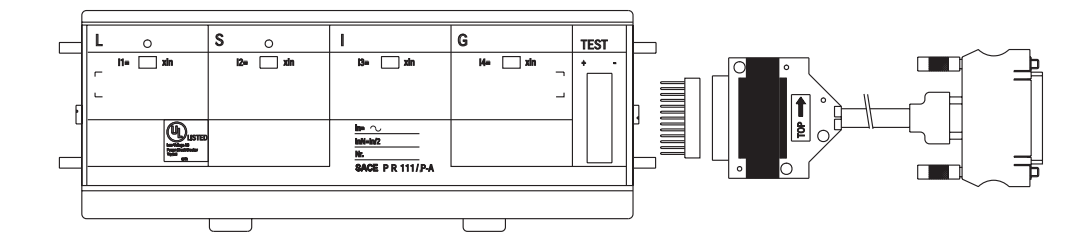

| ABB SACE | ABB | SACE PR010/T | RH0029002 | L2551 | 22/67 |
|----------|-----|--------------|-----------|-------|-------|
|----------|-----|--------------|-----------|-------|-------|

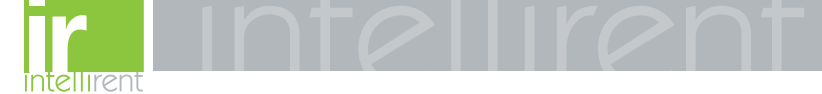

#### 8.1 Default setting for automatic PR111/P-A testing

To test the protection functions in automatic mode, first set the PR111/P-A protection unit as follows:

| Protection<br>function | Threshold | Curve                 |
|------------------------|-----------|-----------------------|
| L                      | 0.4 x ln  | В                     |
| S                      | 3 x In    | C; l <sup>2</sup> t=k |
| I                      | 8 x In    | -                     |
| G                      | 0.4 x ln  | В                     |

#### 8.2 Operation mode menu tree

| <b>1</b> °   | <b>2°</b>     | 3°                      | <b>4</b> °   | 5°                | 6°         | 7°   |
|--------------|---------------|-------------------------|--------------|-------------------|------------|------|
| 1. Operation | 4. Select DUT | 1. Protections          | 1. Automatic | Start test        |            | rt e |
| mode         | (PR111-A)     |                         | 2. Manual    | Set<br>parameters | Start test | Crea |
|              |               | 2. I inst<br>protection | Start test   |                   |            |      |

#### 8.3 Indications on operation

In the case of testing with the SACE PR010/T unit for G protection function, the maximum trip time tolerance value is 35%.

Automatic test example for unit PR111/P-A LSI mounted on CB E1B12, with CT = 800 A, Neutral = 50%.

| 1. From the main menu select 1                                             | (Operation mode) |
|----------------------------------------------------------------------------|------------------|
| 2. Select the PR111-A unit with 4                                          | (PR111-A)        |
| 3. Select the version of the PR111-A with 2                                | (PR111-A/LSI)    |
| 4. Enter 1 to select the Neutral setting                                   | (Neutral = 50%)  |
| 5. Enter 2 to select the type of CB                                        | (E1B12)          |
| <ol> <li>Select the current rating of the CTs fitted<br/>with 3</li> </ol> | (800 A)          |
| 7. Select the type of test with 1                                          | (Protections)    |
| 8. Select the test mode with 1                                             | (Automatic)      |

[Make sure the default setting is programmed for automatic testing as shown under the heading "Default setting for automatic PR111/P-A testing"].

| ABB SACE | SACE PR010/T | RH0029002 | L2551 | 23/67 |
|----------|--------------|-----------|-------|-------|
|----------|--------------|-----------|-------|-------|

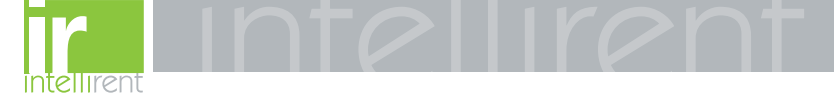

# 9. PR112/P and SACE PR112/PD protection release

9.1 Version with key (last letter in serial number A ÷ D)

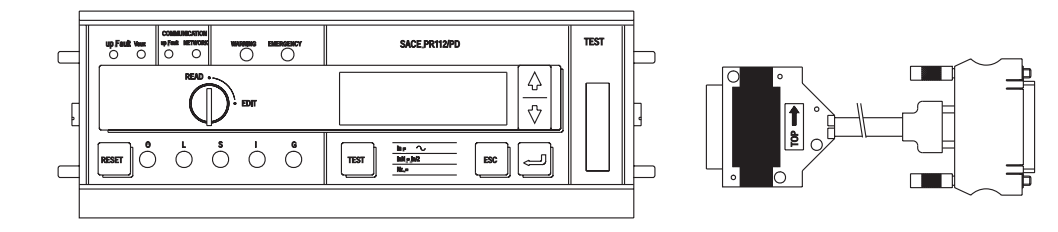

#### 9.2 Version without key (last letter in serial number M ÷ Z)

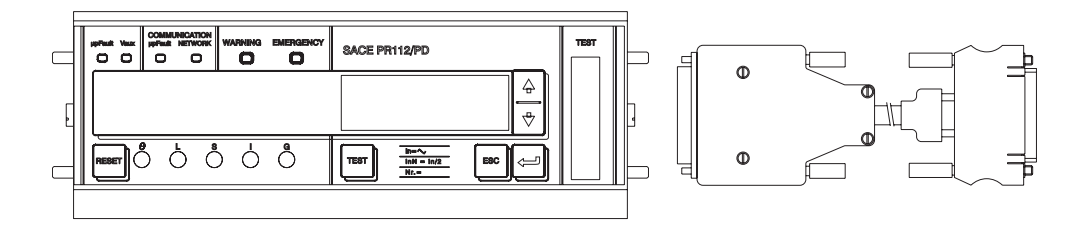

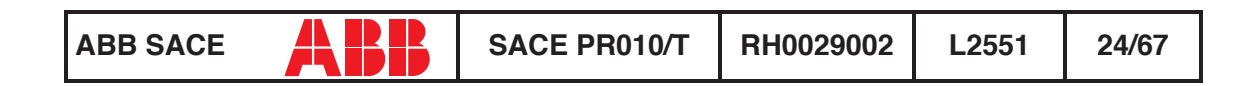

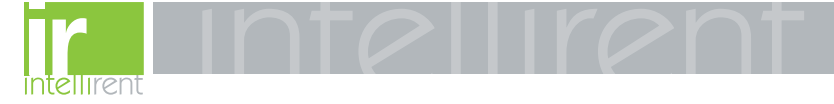

#### 9.3 Operation mode menu tree

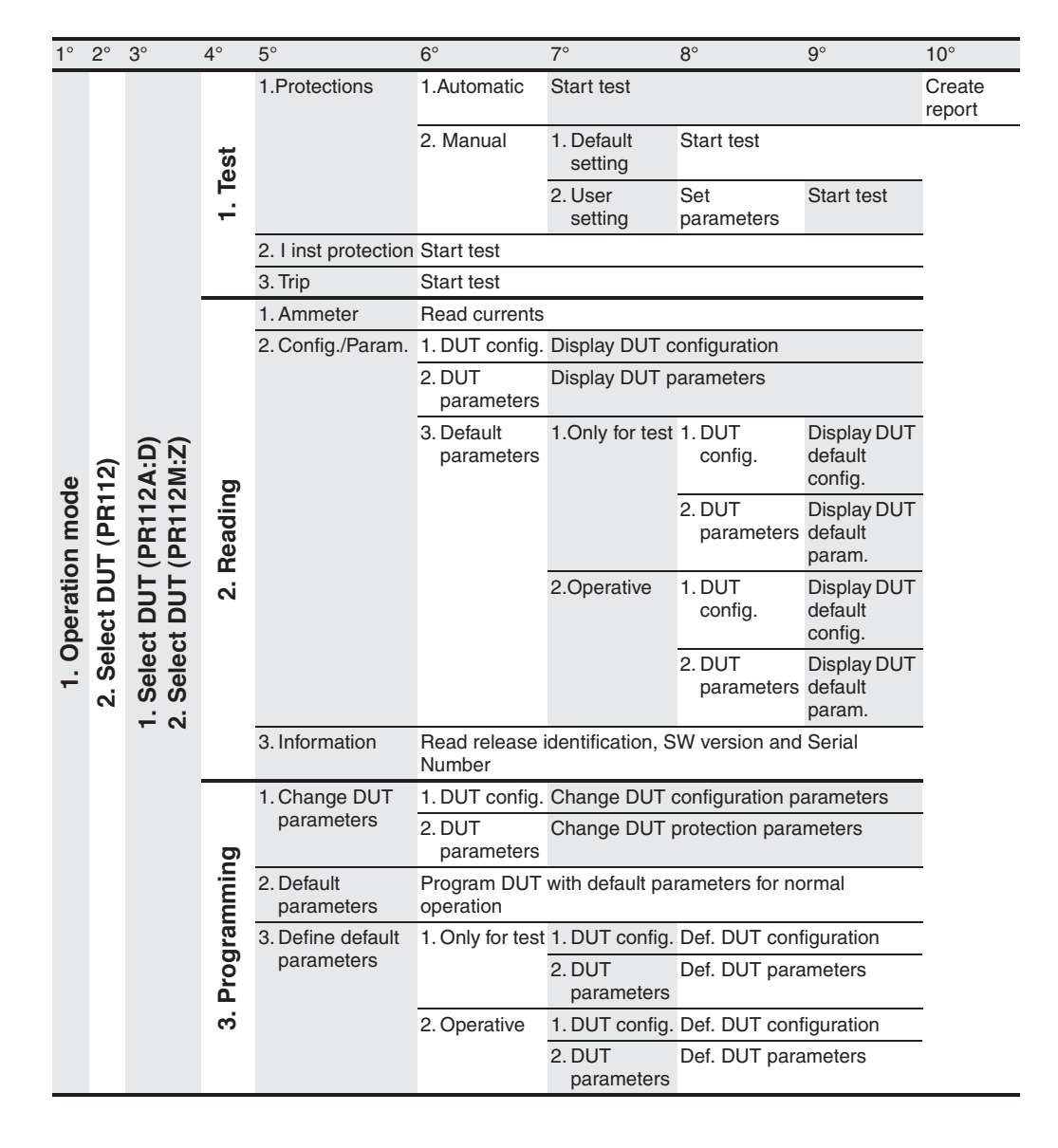

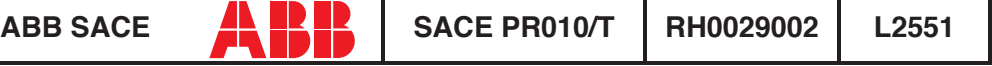

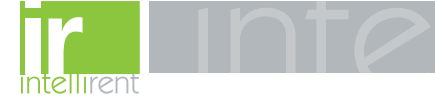

#### 9.4 Indications on operation

- The SACE PR010/T test unit can be used:
- in all SACE PR112/P and SACE PR112/PD protection releases in the version "without key".

- in all SACE PR112/P and SACE PR112/PD protection releases, in the version "with key", having Sw version 2.20 or later and serial number later than No. xxxxx**03**x (for PR112/P) or No. xxxxx**05**x (for PR112/PD).

**NOTE:** The PR112 software release can be read on the display by choosing in sequence:

- · Config/Program.
- Information
- The SACE PR112/PD releases must be connected to the auxiliary power supply for use with the SACE PR010/T unit.

#### Remarks for PR112 in version "with key"

- G protection function test:
- If working in automatic mode, the threshold current must be set to a value higher than or equal to 0.4xIn (if it is set at a lower value the PR010/T unit will reset it at 0.4xIn during the test phase). The test current is equal to 2.5 times the threshold current.
- In the case of manual mode the test current is 1.5xIn.
- It is possible that after a test (with trip) on G protection function other trips of the protection will occur during the next 2s.
- Contact wear for PR112:
- During testing on the PR112, with timing before trip higher than 10s, there could be an increase in the indications contact wear and number of operations. After some tests wear could reach 100% of the value, resulting in the appearance of the EMERGENCY message. This indication can be reset by the customer by means of the following procedure:
- Choose in READ mode the page of the contact wear indication
- Choose EDIT mode by turning the key
- Hold down the "Up" and "Down" buttons simultaneously for at least 5 seconds.
- In this way the contact wear and number of operations indications will be reset to zero.

#### 🔨 WARNING

Connect the test wire provided (between the SACE PR010/T and the SACE PR112) the right way round (see the adhesive labels on the connectors).

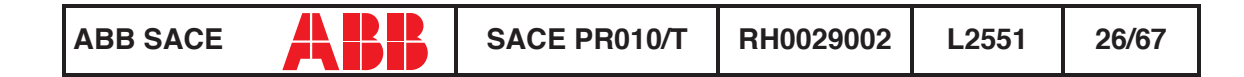

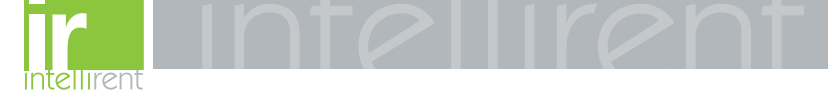

#### Manual test example for release PR112/P (vers. "without key").

**NOTE:** the data indicating the type of CB and protection, the rated current of the CTs and the Neutral setting are automatically identified by the PR010/T test unit.

In this example, protection function "I" is tested with curve t=k, threshold I3=1.5\*In, supplying a fault current equivalent to 2 times the rated current (In).

| 1. From the main menu select                                    | 1 | (Operation mode)    |  |
|-----------------------------------------------------------------|---|---------------------|--|
| 2. Select the PR112 unit with                                   | х | (PR112)             |  |
| 3. Select the M+Z version                                       | 2 | (PR112) (M÷Z)       |  |
| 4. Select the type of activity with                             | 1 | (Test)              |  |
| 5. Select the type of test                                      | 1 | (Protections)       |  |
| 6. Select the test mode                                         | 2 | (Manual)            |  |
| 7. Select the type of setting used to test the protections      | 2 | (User setting)      |  |
| 8. Select the protection function to be tested                  | 3 | (I protection test) |  |
| 9. Using the arrow keys, fill in the page displayed as follows: |   |                     |  |

(\*) In this example, the automatically identified rating of the current sensor is 2000 A.

10. Select the phase (or phases) on which to simulate the fault current (L1+L2+L3)

11. Press ENTER to activate fault simulation

## 10. PR112/P-A and SACE PR112/PD-A protection release

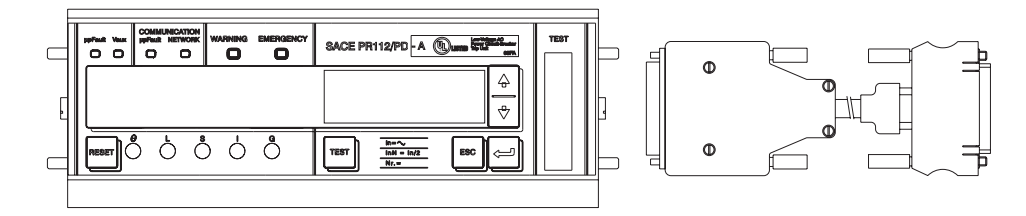

| ABB SACE | ABB | SACE PR010/T | RH0029002 | L2551 | 27/67 |
|----------|-----|--------------|-----------|-------|-------|
|----------|-----|--------------|-----------|-------|-------|

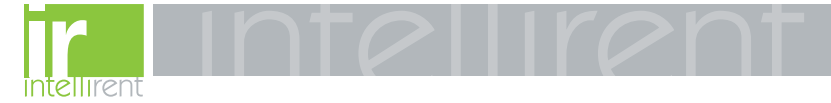

#### 10.1 Operation mode menu tree

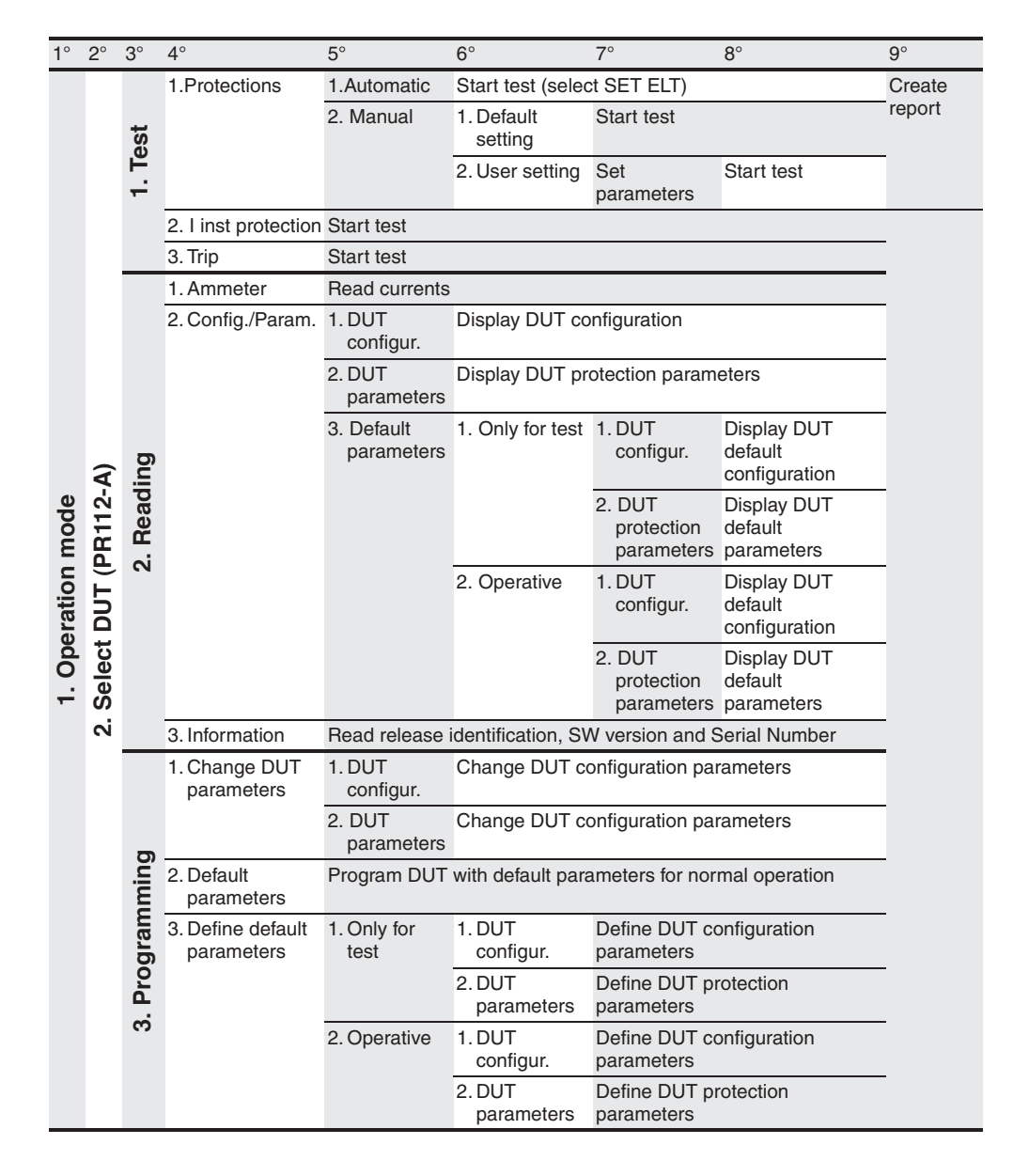

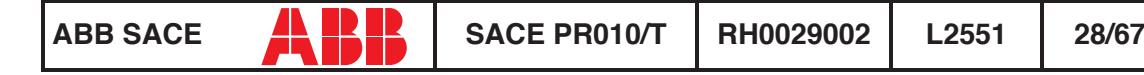

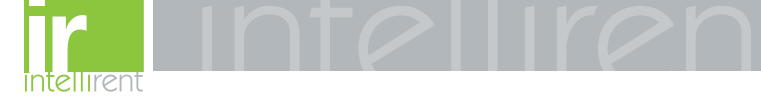

#### 10.2 Indications on operation

- The SACE PR010/T unit can be used with all PR112/P-A and PR112/ PD-A protection releases.
- The SACE PR112/PD-A releases must be connected to the auxiliary power supply for use with the SACE PR010/T unit.

**NOTE:** The PR112/P-A software release can be read on the display by choosing in sequence in READ mode, starting from the main menu:

- Config./Program
- Information

#### 🔨 WARNING

Connect the test wire provided (between the SACE PR010/T and the SACE PR112) the right way round (see the adhesive labels on the connectors).

Manual test example for release PR112/P-A.

**NOTE:** the data indicating the type of CB and protection, the rated current of the CTs and the Neutral setting are automatically identified by the PR010/T test unit.

In this example, protection function "S" is tested with curve t=k, threshold I2=1.20\*In, curve t2=0.4 s supplying a fault current equivalent to 2 times the rated current (In).

| 1. From the main menu select                                    | 1 | (Operation mode)    |
|-----------------------------------------------------------------|---|---------------------|
| 2. Select the PR112-A unit with                                 | х | (PR112-A)           |
| 3. Select the type of activity with                             | 1 | (Test)              |
| 4. Select the type of test with                                 | 1 | (Protections)       |
| 5. Select the test mode with                                    | 2 | (Manual)            |
| 6. Select the type of setting used to test the protections with | 2 | (User setting)      |
| 7. Select the protection function you want to test with         | 2 | (S protection test) |
|                                                                 |   |                     |

Using the arrow keys, fill in the page displayed as follows:

S-PROT: t=k, ON S protection test: t=k L2: 1.2In => 2400 A T2: 0.4 s I-f: 2.00 => 4000 A(\*)

(\*) In this example, the automatically identified rating of the current sensor is 2000 A. Check that I-F is lower than I3.

9. Select the phase (or phases) on which to simulate the fault current (L1+L2+L3)

10. Press ENTER to activate fault simulation.

| ABB SACE | SACE PR010/T | RH0029002 | L2551 | 29/67 |
|----------|--------------|-----------|-------|-------|
|----------|--------------|-----------|-------|-------|

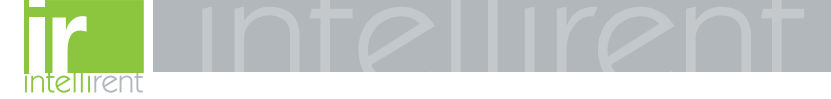

# 11. SACE PR113/P and PR113/PD protection release

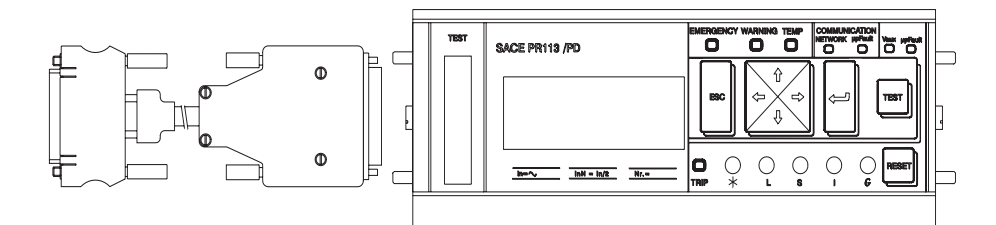

#### 11.1 Operation mode menu tree

| <b>1</b> ° | 2°               | 3°      | 4°   | 1                 | 5°                       | 6°                   | 7°                   | 8°             | 9°                |                             |                            |  |   |
|------------|------------------|---------|------|-------------------|--------------------------|----------------------|----------------------|----------------|-------------------|-----------------------------|----------------------------|--|---|
|            |                  |         | 1.   | Protections       | 1. Automatic             | Start test           |                      |                |                   |                             |                            |  |   |
|            |                  | ÷       |      |                   | 2. Manual                | 1. Default setting   | Start test           |                | 0                 |                             |                            |  |   |
|            |                  | . Tes   |      |                   |                          | 2. User setting      | Set<br>parameters    | Start test     | Creat             |                             |                            |  |   |
|            |                  | -       | 2.   | I inst protection | Start test               |                      |                      |                |                   |                             |                            |  |   |
|            |                  |         | 3.   | Trip              | Start test               |                      |                      |                |                   |                             |                            |  |   |
|            |                  |         | 1.   | Currents          | Read currents            |                      |                      |                |                   |                             |                            |  |   |
|            |                  |         | 2.   | Voltages          | Read voltages            |                      |                      |                | _                 |                             |                            |  |   |
|            |                  |         | 2.   | Powers            | 1. Active Power          | Read active powe     | er                   |                |                   |                             |                            |  |   |
|            |                  |         |      |                   | 2. Reactive power        | Read reactive por    | wer                  |                | _                 |                             |                            |  |   |
| e          | 13               |         | _    |                   | 3. Apparent power        | Read apparent po     | ower                 |                | _                 |                             |                            |  |   |
| D<br>C     | Ē                |         | 4.   | Energy counters   | Read energy counter      | ers                  |                      |                | -                 |                             |                            |  |   |
| u<br>u     | 5. Power factors |         |      |                   | Read power factors       |                      |                      |                |                   |                             |                            |  |   |
| tio        | 5                |         | 6.   | Freq./peak factor | Read Freq./peak fac      | ctor                 |                      |                | -                 |                             |                            |  |   |
| era        | 붌                | D       | 7.   | Last trip         | Read last trip           |                      |                      |                | -                 |                             |                            |  |   |
| ď          | lec              | lin     | 8.   | Config./Param.    | 1. DUT configur.         | Display DUT conf     | iguration            |                | _                 |                             |                            |  |   |
| -          | 2. Se            | 2. Read | Read | Read              | Read                     | Rea                  | Head                 |                | 2. DUT parameters | 1. Protection<br>parameters | Read protection parameters |  | _ |
|            |                  |         |      |                   |                          | 2. Other parameters  | Read other par       | ameters        |                   |                             |                            |  |   |
|            |                  |         |      |                   | 3. Default<br>parameters | 1. For test          | 1. DUT<br>configur.  | Read config.   |                   |                             |                            |  |   |
|            |                  |         |      |                   |                          |                      | 2. DUT<br>parameters | Read<br>param. |                   |                             |                            |  |   |
|            |                  |         |      |                   |                          | 2 Operative          | 1. DUT<br>configur.  | Read config.   |                   |                             |                            |  |   |
|            |                  |         |      |                   |                          |                      | 2. DUT<br>parameters | Read<br>param. |                   |                             |                            |  |   |
|            |                  |         | 9.   | Information       | Read release identit     | fication, SW version | on and Serial Nu     | umber          |                   |                             |                            |  |   |

ABB SACE **ABB** SACE PR010/T RH0029002 L2551 30/67

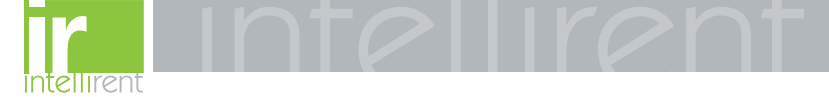

| 1°    | 2°    | 3°   | 4°                             | 5°             | 6°                          | 7°                          | 8°                            | 9° |
|-------|-------|------|--------------------------------|----------------|-----------------------------|-----------------------------|-------------------------------|----|
|       |       |      | 1. Change DUT                  | 1. DUT config. | Change DUT cor              | figuration parar            | neters                        |    |
|       |       |      | config./<br>parameters         | 2. DUT param.  | 1. Protection<br>parameters | Change DUT p<br>parameters  | protection                    |    |
| qe    | 113)  | 5    | ,                              |                | 2. Other parameters         | Change other                | parameters                    |    |
| om c  | ЪВ,   | ming | 2. Download def.<br>parameters | Download       |                             |                             |                               |    |
| ior   | 5     | an   | 3. Def. parameters             | 1. For test    | 1. DUT config.              | Change DUT c                | onfiguration                  | -  |
| perat | ect D | rogi | in PR010/T                     |                | 2. DUT param.               | 1. Protection<br>parameters | Change<br>protect. par.       |    |
| 0     | Sel   | ы.   |                                | 2. Operative   | 1. DUT config.              | Change DUT c                | onfiguration                  | _  |
| -     | ŝ     |      |                                |                | 2. DUT param.               | 1. Protection<br>parameters | Change<br>parameters          |    |
|       |       |      |                                |                |                             | 2. Other<br>parameters      | Change<br>other<br>parameters |    |

#### 11.2 Indications on operation

- The SACE PR010/T unit can be used with all SACE PR113/P and SACE PR113/PD protection releases.
- The SACE PR113/PD releases must be connected to the auxiliary power supply for use with the SACE PR010/T unit.
- The tests must be carried out with the circuit breaker off, no voltage to the busbar (V=0) (where the VTs are installed to measure the SACE PR113/P and SACE PR113/PD release voltage) and the auxiliary power supply enabled.

#### 

Connect the test wire provided (between the SACE PR010/T and the SACE PR113) the right way round (see the adhesive labels on the connectors).

Example of an automatic test application on the PR113 release.

**NOTE:** the data on the CB and protection, on the current rating of the CTs and on the neutral setting are automatically identified by the PR010/T.

In this example, all the protection functions implemented by the SACE PR113/P and SACE PR113/PD release are tested automatically:

| 1. From the main menu select                                                        | 1 | (Operation mode) |  |  |  |
|-------------------------------------------------------------------------------------|---|------------------|--|--|--|
| 2. Select the PR113 unit with                                                       | х | (PR113)          |  |  |  |
| 3. Select the type of activity with                                                 | 1 | (Test)           |  |  |  |
| 4. Select the type of test with                                                     | 1 | (Protections)    |  |  |  |
| 5. Select the test mode with                                                        | 1 | (Automatic)      |  |  |  |
| 6. Pressing ENTER enables a simulation of the failure for each protection function. |   |                  |  |  |  |

| ABB SACE | SACE PR010/T | RH0029002 | L2551 | 31/67 |
|----------|--------------|-----------|-------|-------|
|----------|--------------|-----------|-------|-------|

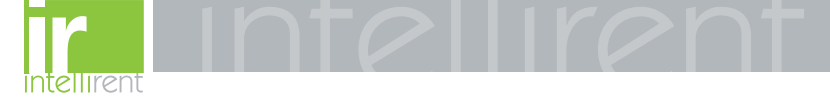

# 12. SACE PR113/P-A and PR113/PD-A protection release

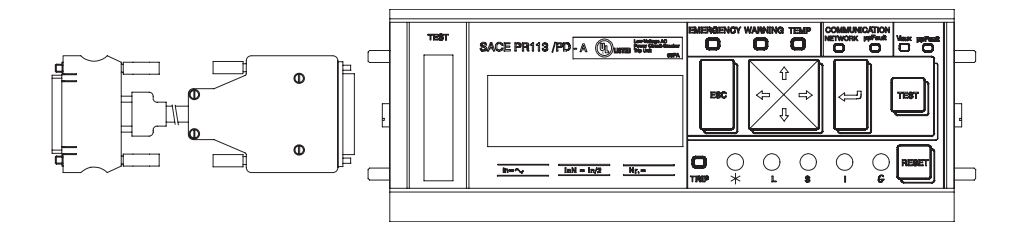

#### 12.1 Operation mode menu tree

| 1°     | 2°    | 3°    | 4°                   | 5°                     | 6°                         | 7°                | 8°             | 9°         |
|--------|-------|-------|----------------------|------------------------|----------------------------|-------------------|----------------|------------|
|        |       |       | 1.Protections        | 1.Automatic            | Start test                 |                   |                |            |
|        |       | ب     |                      | 2. Manual              | 1. Default setting         | Start test        |                | <u>а</u> р |
|        |       | . Tes |                      |                        | 2. User setting            | Set<br>parameters | Start test     | Creator    |
|        |       | -     | 2. I inst protection | Start test             |                            |                   |                |            |
|        |       |       | 3. Trip              | Start test             |                            |                   |                |            |
|        |       |       | 1. Currents          | Read currents          |                            |                   |                |            |
|        |       |       | 2. Voltages          | Read voltages          |                            |                   |                |            |
|        |       |       | 3. Powers            | 1. Active Power        | Read active powe           | r                 |                |            |
|        | æ     |       |                      | 2. Reactive power      | Read reactive pow          | ver               |                |            |
| e      | ч.    |       |                      | 3. Apparent power      | Read apparent po           | ower              |                |            |
| õ      | E     |       | 4. Energy counters   | Read energy counters   | ;                          |                   |                | _          |
| u<br>u | đ     |       | 5. Power factors     | Read power factors     |                            |                   |                | _          |
| tio    | 5     |       | 6. Freq./peak factor | Read Freq./peak facto  | r                          |                   |                | _          |
| era    | D     | 5     | 7. Last trip         | Read last trip         |                            |                   |                | _          |
| do     | ect   | lin   | 8. Configuration/    | 1. DUT configur.       | Display DUT conf           | iguration         |                | _          |
| -      | . Sel | Reac  | param.               | 2. DUT parameters      | 1.Protection<br>parameters | Read protectio    | n parameters   |            |
|        | 2     | ъ.    |                      |                        | 2. Other<br>parameters     | Read other par    | ameters        | -          |
|        |       |       |                      | 3. Default parameters  | 1. For test                | 1. DUT config.    | Read config.   |            |
|        |       |       |                      |                        |                            | 2. DUT param.     | Read<br>param. |            |
|        |       |       |                      |                        | 2 Operative                | 1. DUT config.    | Read config.   |            |
|        |       |       |                      |                        |                            | 2. DUT param.     | Read<br>param. |            |
|        |       |       | 9. Information       | Read release identific | ation, SW version          | and Serial Numb   | ber            | _          |

 ABB SACE
 ABB
 SACE PR010/T
 RH0029002
 L2551
 32/67

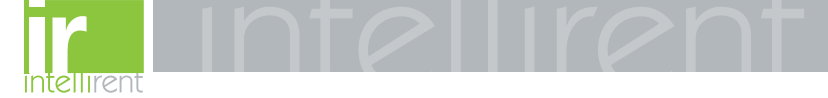

| 1°             | 2°    | 3°         | 4°                             | 5°             | 6°                                   | 7°                         | 8°                                  | 9°   |                                |                             |                         |                |               |                             |                      |
|----------------|-------|------------|--------------------------------|----------------|--------------------------------------|----------------------------|-------------------------------------|------|--------------------------------|-----------------------------|-------------------------|----------------|---------------|-----------------------------|----------------------|
|                |       |            | 1. Change DUT                  | 1. DUT config. | Change DUT cont                      | figuration param           | eters                               |      |                                |                             |                         |                |               |                             |                      |
|                |       |            | config./<br>parameters         | 2. DUT param.  | 1. Protection<br>parameters          | Change DUT p<br>parameters | Change DUT protection<br>parameters |      |                                |                             |                         |                |               |                             |                      |
| de             | 13-A) | 5          |                                |                | 2. Other parameters                  | Change other               | parameters                          | _    |                                |                             |                         |                |               |                             |                      |
| n mod<br>(PR11 | PR1   | ming       | 2. Download def.<br>parameters | Download       |                                      |                            |                                     |      |                                |                             |                         |                |               |                             |                      |
| ior            | Ĕ     | 3. Program | 3. Def. parameters             | 1. For test    | 1. DUT config. Change DUT configurat |                            |                                     | -    |                                |                             |                         |                |               |                             |                      |
| perat          | ct DL |            | 3. Progi                       | 3. Prog        | 3. Prog                              | 3. Prog                    | in PR010/1                          |      | 2. DUT param. 1. Prote<br>para | 1. Protection<br>parameters | Change<br>protect. par. |                |               |                             |                      |
| ō              | ele   |            |                                |                |                                      |                            | З. Р                                | З. Е | З. F                           |                             | 2. Operative            | 1. DUT config. | Change DUT o  | configuration               | -                    |
| -              | 2. S  |            |                                |                |                                      |                            |                                     |      |                                |                             |                         |                | 2. DUT param. | 1. Protection<br>parameters | Change<br>parameters |
|                |       |            |                                |                |                                      | 2. Other<br>parameters     | Change<br>other<br>parameters       |      |                                |                             |                         |                |               |                             |                      |

#### 12.2 Indications on operation

- The SACE PR010/T unit can be used with all SACE PR113/P-A and SACE PR113/PD-A protection releases.
- The SACE PR113/PD-A releases must be connected to the auxiliary power supply for use with the SACE PR010/T unit.
- The tests must be carried out with the circuit breaker off, no voltage to the busbar (V=0) (where the VTs are installed to measure the SACE PR113/P-A and SACE PR113/PD-A release voltage) and the auxiliary power supply enabled.

#### 🔨 WARNING

Connect the test wire provided (between the SACE PR010/T and the SACE PR113) the right way round (see the adhesive labels on the connectors).

Example of an automatic test application on the PR113 release

**NOTE:** the data on the CB and protection, on the current rating of the CTs and on the neutral setting are automatically identified by the PR010/T.

In this example, all the protection functions implemented by the SACE SACE PR113/P-A and SACE PR113/PD-A release are tested automatically:

| 1. From the main menu select                                                       | 1 | (Operation mode) |  |  |  |
|------------------------------------------------------------------------------------|---|------------------|--|--|--|
| 2. Select the PR113 unit with                                                      | Х | (PR113 A)        |  |  |  |
| 3. Select the type of activity with                                                | 1 | (Test)           |  |  |  |
| 4. Select the type of test with                                                    | 1 | (Protections)    |  |  |  |
| 5. Select the test mode with                                                       | 1 | (Automatic)      |  |  |  |
| 6. Pressing ENTER enables a simulation of the failure for each protection function |   |                  |  |  |  |

| ABB SACE | SACE PR010/T | RH0029002 | L2551 | 33/67 |
|----------|--------------|-----------|-------|-------|
|----------|--------------|-----------|-------|-------|

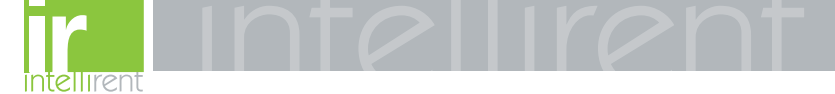

## 13. SACE PR121/P protection release

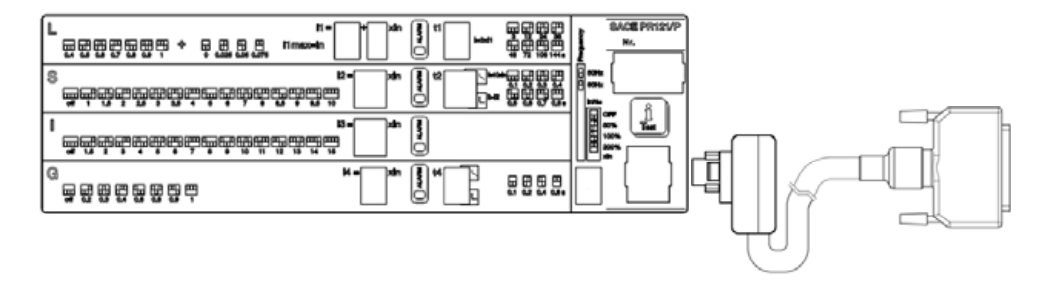

#### 13.1 Operation mode menu tree

| PR1   | 21 UNIT                                                                                                    | 1. Test<br>2. Measurements<br>3. History<br>4. Config/Param<br>5. Information<br>6. Status   |                            |
|-------|----------------------------------------------------------------------------------------------------|----------------------------------------------------------------------------------------------|----------------------------|
| 1. Te | est                                                                                                    |                                                                                              |                            |
|       | <ol> <li>Start automatic te</li> <li>Start manual test</li> <li>Start trip test</li> </ol>                                                                                                    | st                                                                                           | Test report<br>Test report |
| 2. M  | easurements                                                                                                    |                                                                                              |                            |
|       | <ol> <li>Display currents</li> <li>Display peak factor</li> </ol>                                                                                                    | ors                                                                                          |                            |
| 3. H  | istory                                                                                                    |                                                                                              |                            |
|       | <ol> <li>Trip History displa</li> <li>Events display</li> <li>Statistics         <ol> <li>Display con</li> <li>Display tota</li> <li>Display no.</li> <li>Display no.</li> <li>Display no.</li> <li>Display no.</li> <li>Display no.</li> <li>Display no.</li> <li>Display no.</li> <li>Display no.</li> </ol> </li> </ol> | tact wear<br>I no. prot. trips<br>manual oper.<br>prot. oper.<br>trip failures<br>trip tests |                            |

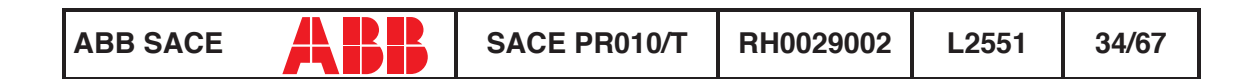

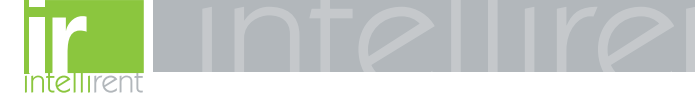

| PR121 UNIT      | 1. Test<br>2. Measurements     |                      |
|-----------------|--------------------------------|----------------------|
|                 | 3. History                     |                      |
|                 | 4. Config/Param                |                      |
|                 | 6. Status                      |                      |
| 4. Config/Parar | n                              |                      |
| 1. Configur     | ations                         |                      |
| 1. Cir          | cuit breaker                   |                      |
|                 | 1. Display neutral protection  |                      |
|                 | 2. Display plant config.       |                      |
|                 | 3. Display CB TAG Name         |                      |
|                 | 4. Display User Data           |                      |
| 2. Dis          | splay mains frequency          |                      |
| 3. Loo          | cal bus unit                   |                      |
|                 | Local bus unit presence        |                      |
|                 | 2. Release 1 configuration     |                      |
|                 | 3. Release 2 configuration     |                      |
|                 | 4. Release 3 configuration     |                      |
|                 | 5. Release 4 configuration     |                      |
|                 | 7 Release 6 configuration      |                      |
|                 | Release 7 configuration        |                      |
|                 | 1. Time of signal source       | Diaplay system type  |
|                 | 2 Diantou acuras configuration | Display custom. type |
|                 | 3 Poloooo 2 configuration      |                      |
|                 | 4 Poloooo 2 configuration      |                      |
|                 | 5 Belease 4 configuration      |                      |
|                 | 6 Poloase 6 configuration      |                      |
|                 | 7 Poloase 7 configuration      |                      |
|                 | 8 Poloase 8 configuration      |                      |
| 2 Protectio     | on parameters                  |                      |
| 1. Pro          | ntection L parameters          |                      |
| 2. Pro          | otection S parameters          |                      |
| 3. Pro          | ptection L parameters          |                      |
| 4. Pro          | otection G parameters          |                      |
| E Information   |                                |                      |
| 5. mormation    |                                |                      |
| 2 Circuit b     | on unit information            |                      |
| 6 Status        |                                |                      |
|                 | onfiguration error             |                      |
| 1. Display CC   |                                |                      |

#### 13.2 Indications on operation

- The SACE PR010/T test unit can be used with all SACE PR121/P releases by connecting the test unit to the protection unit with the cable provided, to be inserted in the test connector on the front.
- It is not necessary for the auxiliary supply to be present in order to use the above releases with the PR010/T unit.
- The automatic and manual tests must be performed with the circuit breaker off while the trip test may be performed only with the circuit breaker on; in either case the circulating currents must be null.

| ABB SACE | ABB | SACE PR010/T | RH0029002 | L2551 | 35/67 |
|----------|-----|--------------|-----------|-------|-------|
|----------|-----|--------------|-----------|-------|-------|
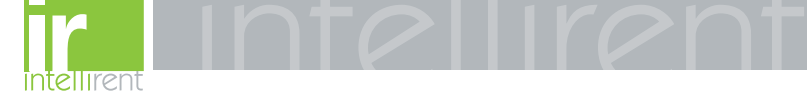

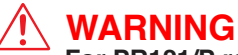

For PR121/P releases with a version prior to 1.0, the following limitations must be considered:

| 1. Startup time protection S:                                 | $0.1 \leq Time \leq 1.5 \; s \; step \; 0.01 \; s$               |  |
|---------------------------------------------------------------|------------------------------------------------------------------|--|
| 2. Startup time protection S2:                                | $0.1 \leq \text{Time} \leq \ 1.5 \text{ s step } 0.01 \text{ s}$ |  |
| 3. Startup time protection G:                                 | $0.1 \leq Time \leq 1.5 \; s \; step \; 0.01 \; s$               |  |
| 4. Startup time protection Gext:                              | $0.1 \leq Time \leq 1.5 \; s \; step \; 0.01 \; s$               |  |
| 5. Startup time protection D:                                 | $0.1 \leq Time \leq 1.5 \; s \; step \; 0.01 \; s$               |  |
| 6. Startup current activation threshold not contemplated      |                                                                  |  |
| 7. Protection U threshold: $5\% \le th \le 90\%$ step 5%      |                                                                  |  |
| 8. Management of unit contacts on local bus not contemplated. |                                                                  |  |

A description of the various menus is given below.

### 13.3 Test

By means of the PR010/T unit it is possible to perform some tests on the protection unit, in particular:

- 1. Automatic test
- 2. Manual test
- 3. Trip test

For example, to perform the automatic test it is necessary to follow the procedure described in the following table:

| Key to be pressed | Item selected  |
|-------------------|----------------|
| 1                 | Operation mode |
| Х                 | PR121/P        |
| 1                 | Test           |
| 1                 | Automatic test |
| ENTER             |                |

A brief description of the various tests will be given below.

| ABB SACE | ABB | SACE PR010/T | RH0029002 | L2551 | 36/67 |
|----------|-----|--------------|-----------|-------|-------|
|----------|-----|--------------|-----------|-------|-------|

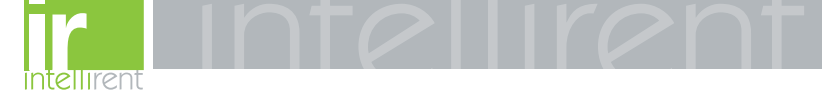

### 13.3.1 Automatic test of the release PR121/P

With the automatic test, a sequence of 7 different tests will be performed at the currents and phases indicated in the following table.

| Test N° |    | Phase |    | Value   |
|---------|----|-------|----|---------|
|         | L1 | L2    | L3 | _       |
| 1       |    |       |    | 0.3 In  |
| 2       |    |       | •  | 3.0 In  |
| 3       |    |       |    | 5.0 In  |
| 4       |    |       |    | 10.0 ln |
| 5       |    |       |    | 15.0 ln |
| 6       |    |       |    | 0.3 ln  |
| 7       |    |       |    | 3.0 In  |

The trip times of the release in the various tests will depend on the settings of the protections; on the display the PR010/T unit will show the trip time and the result of the test (OK;FAILED).

At the end of the test it is asked whether to record a test report which may later be downloaded on a PC.

### 13.3.2 Manual Test

The manual test allows testing of the release trip time with the desired load condition, in particular it offers the possibility of selecting the current value in a range between 0.00 and 16.00 In and of selecting the phases involved in the test (L1, L2, L3, Ne, Gext).

The release trip time will depend on the settings of the protections; on the display the PR010/T unit will show the trip time and the result of the test (OK, FAILED).

At the end of the test it is asked whether to record a test report which may later be downloaded on a PC.

### 13.3.3 Trip test

With this test it is possible to send a command to turn off the circuit breaker, thus checking the functionality of the protection opening system.

The trip test command is accepted by the protection unit only if the circuit breaker is on.

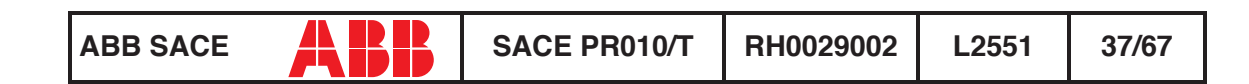

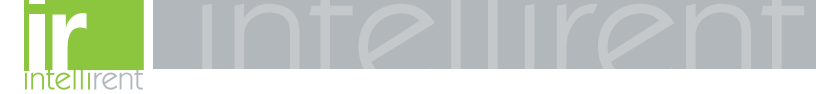

### **13.4 Measurements**

It is possible to display the measures of the circulating currents and of the peak factors.

For example to display the current measurements, the following selections must be made:

| Key to be pressed | Item selected  |
|-------------------|----------------|
| 1                 | Operation mode |
| Х                 | PR121/P        |
| 2                 | Measurements   |
| 1                 | Currents       |
| ENTER             |                |

### 13.5 History

Under the history menu is the display of the history for the openings of the protection tripped, the events and some statistical information on the openings of the release.

For example to display the history of the openings (trip history), the following selections must be made:

| Key to be pressed | Item selected  |
|-------------------|----------------|
| 1                 | Operation mode |
| х                 | PR121/P        |
| 3                 | History        |
| 1                 | Trip history   |
| ENTER             |                |

| ABB SACE | SACE PR01 | 0/T RH0029002 | L2551 | 38/67 |
|----------|-----------|---------------|-------|-------|
|----------|-----------|---------------|-------|-------|

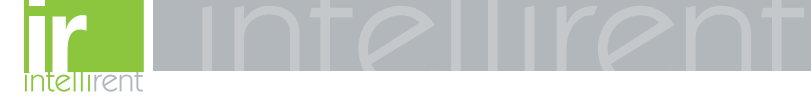

### 13.6 Configurations/parameters

It is possible to display and even modify the configurations and parameters of the release.

### 13.6.1 Configurations

The available configuration parameters are divided into the following sub-sets:

- 1. Circuit breaker
- 2. Mains frequency
- 3. Local bus unit

For example, starting from the main menu, selecting:

| Key to be pressed | Item selected      |
|-------------------|--------------------|
| 1                 | Operation mode     |
| X                 | PR121/P            |
| 4                 | Config./Parameters |
| 1                 | Configurations     |
| 1                 | Circuit breaker    |
| 1                 | Neutral protection |
| ENTER             |                    |

enters the screen that displays the configuration parameters of the neutral protection and the following screen appears:

```
Neutral protection
Enable: ON[OFF]
Threshold: 50 [...]%
```

Pressing the ENTER key launches editing mode (the cursor starts blinking); the buttons  $\uparrow$  and  $\checkmark$  are used to position the cursor on the desired parameter and the buttons  $\leftarrow$  and  $\rightarrow$  to change the value of the parameters in the allowed range.

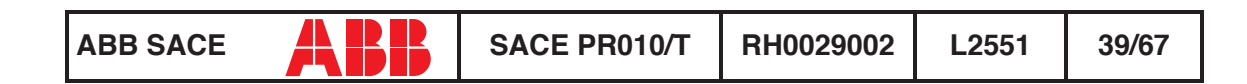

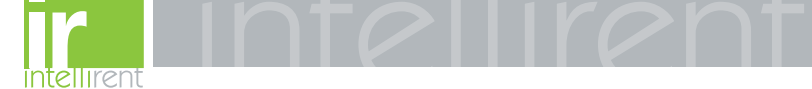

### 13.6.1.1 Local bus unit

From the CONFIGURATIONS menu it is possible to set the parameters for operation of the release unit on the local bus, selecting:

| Key to be pressed Item selected |                    |
|---------------------------------|--------------------|
| 1                               | Operation mode     |
| х                               | PR121/P            |
| 4                               | Config./Parameters |
| 1                               | Configurations     |
| 3                               | Circuit breaker    |
|                                 | Local bus unit     |

At this point it is possible to choose one of the following items:

- 1. Presence
- 2. Release 1
- 3. Release 2
- 4. Release 3
- 5. Release 4
- 6. Release 6
- 7. Release 7
- 8. Release 8

Selecting "Presence" sets the presence/absence of a unit on the local bus.

Selecting Release x the configuration parameters of release x on the local bus unit are read/set, for example selecting:

| Key to be pressed | Item selected |
|-------------------|---------------|
|                   |               |
| 4                 | Release 3     |
| 1                 | Source        |

The setting of the activation signal of release no. 3 is displayed; pressing the ENTER key launches editing mode (the cursor starts blinking); the setting of the activation signal is changed using the keys  $\leftarrow$  and  $\rightarrow$ .

If "Custom" is selected, when ENTER is pressed the current setting is displayed, for example:

ALARM 1 4...6 → L Pre-alarm L Timing → S Timing

| ABB SACE | ABB | SACE PR010/T | RH0029002 | L2551 | 40/67 |
|----------|-----|--------------|-----------|-------|-------|
|----------|-----|--------------|-----------|-------|-------|

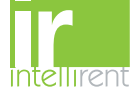

Where the arrows indicate which elements of the ALARM 1 block are selected.

The buttons  $\uparrow$  and  $\checkmark$  are used to display the previous/next screen and the buttons  $\leftarrow$  and  $\rightarrow$  to activate/deactivate the selected element (the arrow next to the element is shown/removed)

There are 18 blocks, each of which is made up of eight elements and is displayed in three consecutive screens; up to 8 elements may be activated for each block.

On the last screen of each block it is possible to define the AND/OR logic applied to the selected elements and the minimum release activation time.

### 13.6.2 Parameters

The protection parameters are divided into:

- 1. L protection
- 2. S protection
- 3. I protection
- 4. G protection

For example, selecting:

| Key to be pressed | Item selected      |
|-------------------|--------------------|
| 1                 | Operation mode     |
| x                 | PR121/P            |
| 4                 | Config./Parameters |
| 2                 | Parameters         |
| 1                 | Protection L       |
| ENTER             |                    |

enters the screen that displays the parameters of protection L and the following screen appears:

| L prot  | t=k,  | /i2  | []    |
|---------|-------|------|-------|
| Thresho | ld: 2 | x.x> | k In  |
| Time:   | x.xx  | S    |       |
| Thermal | mem:  | ON   | [OFF] |

Pressing the ENTER key launches editing mode (the cursor starts blinking); the buttons  $\uparrow$  and  $\checkmark$  are used to position the cursor on the desired parameter and the buttons  $\leftarrow$  and  $\rightarrow$  to change the value of the parameters in the allowed range.

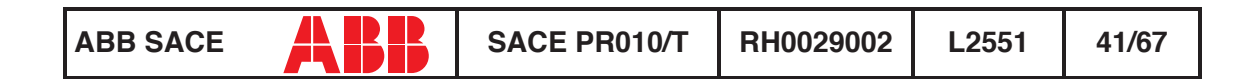

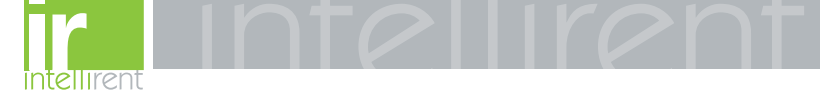

### 13.7 Information

On this menu it is possible to view some information on the protection unit and the circuit breaker.

The menu is divided into:

- 1. Protection unit
- 2. Circuit breaker

For example, starting from the main menu, selecting:

| Key to be pressed | Item selected   |
|-------------------|-----------------|
| 1                 | Operation mode  |
| x                 | PR121/P         |
| 5                 | Information     |
| 2                 | Circuit breaker |
| ENTER             |                 |

enters the screen that displays information on the circuit breaker:

| Devic | e: E1B800/4P   |
|-------|----------------|
| Ratec | Current: xxxxA |
|       |                |
| sn:   | *****          |

Pressing the keys  $\uparrow$  and  $\checkmark$  passes to the display of the next/previous screen:

```
Install: xx/xx/xxxx
Maint: xx/xx/xxxx
```

### 13.8 Status

On this menu it is possible to view any signals of an error in configuration/wiring of the protection unit and of the circuit breaker. In particular, one or more of the following messages may be displayed:

- 1. No alarm
- 2. L Prealarm
- 3. T Prealarm
- 4. L1 Sensor error
- 5. L2 Sensor error
- 6. L3 Sensor error
- 7. Ne Sensor error

| ABB SACE | SACE PR010/T | RH0029002 | L2551 | 42/67 |
|----------|--------------|-----------|-------|-------|
|----------|--------------|-----------|-------|-------|

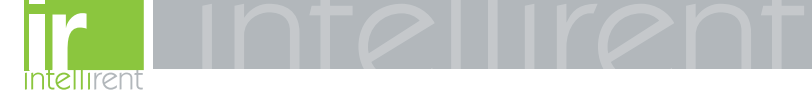

- 8. Gext sensor error
- 9. TC disconnected
- 10. Rating Plug error
- 11. Installation error
- 12. Device error
- 13. Invalid Date
- 14. Configuration error15. CB status error

Refer to the release user manual for the solution of the errors indicated.

# 14. SACE PR122/P protection release

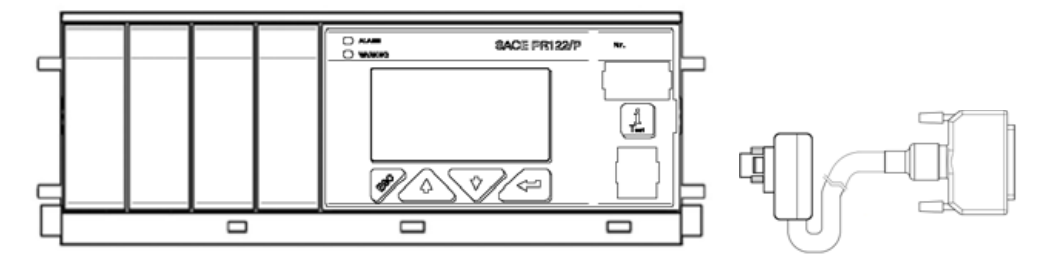

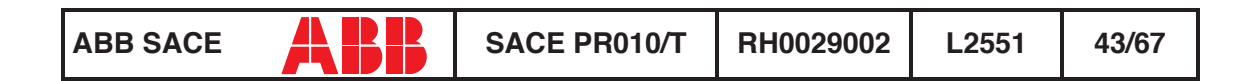

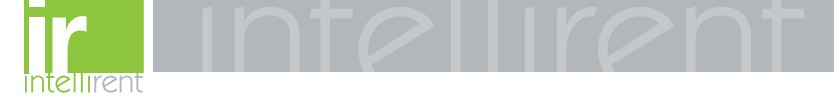

## 14.1 Operation mode menu tree

| PR122 UNIT 1. Test<br>2. Measurements<br>3. History<br>4. Config/Param<br>5. Information<br>6. Status                                                                                                    |                            |
|----------------------------------------------------------------------------------------------------|----------------------------|
| 1. Test                                                                                                    |                            |
| <ol> <li>Start automatic test</li> <li>Start manual test</li> <li>Start trip test</li> <li>Start signalling module autotest</li> <li>Force output S zone sel.</li> <li>Force output G zone sel.</li> <li>Release output zone sel.</li> </ol>                                                                                                    | Test report<br>Test report |
| <ol> <li>8. Start Rc test</li> </ol>                                                                                                    | note 1                     |
| <ul> <li>2. Measurements <ol> <li>Display currents</li> <li>Display peak factors</li> <li>Display voltages</li> <li>POWERS <ol> <li>Display active power</li> <li>Display active power</li> <li>Display apparent power</li> <li>Display energies</li> <li>Display measured frequency</li> <li>Reset energies counters</li> <li>Reset measurement history</li> </ol> </li> </ol></li></ul>                   | Dote                       |
| <ol> <li>Display trip history</li> <li>Display events</li> <li>Statistics         <ol> <li>Display contact wear</li> <li>Display total no. prot. trips</li> <li>Display total no. prot. trips</li> <li>Display total no. prot. trips</li> <li>Display no. manual operations</li> <li>Display no. prot. operations</li> <li>Display no. trip failures</li> <li>Display no. trip tests</li> </ol> </li> </ol> |                            |
| 4. Config/Param <sup>1.</sup> CONFIGURATIONS >> 2. PARAMETERS >>                                                                                                    |                            |
| 5. Information 1. Protection unit information 2. Circuit breaker information 6. Status                                                                                                    |                            |
| 1. Display configuration error                                                                                                    |                            |

| ABB SACE | SACE PR010/T | RH0029002 | L2551 | 44/67 |
|----------|--------------|-----------|-------|-------|
|----------|--------------|-----------|-------|-------|

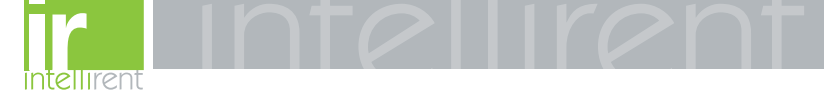

| CONFIGURATIONS                                                                                                    | <ol> <li>2. Mains freq.</li> <li>3. Meas. int.</li> <li>4. Local bus an. Th.</li> <li>5. Startup curr. Th.</li> </ol> | 6. Harmonic distortion<br>7. Modules<br>8. Local bus unit<br>9. Data logger<br>10.System |        |
|----------------------------------------------------------------------------------------------------|----------------------------------------------------------------------------------------------------|------------------------------------------------------------------------------------------|--------|
| 1. Circuit breaker<br>1. Neutral protection                                                                                                    | parameters                                                                                                    |                                                                                          |        |
| <ol> <li>Ground toroide pro</li> <li>Plant config. parar</li> <li>CB TAG Name</li> <li>User Data</li> </ol>                                                                                                    | otection parameters<br>neters                                                                                         | note 1                                                                                   |        |
| 2. Mains frequency                                                                                                    |                                                                                                    |                                                                                          |        |
| 3. Measurement storag                                                                                                    | e period                                                                                                    |                                                                                          |        |
| 4. Local Bus analogue                                                                                                    | threshold                                                                                                    |                                                                                          |        |
| 5. Startup current activ                                                                                                    | ation threshold                                                                                                    |                                                                                          |        |
| 6. Enable/disable harm                                                                                                    | onic distortion alarm                                                                                                 |                                                                                          |        |
| 7. Modules                                                                                                    |                                                                                                    |                                                                                          |        |
| Measuring     I. Voltage tran     2. Neutral volta     3. Positive pow     2. Communication                                                                                                    | sformer parameters<br>age presence<br>/er direction                                                                   | 3 note 2                                                                                 |        |
| 1. Operation m<br>2. Communica                                                                                                    | iode<br>tion parameters                                                                                               | note                                                                                     |        |
| 3. Signalling module<br>1. Release 1 c<br>1. Type<br>2. Displa<br>2. Release 2 c<br>3. Release 3 c<br>4. Release 4 c                                                                                                    | onfiguration<br>of signal source<br>ay source configuration<br>onfiguration<br>onfiguration<br>onfiguration           | Display custom. type                                                                     | note 4 |
| 5. Input                                                                                                    | -                                                                                                    | (signalling module configuration)                                                        |        |
| 8. Local bus unit                                                                                                    |                                                                                                    |                                                                                          |        |
| <ol> <li>Local bus unit pres</li> <li>Release configura         <ol> <li>Type of sign</li> <li>Display souri</li> <li>Release 2 configuri</li> <li>Release 3 configuri</li> <li>Release 4 configuri</li> <li>Release 6 configuri</li> <li>Release 7 configuri</li> <li>Release 8 configuri</li> </ol> </li> </ol> | sence<br>tion<br>al source<br>rce configuration<br>ration<br>ration<br>ration<br>ration<br>ration<br>ration           | Display custom. type                                                                     |        |
| 9. Data logger                                                                                                    |                                                                                                    |                                                                                          |        |
| <ol> <li>Data logger config</li> <li>Stop data logger e</li> <li>Reset data logger</li> <li>Stop data logger</li> </ol>                                                                                                    | uration<br>vent                                                                                                    | Display custom. type                                                                     |        |
| 10. System<br><sup>1.</sup> Display clock                                                                                                    |                                                                                                    |                                                                                          |        |

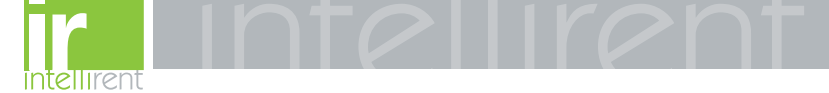

| PR<br>Pro<br>pa | 122 UNIT<br>otection<br>rameters | 1. L prot.<br>2. S prot.<br>3. I prot.<br>4. G prot.<br>5. Ext G prot.<br>6. U prot. | 7. T prot.<br>8. LC1 prot.<br>9. LC2 prot.<br>10. Iw prot.<br>11. Rc prot.<br>12. MCR prot. | 13. UV prot.<br>14. OV prot.<br>15. RV prot.<br>16. RP prot.<br>17. UF prot.<br>18. OF prot. |        |
|-----------------|----------------------------------|--------------------------------------------------------------------------------------|---------------------------------------------------------------------------------------------|----------------------------------------------------------------------------------------------|--------|
| 1.              | Protection L param               | eters                                                                                |                                                                                             |                                                                                              |        |
| 2.              | Protection S param               | eters                                                                                |                                                                                             |                                                                                              | note 5 |
| 3.              | Protection I parame              | eters                                                                                |                                                                                             |                                                                                              |        |
| 4.              | Protection G param               | neters                                                                               |                                                                                             |                                                                                              | note 6 |
| 5.              | Protection Ext G pa              | arameters                                                                            |                                                                                             |                                                                                              | note 6 |
| 6.              | Protection U param               | eters                                                                                |                                                                                             |                                                                                              |        |
| 7.              | Protection T param               | eters                                                                                |                                                                                             |                                                                                              |        |
| 8.              | Protection LC1 para              | ameters                                                                              |                                                                                             |                                                                                              |        |
| 9.              | Protection LC2 para              | ameters                                                                              |                                                                                             |                                                                                              |        |
| 10.             | Protection lw param              | neters                                                                               |                                                                                             |                                                                                              |        |
| 11.             | Protection Rc parar              | neters                                                                               |                                                                                             |                                                                                              | note 1 |
| 12.             | Protection MCR par               | rameters                                                                             |                                                                                             |                                                                                              |        |
| 13.             | Protection UV para               | meters                                                                               |                                                                                             |                                                                                              | note 2 |
| 14.             | Protection OV para               | meters                                                                               |                                                                                             |                                                                                              | note 2 |
| 15.             | Protection RV para               | meters                                                                               |                                                                                             |                                                                                              | note 2 |
| 16.             | Protection RP para               | meters                                                                               |                                                                                             |                                                                                              | note 2 |
| 17.             | Protection UF para               | meters                                                                               |                                                                                             |                                                                                              | note 2 |
| 18.             | Protection OF para               | meters                                                                               |                                                                                             |                                                                                              | note 2 |

### NOTES

- 1 Only for performing LSIG (with measuring module) or LSIRc and presence of residual current in the external toroide.
- **2** Only if measuring module present.
- **3** Only if communication module present.
- **4** Only if signalling module present.
- **5** Only for performing LSI or LSIG or LSIRc.
- 6 Only for performing LSIG.

### 14.2 Indications on operation

• The SACE PR010/T unit may be used with all SACE PR122/P releases connecting the test unit to the protection unit by means of a special cable to the functional test connector.

| ABB SACE | ABB | SACE PR010/T | RH0029002 | L2551 | 46/67 |
|----------|-----|--------------|-----------|-------|-------|
|----------|-----|--------------|-----------|-------|-------|

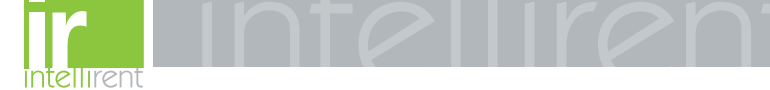

- It is not necessary for the auxiliary supply to be present in order to use the above releases with the PR010/T unit.
- The automatic and manual tests must be performed with the circuit breaker off while the trip test may be performed only with the circuit breaker on; in either case the circulating currents must be null.

### N WARNING

For PR122/P releases with a software version prior to 1.0, the following limitations must be considered:

| 1. Startup time protection S:             | $0.1 \text{ s} \le \text{Time} \le 1.5 \text{ s} \text{ step } 0.01 \text{ s}$   |
|-------------------------------------------|----------------------------------------------------------------------------------|
| 2. Startup time protection S2:            | 0.1 s $\leq$ Time $\leq$ 1.5 s step 0.01 s                                       |
| 3. Startup time protection G:             | 0.1 s $\leq$ Time $\leq$ 1.5 s step 0.01 s                                       |
| 4. Startup time protection Gext:          | 0.1 s $\leq$ Time $\leq$ 1.5 s step 0.01 s                                       |
| 5. Startup time protection D:             | $0.1 \text{ s} \leq \text{Time} \leq 1.5 \text{ s} \text{ step } 0.01 \text{ s}$ |
| 6. Startup current activation threshold n | ot contemplated                                                                  |
| 7. Protection U threshold:                | $5\% \le th \le 90\%$ step 5%                                                    |
| 8. Management of unit contacts on loca    | al bus not contemplated.                                                         |

A description of the various menus is given below.

### 14.3 Test

By means of the PR010/T unit it is possible to perform some tests on the protection unit, in particular:

- 1. Automatic test
- 2. Manual test
- 3. Trip test
- 4. Sign. mod. autotest
- 5. Force output S ZS
- 6. Force output G ZS
- 7. Release output ZS
- 8. Rc Test

For example, to perform the automatic test it is necessary to follow the procedure described in the following table:

| Key to be pressed | Item selected  |
|-------------------|----------------|
| 1                 | Operation mode |
| Х                 | PR122/P        |
| 1                 | Test           |
| 1                 | Automatic test |
| ENTER             |                |

| ABB SACE | SACE PR010/T | RH0029002 | L2551 | 47/67 |
|----------|--------------|-----------|-------|-------|
|----------|--------------|-----------|-------|-------|

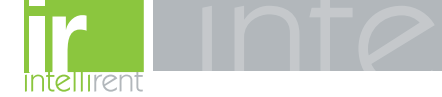

A brief description of the various tests will be given below.

### 14.3.1 Automatic test of the release PR122/P

• In the absence of the PR120/V measuring module:

with the automatic test, a sequence of 7 different tests will be performed at the currents and phases indicated in the following table:

| Test N° | Phase |    |    | Value   |
|---------|-------|----|----|---------|
|         | L1    | L2 | L3 | _       |
| 1       |       |    |    | 0.3 ln  |
| 2       |       |    |    | 3.0 ln  |
| 3       |       |    |    | 5.0 In  |
| 4       | •     |    | •  | 10.0 ln |
| 5       |       |    |    | 15.0 ln |
| 6       |       |    |    | 0.3 In  |
| 7       |       |    |    | 3.0 In  |

• In the presence of the PR120/V measuring module:

with the automatic test, a sequence of 13 different tests will be performed at the currents, voltages, phase shift and phases indicated in the following table:

| Test |    |    | Pl | nase |     |     | Amp    | litude | Phase shift |
|------|----|----|----|------|-----|-----|--------|--------|-------------|
| N°   | L1 | L2 | L3 | V12  | V23 | V31 | l [ln] | V[Un]  | Φ           |
| 1    |    |    |    |      |     |     | 3.0    | 1.0    | 30°         |
| 2    |    |    |    |      |     |     | 5.0    | _      |             |
| 3    |    |    |    |      |     |     | 10     | _      |             |
| 4    |    |    |    |      |     |     | 15     | _      |             |
| 5    |    |    |    |      |     |     | 0.3    | 1.0    | 0°          |
| 6    |    |    |    |      |     |     | 3.0    | -      |             |
| 7    |    |    |    |      |     |     | 0.3    | 1.0    | 210°        |
| 8    |    |    |    |      |     |     | 3.0    | _      |             |
| 9    |    |    |    |      |     |     | 5.0    | _      |             |
| 10   |    |    |    |      |     |     | 10     | -      |             |
| 11   |    |    |    |      |     |     | 15     | _      |             |
| 12   |    |    |    |      |     |     | 0.0    | 0.4    |             |
| 13   |    |    |    |      |     |     |        | 1.3    | -           |

For example test n° 5 is performed with:

IL = 0.3 In

|--|

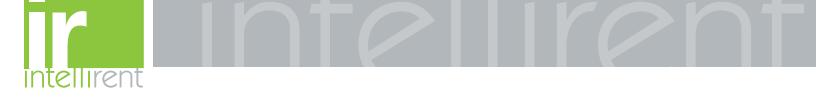

IL2 = IL3 = 0 In

V12=V23=V31=1 Un

Phase shift  $0^{\circ} (\cos \Phi = 1)$ 

The trip times of the release in the various tests will depend on the settings of the protections; on the display the PR010/T unit will show the trip time and the result of the test (OK/FAILED).

At the end of the test it is asked whether to record a test report which may later be downloaded on a PC.

### 14.3.2 Manual Test

The manual test allows the release trip time to be tested with the desired load condition, in particular it offers the possibility of selecting the current value in a range between 0.00 and 16.00 In, the voltage value in a range between 0.0 and 1.3 Un, the phase shift between  $-180^{\circ}$  and  $+180^{\circ}$  with step 0.75°, and of selecting the phases involved in the test (L1, L2, L3, Ne, Gext, V1, V2, V3).

The release trip time will depend on the settings of the protections; on the display the PR010/T unit will show the trip time and the result of the test (OK, FAILED).

At the end of the test it is asked whether to record a test report which may later be downloaded on a PC.

### 14.3.3 Trip test

With this test it is possible to send a command to turn off the circuit breaker, thus checking the functionality of the protection opening system.

The trip test command is accepted by the protection unit only if the circuit breaker is on.

### 14.3.4 Sign. mod. autotest

When this item is selected, the autotest of the signalling module is launched. Refer to the signalling module manual for further information on this function.

### 14.3.5 Force output S ZS

Activates the zone selectivity output of the protection S; this command allows checking of the zone selectivity function on the system.

### 14.3.6 Force output G ZS

Activates the zone selectivity output of the protection G; this command allows checking of the zone selectivity function on the system.

### 14.3.7 Release output ZS

Deactivates both the zone selectivity outputs of the protections S and G; this command allows checking of the zone selectivity function on the system.

| ABB SACE | SACE PR010/T | RH0029002 | L2551 | 49/67 |
|----------|--------------|-----------|-------|-------|
|----------|--------------|-----------|-------|-------|

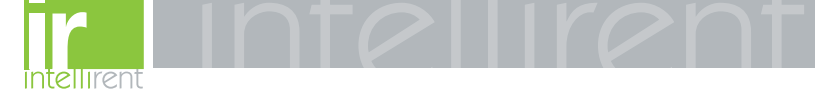

### 14.3.8 RC Test

Activates the test of the protection RC. Refer to the protection manual for further information on this function.

### 14.4 Measurements

It is possible to display the following measurements:

- 1. Currents
- 2. Peak factors
- 3. Voltages
- 4. Powers
- 5. Energies
- 6. Power factor
- 7. Frequency
- 8. Reset energies
- 9. Reset meas. history

For example to display the current measurements, the following selections must be made:

| Key to be pressed | Item selected  |
|-------------------|----------------|
| 1                 | Operation mode |
| Х                 | PR122/P        |
| 2                 | Measurements   |
| 1                 | Currents       |
| ENTER             |                |

### 14.5 History

Under the HISTORY menu is the display of the history for the openings of the protection tripped, the events and some statistical information on the openings of the release.

For example to display the history of the openings (trip history), the following selections must be made:

| Key to be pressed | Item selected  |
|-------------------|----------------|
| 1                 | Operation mode |
| Х                 | PR122/P        |
| 3                 | History        |
| 1                 | Trip history   |
| ENTER             |                |

| ABB SACE | ABB | SACE PR010/T | RH0029002 | L2551 | 50/67 |
|----------|-----|--------------|-----------|-------|-------|
|----------|-----|--------------|-----------|-------|-------|

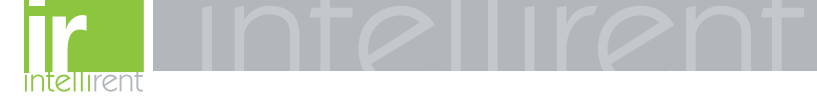

### 14.6 Configurations/parameters

It is possible to display and even modify the configurations and parameters of the release.

### 14.6.1 Configurations

The configuration parameters available are divided into:

- 1. Circuit breaker
- 2. Mains frequency
- 3. Meas. int. (Measurement interval)
- 4. Local bus an. Th. (Local bus analog threshold)
- 5. Startup curr. Th. (startup current threshold)
- 6. Harmonic distortion
- 7. Modules
- 8. Local bus unit
- 9. Data logger
- 10. System

For example, starting from the main menu, selecting:

| Key to be<br>pressed | Item selected      |
|----------------------|--------------------|
| 1                    | Operation mode     |
| Х                    | PR122/P            |
| 4                    | Config./Parameters |
| 1                    | Configurations     |
| 1                    | Circuit breaker    |
| 1                    | Neutral protection |
| ENTER                |                    |

enters the screen that displays the configuration parameters of the neutral protection and the following screen appears:

```
Neutral protection
Enable: ON [OFF]
Threshold: 50 [...]%
```

Pressing the ENTER key launches editing mode (the cursor starts blinking); using the keys  $\uparrow$  and  $\checkmark$  the cursor is positioned on the desired parameter and the keys  $\leftarrow$  and  $\rightarrow$  are used to modify the value of the parameters in the allowed range.

| ABB SACE | ABB | SACE PR010/T | RH0029002 | L2551 | 51/67 |
|----------|-----|--------------|-----------|-------|-------|
|----------|-----|--------------|-----------|-------|-------|

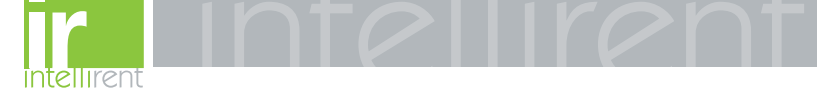

### 14.6.2 Local bus unit

From the CONFIGURATIONS menu it is possible to set the parameters for operation of the release unit on the local bus, selecting:

| Key to be<br>pressed | Item selected      |  |
|----------------------|--------------------|--|
| 1                    | Operation mode     |  |
| х                    | PR121/P            |  |
| 4                    | Config./Parameters |  |
| 1                    | Configurations     |  |
| 3                    | Local bus unit     |  |
|                      |                    |  |

At this point it is possible to choose one of the following items:

- 1. Presence
- 2. Release 1
- 3. Release 2
- 4. Release 3
- 5. Release 4
- 6. Release 6
- 7. Release 7
- 8. Release 8

Selecting "Presence" sets the presence/absence of a unit on the local bus.

Selecting Release x the configuration parameters of release x on the local bus unit are read/set, for example selecting:

| Key to be<br>pressed | Item selected |
|----------------------|---------------|
|                      |               |
| 4                    | Release 3     |
| 1                    | Source        |

The setting of the activation signal of release no. 3 is displayed; pressing the ENTER key launches editing mode (the cursor starts blinking); the setting of the activation signal is changed using the keys  $\leftarrow$  and  $\rightarrow$ .

If "Custom" is selected, when ENTER is pressed the current setting is displayed, for example:

| ALARM 1           | 46   |  |  |  |
|-------------------|------|--|--|--|
| ightarrow L Pre-a | larm |  |  |  |
| L Timing          |      |  |  |  |
| ightarrow S Timir | ıg   |  |  |  |

| ABB SACE | SACE PR010/T | RH0029002 | L2551 | 52/67 |
|----------|--------------|-----------|-------|-------|
|----------|--------------|-----------|-------|-------|

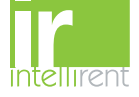

Where the arrows indicate which elements of the ALARM 1 block are selected.

With the keys  $\uparrow$  and  $\checkmark$  the previous/next screen is displayed and with the keys  $\leftarrow$  and  $\rightarrow$  the selected element is activated/deactivated (the arrow next to the element is displayed/removed).

There are 18 blocks, each of which is made up of eight elements and is displayed in three consecutive screens; up to 8 elements may be activated for each block.

On the last screen of each block it is possible to define the AND/OR logic applied to the selected elements and the minimum release activation time.

### 14.6.3 Parameters

The protection parameters are divided into:

- 1. L prot.
- 2. S prot.
- 3. I prot.
- 4. G prot.
- 5. Ext G prot.
- 6. U prot.
- 7. T prot.
- 8. LC1 prot.
- 9. LC2 prot.
- 10. Iw prot.
- 11. RC prot.
- 12. MCR prot.
- 13. UV prot.
- 14. OV prot.
- 15. RV prot.
- 16. RP prot.
- 17. UF prot.
- 18. OF prot.

For example, selecting:

| Key to be<br>pressed | Item selected      |
|----------------------|--------------------|
| 1                    | Operation mode     |
| х                    | PR122/P            |
| 4                    | Config./Parameters |
| 2                    | Parameters         |
| 1                    | Protection L       |
| ENTER                |                    |

 ABB SACE
 ABB
 SACE PR010/T
 RH0029002
 L2551
 53/67

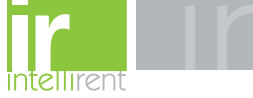

enters the screen that displays the parameters of protection L and the following screen appears:

L prot t=k/i2 [...] Threshold: x.xx In Time: x.xx s Thermal mem: ON [OFF]

Pressing the ENTER key launches editing mode (the cursor starts blinking); using the keys  $\uparrow$  and  $\checkmark$  the cursor is positioned on the desired parameter and the keys  $\leftarrow$  and  $\rightarrow$  are used to modify the value of the parameters in the allowed range.

### 14.7 Information

On this menu it is possible to view some information on the protection unit and the circuit breaker.

The menu is divided into:

- 1. Protection unit
- 2. Circuit breaker

For example, starting from the main menu, selecting:

| Key to be<br>pressed | Item selected   |
|----------------------|-----------------|
| 1                    | Operation mode  |
| Х                    | PR122/P 3       |
| 5                    | Information     |
| 2                    | Circuit breaker |
| ENTER                |                 |

enters the screen that displays information on the circuit breaker:

```
Device: E1B800/4P
Rated Current: xxxxA
sn: xxxxxxxxxxxxx
```

Pressing the keys  $\uparrow$  and  $\checkmark$  passes to the display of the next/previous screen:

Install: xx/xx/xxxx Maint: xx/xx/xxxx

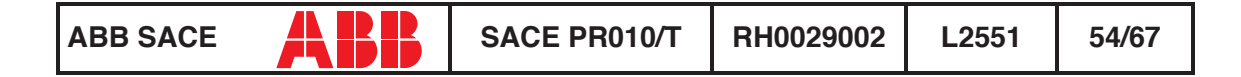

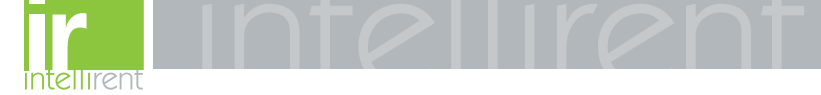

### 14.8 Status

On this menu it is possible to view any signals of an error in configuration/wiring of the protection unit and of the circuit breaker. In particular, one or more of the following messages may be displayed:

- 1. No alarm
- 2. L Prealarm
- 3. T Prealarm
- 4. L1 Sensor error
- 5. L2 Sensor error
- 6. L3 Sensor error
- 7. Ne Sensor error
- 8. Gext sensor error
- 9. TC disconnected
- 10. Rating Plug error
- 11. Installation error
- 12. Device error
- 13. Invalid Date
- 14. Configuration error
- 15. CB status error

Refer to the release user manual for the solution of the errors indicated.

# 15. SACE PR123/P protection release

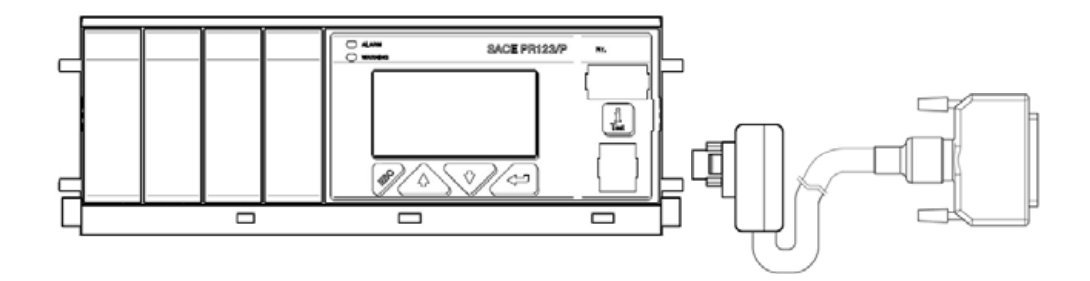

| ABB SACE | ABB | SACE PR010/T | RH0029002 | L2551 | 55/67 |
|----------|-----|--------------|-----------|-------|-------|
|----------|-----|--------------|-----------|-------|-------|

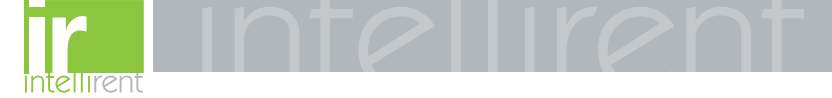

### 15.1 Operation mode menu tree

#### PR123 UNIT 1. Test 2. Measurements History Config/Param 5. Information 6. Status 1. Test 1. Start automatic test Test report 2. Start manual test Test report 3. Start trip test 4. Start signalling module autotest 5. Force output S zone sel. 6. Force output G zone sel. 7. Release output zone sel. note 1 8. Start Rc test 2. Measurements 1. Display currents 2. Display peak factors 3. Display voltages 4. POWERS 1. Display active power 2. Display reactive power 3. Display apparent power 5. Display energies 6. Display power factor 7. Display measured frequency 8. Reset energies counters 9. Reset measurement history 3. History 1. Display trip history 2. Display events 3. Statistics 1. Display contact wear 2. Display total no. prot. trips З. Display total no. prot. trips 4. Display no. manual operations 5. Display no. prot. operations 6. Display no. trip failures 7. Display no. trip tests 4. Config/Param 1. CONFIGURATIONS >> 2. Protection parameters 1. Set A PARAMETERS >> 2. Set B PARAMETERS >> 5. Information 1. Protection unit information 2. Circuit breaker information 6. Status 1. Display configuration error

| ABB SACE | ABB | SACE PR010/T | RH0029002 | L2551 | 56/67 |
|----------|-----|--------------|-----------|-------|-------|
|----------|-----|--------------|-----------|-------|-------|

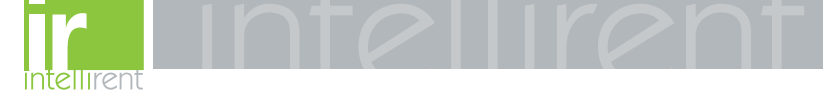

| CONFIGURATIONS                                                                                                    | <ol> <li>Circuit breaker</li> <li>Mains freq.</li> <li>Meas. int.</li> <li>Local bus an. Th.</li> <li>Startup curr. Th.</li> <li>Dual setting</li> </ol> | 7. Harmonic distortion<br>8. Modules<br>9. Local bus unit<br>10. Data logger<br>11. System |          |
|----------------------------------------------------------------------------------------------------|----------------------------------------------------------------------------------------------------|--------------------------------------------------------------------------------------------|----------|
| 1 Circuit breaker                                                                                                    |                                                                                                    |                                                                                            |          |
| 1 Neutral protection                                                                                                    | narameters                                                                                                    |                                                                                            |          |
| 2 Ground toroido pr                                                                                                    | parameters                                                                                                    | noto 5                                                                                     |          |
| 3 Plant config parar                                                                                                    | neters                                                                                                    | Hote 5                                                                                     |          |
| 4. CB TAG Name<br>5. User Data                                                                                                    | neters                                                                                                    |                                                                                            |          |
| 2. Mains frequency                                                                                                    |                                                                                                    |                                                                                            |          |
| 3. Measurement storag                                                                                                    | e period                                                                                                    |                                                                                            |          |
| 4. Local Bus analogue                                                                                                    | threshold                                                                                                    |                                                                                            |          |
| 5. Startup current activ                                                                                                    | ation threshold                                                                                                    |                                                                                            |          |
| 6. Dual setting                                                                                                    |                                                                                                    |                                                                                            |          |
| 1. Enable dual setting                                                                                                    | g                                                                                                    |                                                                                            |          |
| <ol><li>Default setting</li></ol>                                                                                                    |                                                                                                    |                                                                                            |          |
| <ol> <li>Dual setting on CE</li> </ol>                                                                                                    | 3 close                                                                                                    |                                                                                            |          |
| <ol> <li>Dual setting on Va</li> </ol>                                                                                                    | ux Off                                                                                                    |                                                                                            |          |
| 5. Set B on L Bus DI                                                                                                    |                                                                                                    |                                                                                            |          |
| 7. Enable/disable harm                                                                                                    | onic distortion alarm                                                                                                    |                                                                                            |          |
| 8 Modules                                                                                                    |                                                                                                    |                                                                                            |          |
|                                                                                                    |                                                                                                    |                                                                                            |          |
| 1 Voltage tran                                                                                                    | oformor poromotoro                                                                                                    |                                                                                            |          |
| 2 Noutral volt                                                                                                    |                                                                                                    |                                                                                            |          |
| 3 Positivo por                                                                                                    | vor direction                                                                                                    |                                                                                            |          |
| 4 Warnings                                                                                                    |                                                                                                    |                                                                                            |          |
| 1 Phase                                                                                                    | a sequence configuration                                                                                                    |                                                                                            |          |
| 2. Powe                                                                                                    | r factor configuration                                                                                                    |                                                                                            |          |
| 2. Communication                                                                                                    | r lactor conliguration                                                                                                    |                                                                                            |          |
| 1. Operation m                                                                                                    | node                                                                                                    | 9                                                                                          |          |
| 2. Communica                                                                                                    | tion parameters                                                                                                    | fou                                                                                        |          |
| 3. Signalling module                                                                                                    |                                                                                                    | 1                                                                                          |          |
| 1. Release 1 c                                                                                                    | onfiguration                                                                                                    |                                                                                            |          |
| 1. Type                                                                                                    | of signal source                                                                                                    | Display custom, type                                                                       |          |
| 2. Displa                                                                                                    | ay source configuration                                                                                                    | - F - Y                                                                                    | 4        |
| 2. Release 2 c                                                                                                    | onfiguration                                                                                                    |                                                                                            | ote      |
| 3. Release 3 c                                                                                                    | onfiguration                                                                                                    |                                                                                            | <u> </u> |
| 4. Release 4 c                                                                                                    | onfiguration                                                                                                    |                                                                                            |          |
| 5 lanut                                                                                                    | 0                                                                                                    | (signalling module configuration)                                                          |          |
| J. Input                                                                                                    |                                                                                                    |                                                                                            |          |
| 9. Local bus unit                                                                                                    |                                                                                                    |                                                                                            |          |
| 9. Local bus unit<br>1. Local bus unit pres                                                                                                    | sence                                                                                                    |                                                                                            |          |
| 9. Local bus unit<br>1. Local bus unit pres<br>2. Release 1 configu                                                                                                    | sence                                                                                                    |                                                                                            |          |
| 9. Local bus unit<br>1. Local bus unit pres<br>2. Release 1 configu<br>1. Type of sian                                                                                                    | sence<br>ration<br>al source                                                                                                    | Display custom. type                                                                       |          |
| 9. Local bus unit<br>1. Local bus unit pres<br>2. Release 1 configu<br>1. Type of sign<br>2. Display sou                                                                                                    | sence<br>ration<br>al source<br>rce configuration                                                                                                    | Display custom. type                                                                       |          |
| 9. Local bus unit<br>1. Local bus unit pres<br>2. Release 1 configu<br>1. Type of sign<br>2. Display sour<br>3. Release 2 configu                                                                                                | sence<br>ration<br>al source<br>rce configuration<br>ration                                                                                              | Display custom. type                                                                       |          |
| 9. Local bus unit<br>1. Local bus unit pres<br>2. Release 1 configu<br>1. Type of sign<br>2. Display sou<br>3. Release 2 configu<br>4. Release 3 configu                                                                         | sence<br>ration<br>al source<br>rce configuration<br>ration<br>ration                                                                                    | Display custom. type                                                                       |          |
| 9. Local bus unit<br>1. Local bus unit pres<br>2. Release 1 configu<br>1. Type of sign<br>2. Display sou<br>3. Release 2 configu<br>4. Release 3 configu<br>5. Release 4 configu                                                 | sence<br>ration<br>al source<br>rce configuration<br>ration<br>ration                                                                                    | Display custom. type                                                                       |          |
| 9. Local bus unit<br>1. Local bus unit pres<br>2. Release 1 configu<br>1. Type of sign<br>2. Display sour<br>3. Release 2 configu<br>4. Release 3 configu<br>5. Release 4 configu<br>6. Release 6 configu                        | sence<br>ration<br>al source<br>rce configuration<br>ration<br>ration<br>ration                                                                          | Display custom. type                                                                       |          |
| 9. Local bus unit<br>1. Local bus unit pres<br>2. Release 1 configu<br>1. Type of sign<br>2. Display sou<br>3. Release 2 configu<br>4. Release 3 configu<br>5. Release 4 configu<br>6. Release 6 configu<br>7. Release 7 configu | sence<br>ration<br>al source<br>rce configuration<br>ration<br>ration<br>ration<br>ration                                                                | Display custom. type                                                                       |          |

 ABB SACE
 ABB
 SACE PR010/T
 RH0029002
 L2551
 57/67

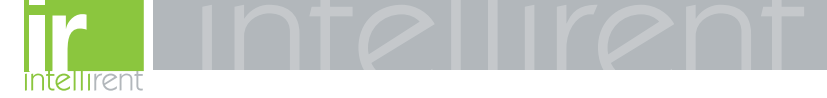

| PR123 UNIT<br>CONFIGURATIONS                                                                                     | <ol> <li>Circuit breaker</li> <li>Mains freq.</li> <li>Meas. int.</li> <li>Local bus an. Th</li> <li>Startup curr. Th.</li> <li>Dual setting</li> </ol>                   | 7. Harmonio<br>8. Modules<br>9. Local bus<br>10. Data log<br>11. System                                                                                     | c distortion<br>s unit<br>ger                                                                |        |  |  |  |  |  |
|----------------------------------------------------------------------------------------------------|----------------------------------------------------------------------------------------------------|----------------------------------------------------------------------------------------------------|----------------------------------------------------------------------------------------------|--------|--|--|--|--|--|
| 8. Release 8 configu                                                                                             | ration                                                                                                    |                                                                                                    |                                                                                              |        |  |  |  |  |  |
| 10. Data logger<br>1. Data logger config<br>2. Stop data logger e<br>3. Reset data logger<br>4. Stop data logger | 0. Data logger         1. Data logger configuration         2. Stop data logger event       Display custom. type         3. Reset data logger         4. Stop data logger |                                                                                                    |                                                                                              |        |  |  |  |  |  |
| 11. System 1. Display clock 2. Set language                                                                      |                                                                                                    |                                                                                                    |                                                                                              |        |  |  |  |  |  |
| PR123 UNIT<br>Protection<br>parameters                                                                           | <ol> <li>L prot.</li> <li>S prot.</li> <li>S2 prot.</li> <li>D prot.</li> <li>I prot.</li> <li>G prot.</li> <li>G prot.</li> <li>Ext G prot.</li> </ol>                   | <ol> <li>U prot.</li> <li>T prot.</li> <li>LC1 prot.</li> <li>LC2 prot.</li> <li>LW prot.</li> <li>Rc prot.</li> <li>RC prot.</li> <li>MCR prot.</li> </ol> | 15. UV prot.<br>16. OV prot.<br>17. RV prot.<br>18. RP prot.<br>19. UF prot.<br>20. OF prot. |        |  |  |  |  |  |
| 1. Protection L param                                                                                            | eters                                                                                                    |                                                                                                    |                                                                                              |        |  |  |  |  |  |
| 2. Protection S param                                                                                            | eters                                                                                                    |                                                                                                    |                                                                                              |        |  |  |  |  |  |
| 3. Protection S2 param                                                                                           | meters                                                                                                    |                                                                                                    |                                                                                              |        |  |  |  |  |  |
| 4. Protection D param                                                                                            | eters                                                                                                    |                                                                                                    |                                                                                              |        |  |  |  |  |  |
| 5. Protection I parame                                                                                           | eters                                                                                                    |                                                                                                    |                                                                                              |        |  |  |  |  |  |
| 6. Protection G param                                                                                            | neters                                                                                                    |                                                                                                    |                                                                                              | note 5 |  |  |  |  |  |
| 7. Protection Ext G pa                                                                                           | arameters                                                                                                    |                                                                                                    |                                                                                              | note 5 |  |  |  |  |  |
| 8. Protection U param                                                                                            | eters                                                                                                    |                                                                                                    |                                                                                              |        |  |  |  |  |  |
| 9. Protection T param                                                                                            | eters                                                                                                    |                                                                                                    |                                                                                              |        |  |  |  |  |  |
| 10. Protection LC1 par                                                                                           | rameters                                                                                                    |                                                                                                    |                                                                                              |        |  |  |  |  |  |
| 11. Protection LC2 par                                                                                           | ameters                                                                                                    |                                                                                                    |                                                                                              |        |  |  |  |  |  |
| 12. Protection Iw param                                                                                          | neters                                                                                                    |                                                                                                    |                                                                                              |        |  |  |  |  |  |
| 13. Protection Rc para                                                                                           | meters                                                                                                    |                                                                                                    |                                                                                              | note 1 |  |  |  |  |  |
| 14. Protection MCR par                                                                                           | rameters                                                                                                    |                                                                                                    |                                                                                              |        |  |  |  |  |  |
| 15. Protection UV para                                                                                           | meters                                                                                                    |                                                                                                    |                                                                                              |        |  |  |  |  |  |
| 16. Protection OV para                                                                                           | meters                                                                                                    |                                                                                                    |                                                                                              |        |  |  |  |  |  |
| 17. Protection RV para                                                                                           | meters                                                                                                    |                                                                                                    |                                                                                              |        |  |  |  |  |  |
| 18. Protection RP para                                                                                           | meters                                                                                                    |                                                                                                    |                                                                                              |        |  |  |  |  |  |
| 19. Protection UF para                                                                                           | meters                                                                                                    |                                                                                                    |                                                                                              |        |  |  |  |  |  |
| 20. Protection OF para                                                                                           | meters                                                                                                    |                                                                                                    |                                                                                              |        |  |  |  |  |  |
|                                                                                                    |                                                                                                    |                                                                                                    |                                                                                              |        |  |  |  |  |  |

| ABB SACE | ABB | SACE PR010/T | RH0029002 | L2551 | 58/67 |
|----------|-----|--------------|-----------|-------|-------|
|----------|-----|--------------|-----------|-------|-------|

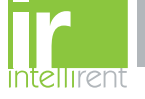

### NOTES

- 1 Only for performing LSIG and presence of residual current in the external toroide.
- 2 Only if measuring module present.
- **3** Only if communication module present.
- 4 Only if signalling module present.
- 5 Only for performing LSIG.

### 15.2 Indications on operation

- The SACE PR010/T unit can be used with all SACE PR123/P releases by connecting the test unit to the protection unit with the cable provided, to be inserted in the test connector on the front.
- It is not necessary for the auxiliary supply to be present in order to use the above releases with the PR010/T unit.
- The automatic and manual tests must be performed with the circuit breaker off while the trip test may be performed only with the circuit breaker on; in either case the circulating currents must be null.

### 

For PR123/P releases with a software version prior to 1.0, the following limitations must be considered:

| 1. Startup time protection S:                                   | $0.1 \ s \leq Time \leq 1.5 \ s \ step \ 0.01 \ s$                               |  |  |  |  |  |
|-----------------------------------------------------------------|----------------------------------------------------------------------------------|--|--|--|--|--|
| 2. Startup time protection S2:                                  | $0.1 \ s \leq Time \leq 1.5 \ s \ step \ 0.01 \ s$                               |  |  |  |  |  |
| 3. Startup time protection G:                                   | $0.1 \text{ s} \leq \text{Time} \leq 1.5 \text{ s} \text{ step } 0.01 \text{ s}$ |  |  |  |  |  |
| 4. Startup time protection Gext:                                | $0.1 \text{ s} \le \text{Time} \le 1.5 \text{ s} \text{ step } 0.01 \text{ s}$   |  |  |  |  |  |
| 5. Startup time protection D:                                   | $0.1 \text{ s} \le \text{Time} \le 1.5 \text{ s} \text{ step } 0.01 \text{ s}$   |  |  |  |  |  |
| 6. Startup current activation threshold not contemplated        |                                                                                  |  |  |  |  |  |
| 7. Protection U threshold: $5\% \le \text{th} \le 90\%$ step 5% |                                                                                  |  |  |  |  |  |
| 8. Minimum custom datalogger activation time not contemplated   |                                                                                  |  |  |  |  |  |

A description of the various menus is given below.

### 15.3 Test

By means of the PR010/T unit it is possible to perform some tests on the protection unit, in particular:

- 1. Automatic test
- 2. Manual test
- 3. Trip test
- 4. Sign. mod. autotest
- 5. Force output S ZS
- 6. Force output G ZS

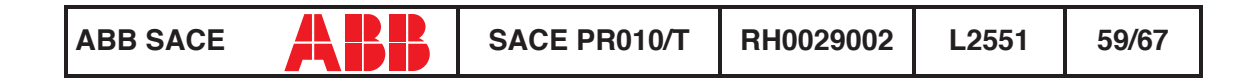

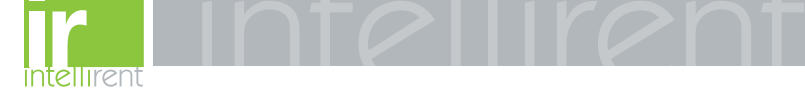

- 7. Release output ZS
- 8. Rc Test

For example, to perform the automatic test it is necessary to follow the procedure described in the following table:

| Key to be<br>pressed | Item selected  |
|----------------------|----------------|
| 1                    | Operation mode |
| х                    | PR123/P        |
| 1                    | Test           |
| 1                    | Automatic test |
| ENTER                |                |

A brief description of the various tests will be given below.

### 15.3.1 Automatic test of the release PR123/P

With the automatic test, a sequence of 13 different tests will be performed at the currents, voltages, phase shift and phases indicated in the following table:

| Test |    | Phase Amplitude |    |     |     | itude | Phase shift |       |      |
|------|----|-----------------|----|-----|-----|-------|-------------|-------|------|
| N°   | L1 | L2              | L3 | V12 | V23 | V31   | l [ln]      | V[Un] | Φ    |
| 1    |    |                 |    |     |     |       | 3.0         | 1     | 30°  |
| 2    |    |                 |    |     |     |       | 5.0         | _     |      |
| 3    |    |                 |    |     |     |       | 10          | _     |      |
| 4    |    |                 |    |     |     |       | 15          |       |      |
| 5    |    |                 |    |     |     |       | 0.3         | 1     | 0°   |
| 6    |    |                 |    |     |     |       | 3           |       |      |
| 7    |    |                 |    |     |     |       | 0.3         | 1     | 210° |
| 8    |    |                 |    |     |     |       | 3           | _     |      |
| 9    |    |                 |    |     |     |       | 5           | _     |      |
| 10   |    |                 |    |     |     |       | 10          | _     |      |
| 11   |    |                 |    |     |     |       | 15          |       |      |
| 12   |    |                 |    |     |     |       | 0.0         | 0.4   |      |
| 13   |    |                 |    |     |     |       |             | 1.3   |      |

For example test n° 5 is performed with:

IL1=0,3 In IL2=IL3= 0 In V12=V23=V31= 1 Un

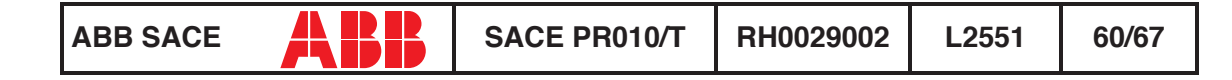

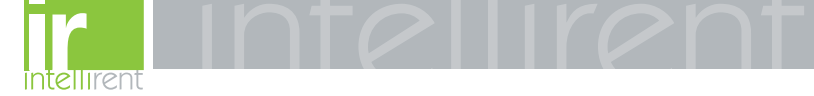

Phase shift  $0^{\circ}$  (cos $\Phi=1$ )

The trip times of the release in the various tests will depend on the settings of the protections; on the display the PR010/T unit will show the trip time and the result of the test (OK/FAILED).

At the end of the test it is asked whether to record a test report which may later be downloaded on a PC.

### 15.3.2 Manual test

The manual test allows the release trip time to be tested with the desired load condition, in particular it offers the possibility of selecting the current value in a range between 0.00 and 16.00 In, the voltage value in a range between 0.0 and 1.3 Un, the phase shift between  $-180^{\circ}$  and  $+180^{\circ}$  with step 0.75°, and of selecting the phases involved in the test (L1, L2, L3, Ne, Gext, V1, V2, V3).

The release trip time will depend on the settings of the protections; on the display the PR010/T unit will show the trip time and the result of the test (OK, FAILED).

At the end of the test it is asked whether to record a test report which may later be downloaded on a PC.

### 15.3.3 Trip test

With this test it is possible to send a command to turn off the circuit breaker, thus checking the functionality of the protection opening system.

The trip test command is accepted by the protection unit only if the circuit breaker is on.

### 15.3.4 Sign. mod. autotest

When this item is selected, the autotest of the signalling module is launched. Refer to the signalling module manual for further information on this function.

### 15.3.5 Force output S ZS

Activates the zone selectivity output of the protection S; this command allows checking of the zone selectivity function on the system.

### 15.3.6 Force output G ZS

Activates the zone selectivity output of protection G; this command allows checking of the zone selectivity function on the system.

### 15.3.7 Release output ZS

Deactivates both the zone selectivity outputs of the protections S and G; this command allows checking of the zone selectivity function on the system.

| ABB SACE | ABB | SACE PR010/T | RH0029002 | L2551 | 61/67 |
|----------|-----|--------------|-----------|-------|-------|
|----------|-----|--------------|-----------|-------|-------|

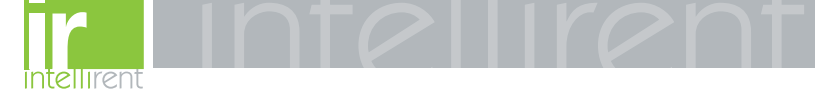

### 15.3.8 RC Test

Activates the test of the protection RC. Refer to the protection manual for further information on this function.

### **15.4 Measurements**

It is possible to display the following measurements:

- 1. Currents
- 2. Peak factors
- 3. Voltages
- 4. Powers
- 5. Energies
- 6. Power factor
- 7. Frequency
- 8. Reset energies
- 9. Reset meas. history

For example to display the current measurements, the following selections must be made:

| Key to be pressed | Item selected  |
|-------------------|----------------|
| 1                 | Operation mode |
| Х                 | PR123/P        |
| 2                 | Measurements   |
| 1                 | Currents       |
| ENTER             |                |

### 15.5 History

Under the history menu is the display of the history for the openings of the protection tripped, the events and some statistical information on the openings of the release.

For example to display the history of the openings (trip history), the following selections must be made:

| Key to be<br>pressed | Item selected  |
|----------------------|----------------|
| 1                    | Operation mode |
| х                    | PR123/P        |
| 3                    | History        |
| 1                    | Trip history   |
| ENTER                |                |
|                      |                |

| ABB SACE | BB | SACE PR010/T | RH0029002 | L2551 | 62/67 |
|----------|----|--------------|-----------|-------|-------|
|----------|----|--------------|-----------|-------|-------|

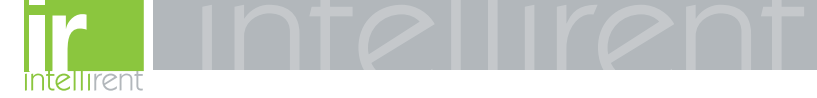

### 15.6 Configurations/parameters

It is possible to display and even modify the configurations and parameters of the release.

### 15.6.1 Configurations

The configuration parameters available are divided into:

- 1. Circuit breaker
- 2. Mains freq.
- 3. Meas. int. (Measurement interval)
- 4. Local bus an. Th. (Local bus analog threshold)
- 5. Startup curr. Th. (startup current threshold)
- 6. Dual setting
- 7. Harmonic distortion
- 8. Modules
- 9. Local bus unit
- 10. Data logger
- 11. System

For example, starting from the main menu, selecting:

| Key to be<br>pressed | Item selected      |
|----------------------|--------------------|
| 1                    | Operation mode     |
| Х                    | PR123/P            |
| 4                    | Config./Parameters |
| 1                    | Configurations     |
| 1                    | Circuit breaker    |
| 1                    | Neutral protection |
| ENTER                |                    |

enters the screen that displays the configuration parameters of the neutral protection and the following screen appears:

```
Neutral protection
Enable: ON [OFF]
Threshold: 50[...]%
```

Pressing the ENTER key launches editing mode (the cursor starts blinking); using the keys  $\uparrow$  and  $\checkmark$  the cursor is positioned on the desired parameter and the keys  $\leftarrow$  and  $\rightarrow$  are used to modify the value of the parameters in the allowed range.

| ABB SACE | ABB | SACE PR010/T | RH0029002 | L2551 | 63/67 |
|----------|-----|--------------|-----------|-------|-------|
|----------|-----|--------------|-----------|-------|-------|

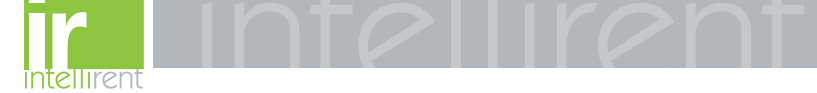

### 15.6.1.1 Local bus unit

From the CONFIGURATIONS menu it is possible to set the parameters for operation of the release unit on the local bus, selecting:

| Key to be<br>pressed | Item selected      |
|----------------------|--------------------|
| 1                    | Operation mode     |
| х                    | PR123/P            |
| 4                    | Config./Parameters |
| 1                    | Configurations     |
| 9                    | Local bus unit     |
|                      |                    |

At this point it is possible to choose one of the following items:

- 1. Presence
- 2. Release 1
- 3. Release 2
- 4. Release 3
- 5. Release 4
- 6. Release 6
- Release 7
   Release 8

Selecting "Presence" sets the presence/absence of a unit on the local bus.

Selecting Release x the configuration parameters of release x on the local bus unit are read/set, for example selecting:

| Key to be<br>pressed | Item selected |
|----------------------|---------------|
|                      |               |
| 4                    | Release 3     |
| 1                    | Source        |

The setting of the activation signal of release no. 3 is displayed; pressing the ENTER key launches editing mode (the cursor starts blinking); the setting of the activation signal is changed using the keys  $\leftarrow$  and  $\rightarrow$ .

If "Custom" is selected, when ENTER is pressed the current setting is displayed, for example:

| ALARM 1 46                |
|---------------------------|
| $\rightarrow$ L Pre-alarm |
| L Timing                  |
| $\rightarrow$ S Timing    |

| ABB SACE | ABB | SACE PR010/T | RH0029002 | L2551 | 64/67 |
|----------|-----|--------------|-----------|-------|-------|
|----------|-----|--------------|-----------|-------|-------|

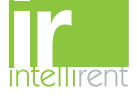

Where the arrows indicate which elements of the ALARM 1 block are selected.

With the keys  $\uparrow$  and  $\checkmark$  the previous/next screen is displayed and with the keys  $\leftarrow$  and  $\rightarrow$  the selected element is activated/deactivated (the arrow next to the element is displayed/removed).

There are 18 blocks, each of which is made up of eight elements and is displayed in three consecutive screens; up to 8 elements may be activated for each block.

On the last screen of each block it is possible to define the AND/OR logic applied to the selected elements and the minimum release activation time.

### 15.6.2 Parameters

The PR123/P protection unit has two alternative parameter sets, Set A and Set B; the parameter reading/programming menu contemplates the choice of the set of parameters to be displayed/ edited:

- 1. Set A
- 2. Set B

After having selected the test on which to operate, the menu for choosing the type of protection is accessed:

- 1. L prot.
- 2. S prot.
- 3. S2 prot.
- 4. D prot.
- 5. I prot.
- 6. G prot.
- 7. Ext G prot.
- 8. U prot.
- 9. T prot.
- 10. LC1 prot.
- 11. LC2 prot.
- 12. Iw prot.
- 13. Rc prot.
- 14. MCR prot.
- 15. UV prot.
- 16. OV prot.
- 17. RV prot.
- 18. RP prot.
- 19. UF prot.
- 20. OF prot.

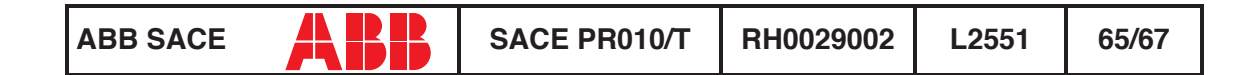

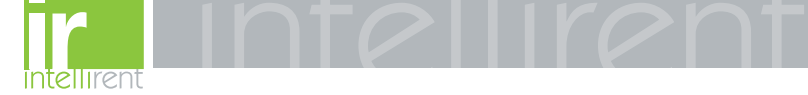

For example, selecting:

| Key to be<br>pressed | Item selected      |
|----------------------|--------------------|
| 1                    | Operation mode     |
| х                    | PR123/P            |
| 4                    | Config./Parameters |
| 2                    | Parameters         |
| 1                    | Set A              |
| 1                    | Protection L       |
| ENTER                |                    |

enters the screen that displays the parameters of protection L and the following screen appears:

L prot t=k/i2[...] Threshold: x.xx In Time: x.xx s Thermal mem: ON[OFF]

Pressing the ENTER key launches editing mode (the cursor starts blinking); using the keys  $\uparrow$  and  $\checkmark$  the cursor is positioned on the desired parameter and the keys  $\leftarrow$  and  $\rightarrow$  are used to modify the value of the parameters in the allowed range.

### 15.7 Information

On this menu it is possible to view some information on the protection unit and the circuit breaker.

The menu is divided into:

- 1. Protection unit
- 2. Circuit breaker

For example, starting from the main menu, selecting:

| Key to be<br>pressed | Item selected   |
|----------------------|-----------------|
| 1                    | Operation mode  |
| х                    | PR123/P         |
| 5                    | Information     |
|                      | Circuit breaker |
| ENTER                |                 |

| ABB SACE | SACE PR010/T | RH0029002 | L2551 | 66/67 |
|----------|--------------|-----------|-------|-------|
|----------|--------------|-----------|-------|-------|

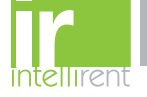

enters the screen that displays information on the circuit breaker:

```
Device: E1B800/4P
Rated Current: xxxxA
sn: xxxxxxxxx
```

Pressing the keys  $\uparrow$  and  $\checkmark$  passes to the display of the next/previous screen:

```
Install: xx/xx/xxxx
Maint: xx/xx/xxxx
```

### 15.8 Status

On this menu it is possible to view any signals of an error in configuration/wiring of the protection unit and of the circuit breaker. In particular, one or more of the following messages may be displayed:

- 1. No alarm
- 2. L Prealarm
- 3. T Prealarm
- 4. L1 Sensor error
- 5. L2 Sensor error
- 6. L3 Sensor error
- 7. Ne Sensor error
- 8. Gext sensor error
- 9. TC disconnected
- 10. Rating Plug error
- 11. Installation error
- 12. Device error
- 13. Invalid Date
- 14. Configuration error
- 15. CB status error

Refer to the release manual for the solution of the errors signalled.

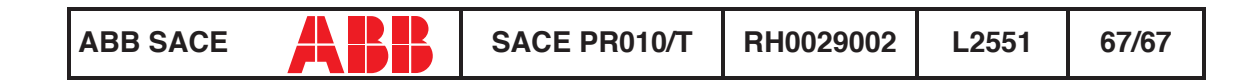

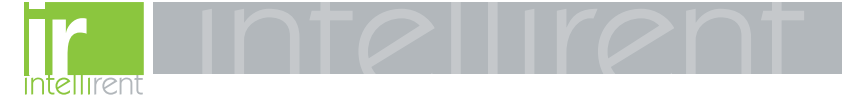

# SACE PR010/T test unit instructions

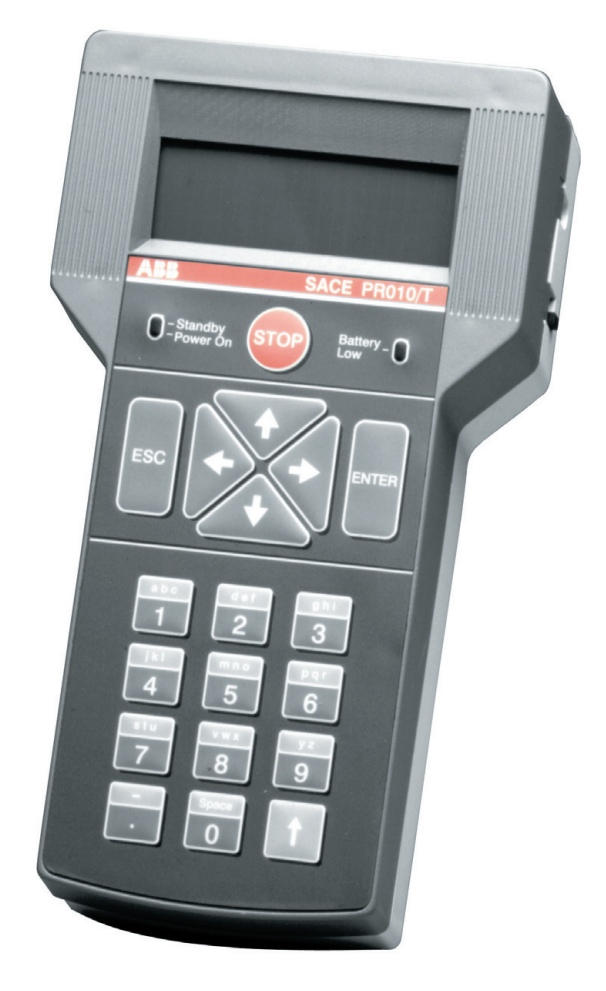

| ABB SACE | ABB | SACE PR010/T | RH0025002 | L2551 | EN |
|----------|-----|--------------|-----------|-------|----|

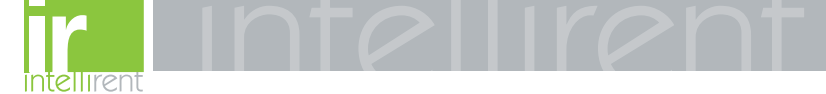

# CONTENTS

| 1. | Safety                | y notes                                                                                                    |  |  |  |
|----|-----------------------|----------------------------------------------------------------------------------------------------|--|--|--|
| 2. | Defin                 | itions, abbreviations 4                                                                                                    |  |  |  |
| 3. | . General information |                                                                                                    |  |  |  |
|    | 3.1                   | Introduction                                                                                                    |  |  |  |
|    | 3.2                   | Putting into service 5                                                                                                    |  |  |  |
|    | 3.3                   | General description 5                                                                                                    |  |  |  |
| 4. | Funct                 | ions                                                                                                    |  |  |  |
|    | 4.1                   | Test Functions64.1.1 Trip test64.1.2 Protection functions test64.1.3 Communication functions test7                                                                                           |  |  |  |
|    | 4.2                   | Programming function                                                                                                    |  |  |  |
|    | 4.3                   | Parameter reading function                                                                                                    |  |  |  |
|    | 4.4                   | Protection unit interface                                                                                                    |  |  |  |
|    | 4.5                   | PC interface                                                                                                    |  |  |  |
|    | 4.6                   | Test report                                                                                                    |  |  |  |
|    | 4.7                   | Special functions 10                                                                                                    |  |  |  |
| 5. | Softw                 | are                                                                                                    |  |  |  |
|    | 5.1                   | Description         10           5.1.1         Report downloading         11           5.1.2         Test unit configuration         11           5.1.3         Software updating         11 |  |  |  |
|    | 5.2                   | Communication with PC125.2.1 SW updating procedure125.2.2 Test report downloading procedure135.2.3 Test report erasing14                                                                     |  |  |  |
|    | 5.3                   | Protection unit                                                                                                    |  |  |  |

| ABB SACE | ABB | SACE PR010/T | RH0025001 | L2551 | 1/20 |
|----------|-----|--------------|-----------|-------|------|
|          |     |              |           |       |      |

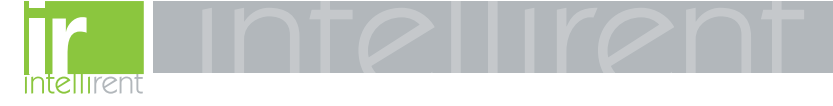

| 6. | Techi | nical specifications                     | 14 |
|----|-------|------------------------------------------|----|
|    | 6.1   | User interface                           | 14 |
|    | 6.2   | Power supply                             | 14 |
|    | 6.3   | Inputs/Outputs                           | 15 |
|    | 6.4   | Mechanical specifications                | 16 |
|    | 6.5   | Standard equipment                       | 16 |
|    | 6.6   | Applicable standards                     | 17 |
|    | 6.7   | Error messages and troubleshooting table | 17 |
|    | 6.8   | Notes                                    | 20 |

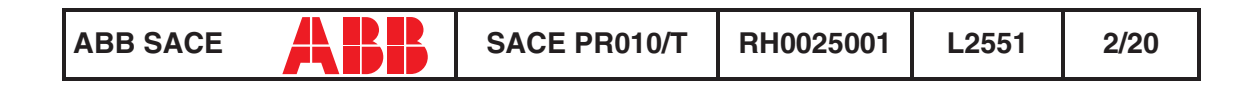

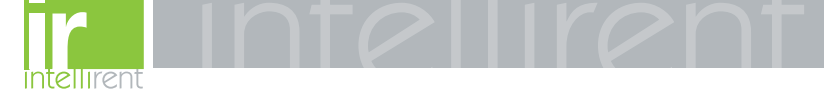

# 1. Safety notes

### 🔨 WARNING

This symbol indicates information about procedures or situations that may cause injury to personnel, damage to the unit or financial loss.

### 🕂 WARNING

Carefully read the entire contents of this handbook. Damage resulting from failure to comply with the instructions effectively invalidates the terms of guarantee. The manufacturer declines all liability for damage to the unit caused by incorrect or improper usage.

ABB SACE also declines all liability for any ensuing damage or injury. Do not use the unit in damp or wet environments.

If in doubt about the safety of the unit, take it out of service to prevent inadvertent usage.

The unit's safety may be impaired if:

- 1. the unit shows visible signs of damage
- 2. the unit does not work
- 3. the unit is stored for a long period or has incurred damage during shipment.

Do not switch on the unit immediately after having transferred it from a hot environment to a cold one. Water condensation could damage or destroy the unit. Wait until the unit adapts to the new ambient temperature before switching it on.

Never leave discharged batteries inside the unit since the battery fluid may leak and damage the unit.

Do not use abrasive detergents, petrol or alcohol etc. to clean the unit, since these products may damage the unit's surface.

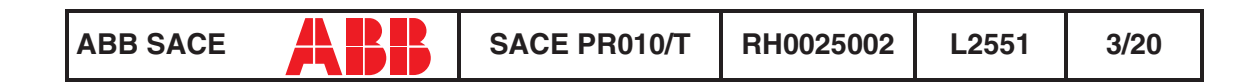
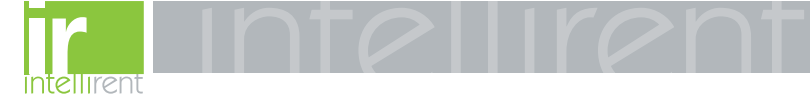

# 2. Definitions, abbreviations

| Abbreviation | Description                                                                                        |  |
|--------------|----------------------------------------------------------------------------------------------------|--|
| СВ           | Circuit Breaker (for example: ABB SACE Emax and Isomax)                                            |  |
| DUT          | Device Under Test                                                                                  |  |
| HW           | Hardware: the physical and electronic components that make up the device.                          |  |
| Password     | Secret password which denies unauthorised access to certain SACE PR010/T functions.                |  |
| PC           | Personal Computer                                                                                  |  |
| Release      | Protection unit otherwise known as a protection release.                                           |  |
| SW           | Software: the programs used by the microprocessors to execute a set of programmed functions/tasks. |  |
| СТ           | Current transformer                                                                                |  |
| Trip test    | Special test designed to trip the CB                                                               |  |
| TT1          | ABB SACE trip test unit for use with some releases.                                                |  |

# 3. General information

### 3.1 Introduction

The SACE PR010/T unit is an instrument capable of performing the functions of testing, programming and reading parameters for the protection units equipping ABB SACE low-voltage circuit-breakers. For the specific functions, refer to the respective protection unit. All of the functions mentioned may be carried out "on board" by connecting the SACE PR010/T unit to the front connector on the protection unit. Two different types of test are available: automatic and manual. It is also possible to perform the trip test through the SACE TT1 unit.

By connecting to a PC (using the disc supplied by ABB SACE, or SW downloaded from the ABB Internet site) it is possible to upgrade the software of the SACE PR010/T unit. The unit can also save important test results, which may then be downloaded to a PC following a request for a test report.

The SACE PR010/T test unit is a portable instrument operated by rechargeable batteries and/or an external power supply.

| ABB SACE | SACE PR010/T | RH0025002 | L2551 | 4/20 |
|----------|--------------|-----------|-------|------|
|----------|--------------|-----------|-------|------|

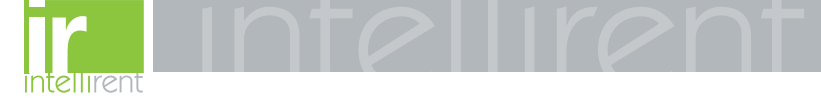

#### 3.2 Putting into service

To put the SACE PR010/T unit into service, proceed as follows:

- Fit the batteries in the corresponding battery compartment (13), taking care to check the polarity first.
- Connect the external power supply to the 12 Vdc outlet (11).
- Wait for the batteries to charge (when the PR010/T unit is switched off, the battery charge status bar is stationary). Even when the batteries are discharged, the PR010/T unit can still operate if connected to the external power supply.

#### 3.3 General description

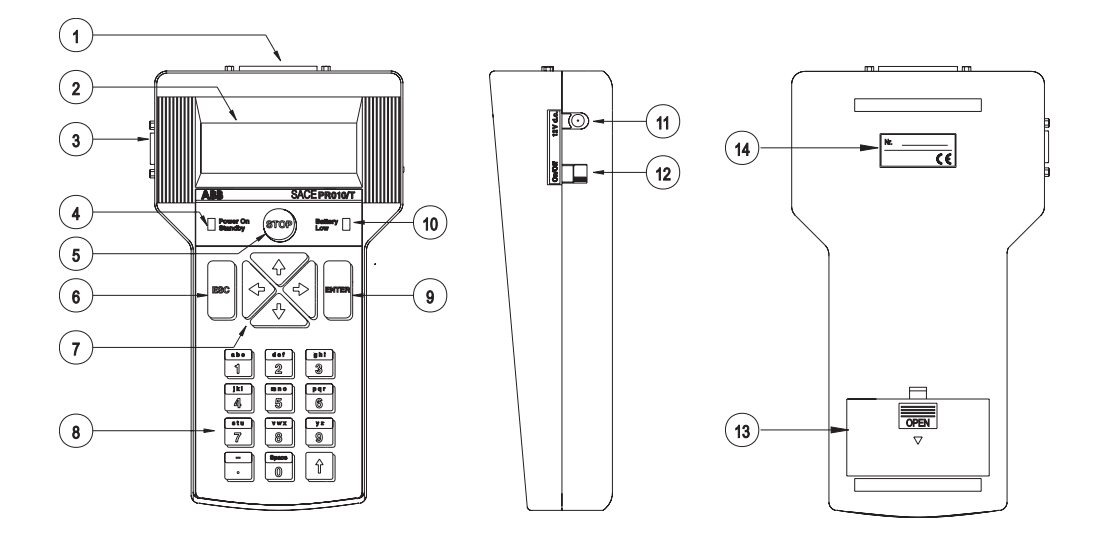

- 1. Cable connector for connection to circuit breaker protection unit
- 2. Backlit LCD display (4 x 20-character lines) to display messages and test results
- 3. Cable connector for connection to Personal Computer
- 4. Green/red unit status indicator led (power on stand-by)
- 5. Stop test or special functions key
- 6. Return/cancel key
- 7. Arrow selection and setting keys
- 8. Alphanumeric setting and control keyboard
- 9. Confirm key
- 10. Red battery charge status indicator led
- 11. External power supply socket
- 12. Sliding unit on/off switch
- 13. Battery compartment
- 14. SACE PR010/T unit serial number

| ABB SACE | SACE PR010/T | RH0025002 | L2551 | 5/20 |
|----------|--------------|-----------|-------|------|
|----------|--------------|-----------|-------|------|

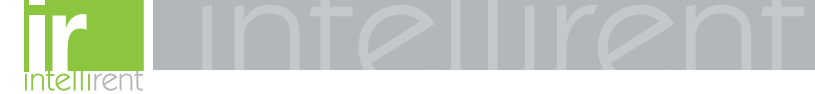

# 4. Functions

### 4.1 Test Functions

The SACE PR010/T test unit tests protection units by monitoring both their HW and SW components. In particular, the unit performs the following tests:

- Trip test: by means of SACE TT1 unit
- Protection functions test
- Communication functions test

#### 4.1.1 Trip test

The trip test tests the operation of the microprocessor, release and opening solenoid chain.

The trip test may also be performed with the circuit breaker on.

This test is performed by means of SACE TT1 unit.

## 🕂 WARNING

# For safety reasons, the current flow inside the circuit breaker must be zero during testing.

For this reason, the current flow is automatically monitored before testing and registered as zero if the reading detected is below a preset value.

#### 4.1.2 Protection functions test

The device under test is powered up and the fault condition for the protection function to be tested is simulated. In case of units provided with internal bus, the internal status of the protections (alarm and trip messages etc.) may also be monitored.

In case of certain releases, the type of release and circuit breaker and the rated current of the CTs installed are also automatically identified.

## 🔨 WARNING

For safety reasons, protection function tests must only be performed with the circuit breaker off.

These tests may be performed in both automatic and manual mode.

• Automatic mode: releases equipped with internal bus (see electrical diagrams in the Technical Catalogue) are automatically tested. The PR010/T unit is in fact capable of self-learning the protection parameter settings and, based on these parameters, of generating a fault signal for each function in order to test the timing. In the event of an anomaly, the type of error detected is indicated by the corresponding message (threshold or timing error). This sequence is automatically repeated on all protection unit functions. Testing may be interrupted at any time using the STOP button, thereby restoring the original conditions/settings of the

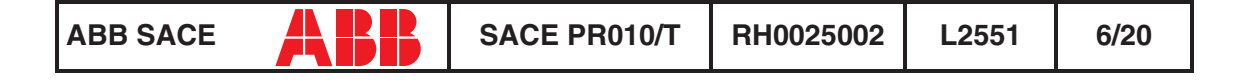

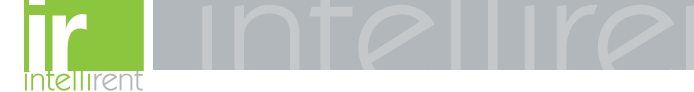

protection unit prior to testing. In the case of releases not equipped with internal bus, the user must preset the protections before testing.

• **Manual mode:** this test may be performed on any type of protection. In this case, the user must set all the protection parameters before testing. During manual testing, the user selects the type of device to be tested from a menu, whereupon device protection functions and thresholds are displayed so that the user can set the required test parameters. If the user selects an intermediate threshold in relation to those actually available, the SACE PR010/T test unit will automatically convert it to the highest one. The fault may be simulated either separately or simultaneously on any combination of phases L1, L2, L3 and NE.

#### 4.1.3 Communication functions test

The SACE PR010/T test unit can also test the serial communication circuits of the protection releases.

#### 4.2 Programming function

Using the SACE PR010/T test unit, the type of releases with internal bus mounted on ABB SACE low voltage circuit breakers can be programmed.

You can also program all the protection function parameters (threshold, curve, interlock parameters etc.). The parameter-programming function does not interrupt the normal operation of the protection unit, although parameters cannot be set if a timing alarm is pending.

The SACE PR010/T test unit will not set parameters outside the permitted range.

A message is displayed at the end of programming to indicate that the parameters have been successfully programmed.

Each operating parameter modified must first be confirmed before it is saved. In the event of a programming error, simply press the ESC key to cancel the last entry/action.

#### 4.3 Parameter reading function

If the SACE PR010/T test unit is connected to releases with internal bus, it is possible to read the main parameters of the protection units.

At the user's express request and, subject to availability, the SACE PR010/T test unit can provide information about the following:

- protection status (thresholds, alarms, trips etc.)
- circuit breaker status (number of operations, contact wear etc.)
- · phase, neutral and earth fault current readings
- · serial number and SW release (available on the "Information" menu page).

**NOTE:** The parameter reading function is permanently available, irrespective of the protections and CB status.

| ABB SACE | ABB | SACE PR010/T | RH0025002 | L2551 | 7/20 |
|----------|-----|--------------|-----------|-------|------|
|----------|-----|--------------|-----------|-------|------|

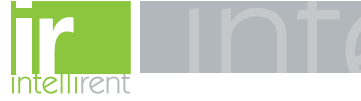

#### 4.4 Protection unit interface

The SACE PR010/T test unit can perform all the operations described above without extracting the protection units from the circuit breakers. The test unit (connector 1) is connected to the releases by a cable fitted with a special connector. The SACE PR010/T test unit is connected to the various types of release using the specific cables for each type of release.

### 4.5 PC interface

The SACE PR010/T test unit is fitted with a connector (3) for connection to a PC (standard RS232 serial port). This interface is used to update the unit's software and download test reports.

### 4.6 Test report

The SACE PR010/T test unit can save the main test results in order to compile a test report. The unit can store up to five test reports. After the test reports have been downloaded in the PC it is advisable to delete them from the PR010/T so as to have enough free memory available for new reports. The SACE PR010/T test unit saves data even when disconnected from the power supply. Test results are downloaded to a PC when the user requests a test report. The test report contains the following information, which is automatically supplied by the unit or manually entered by the user:

| <ul> <li>unit serial number (Sr. Nr.)</li> <li>date and time of test</li> <li>operator name</li> </ul> | Manually entered by user                                    |
|----------------------------------------------------------------------------------------------------|-------------------------------------------------------------|
| - type of unit tested                                                                                  | Automatically supplied for releases with internal bus only. |

The following information is automatically indicated for each protection function tested:

- type of protection
- threshold selected
- curve selected
- phase tested
- test current
- estimated trip time
- measured trip time
- test results.

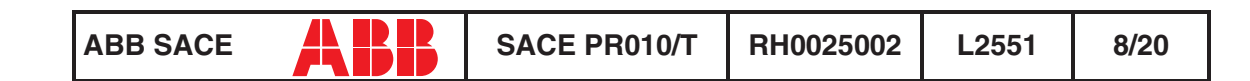

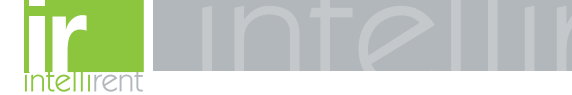

Test report example:

| TEST REPORT WITH SACE<br>SW Version: 3.2        | PR010/T                                |
|-------------------------------------------------|----------------------------------------|
| <pre>************************************</pre> | ************************************** |
| Protection:                                     | L                                      |
| Threshold [In]:                                 | 0.400                                  |
| Curve [s]:                                      | 3.00                                   |
| Curve type:                                     | t=k/i^2                                |
| Tested phase(s):                                | L1                                     |
| Fault current [In]:                             | 2.40                                   |
| Expected time [s]:                              | 0.750                                  |
| Measured time [s]:                              | 0.758                                  |
| Test result:                                    | OK                                     |
| Protection:                                     | S                                      |
| Threshold [In]:                                 | 0.800                                  |
| Curve [s]:                                      | 0.35                                   |
| Curve type:                                     | t=k/i^2                                |
| Tested phase(s):                                | L1                                     |
| Fault current [In]:                             | 1.60                                   |
| Expected time [s]:                              | 13.668                                 |
| Measured time [s]:                              | 11.984                                 |
| Test result:                                    | OK                                     |
| Protection:                                     | I                                      |
| Threshold [In]:                                 | 4.000                                  |
| Curve [s]:                                      | inst                                   |
| Curve type:                                     | t=k                                    |
| Tested phase(s):                                | L1                                     |
| Fault current [In]:                             | 8.00                                   |
| Expected time [s]:                              | 0.060                                  |
| Measured time [s]:                              | 0.016                                  |
| Test result:                                    | OK                                     |
| Protection:                                     | G                                      |
| Threshold [In]:                                 | 0.400                                  |
| Curve [s]:                                      | 0.10                                   |
| Curve type:                                     | t=k/i^2                                |
| Tested phase(s):                                |                                        |
| Fault current [In]:                             | 1.00                                   |
| Expected time [s]:                              | 0.320                                  |
| Measured time [s]:                              | 0.314                                  |
| Test result:                                    | OK                                     |

| ABB SACE | Ліў | SACE PR010/T | RH0025002 | L2551 |
|----------|-----|--------------|-----------|-------|

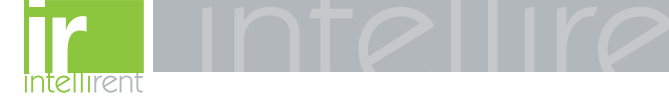

#### 4.7 Special functions

- With regard to the setting of the protection parameters it is possible to carry out several tests using different thresholds and curves to identify the optimum program for the circuit breaker/ installation.
- The test unit can memorise a special "frequent use" program for each of the protection units that may be electronically programmed (Define default).
- The manual test function also enables a general current to be introduced into the release in order to test the trip time (a particularly useful function for selectivity studies between two or more circuit breakers).

# 5. Software

### 5.1 Description

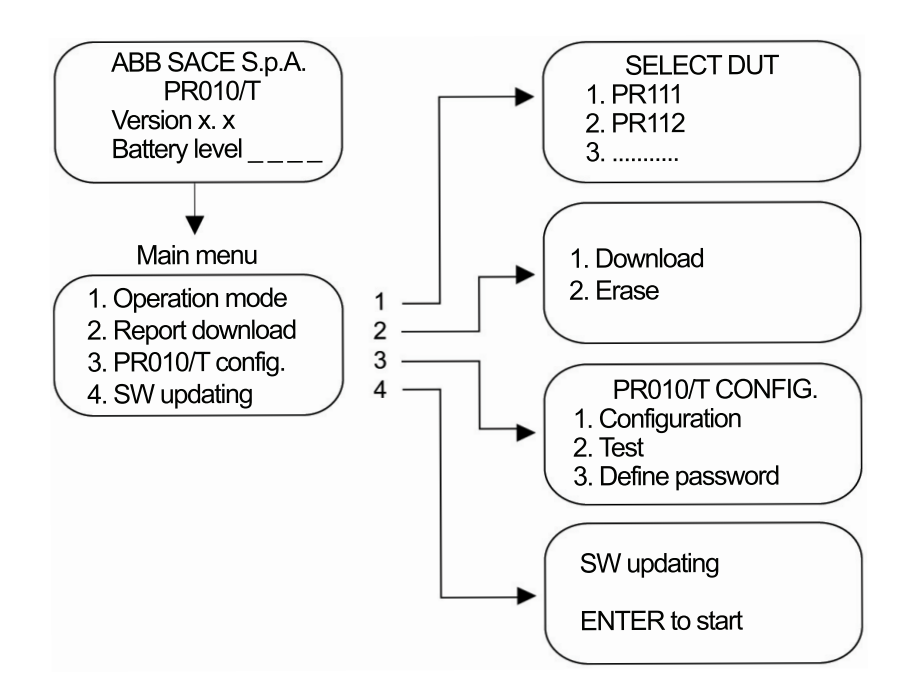

When the SACE PR010/T test unit is first switched on, it runs an initialisation test. If the test result is successful, the software version and battery charge status are displayed on the screen.

To open one of the sub-menus from the main menu, position the cursor using the

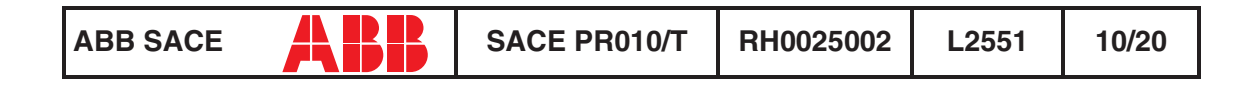

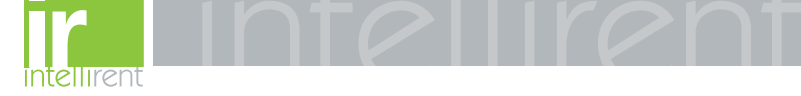

 $\mathbf{1}$  or  $\mathbf{1}$  keys and press "Enter".

To return to the main menu, press "ESC".

The moving sequence indicates that the test unit is busy, so you must wait until it has finished.

Sub-menu 1. "Operation mode" of the main menu is different for each type of protection unit (see "Operation mode menu tree").

Sub-menus 2. "Report download", 3. "PR010/T Config." and 4. "SW updating" are the same for all the protection units.

#### 5.1.1 Report downloading

The SACE PR010/T test unit can download a test report onto a PC which contains all the information indicated under the heading "Test report".

#### 5.1.2 Test unit configuration

The test unit configuration can be customized.

You can define a password (Define password) to use to access the testing and programming stages, to adjust brightness and contrast, and to select the language of your choice (default password: 00000).

If, after specifying a new password, you want to restore the default setting, you need to zero the password; to do so, select the "Reset password" item and notify ABB SACE of the code displayed (e.g. CODE = 63795).

ABB SACE will provide an unlock code to input on the same page (PLEASE INSERT RESET CODE-----) which enables you to reset the PR010/T with the default password (00000).

N.B. The unlock code can only be used for one password zeroing operation; for any subsequent password zeroing operations, you must go to the "Reset password" page again and notify ABB SACE of the new code it displays (e.g. CODE = 83922) in order to obtain the new unlock code.

You can also perform a test on the unit by selecting the "Test" menu.

The software is self-explanatory; simply follow the instructions that appear on the screen.

#### 5.1.3 Software updating

The software installed on the SACE PR010/T test unit may be upgraded simply by connecting it to a PC and following the procedure described below in the section "Communication with PC".

#### 5.2 Communication with PC

Using the "SD-TU Interface" software provided it is possible to update the SACE PR010/T unit, customizing the list of devices available for the test.

To install the software, just run the application "SD-TU Interface xxx.msi". The steps necessary for updating the test unit software are listed below.

| ABB SACE | ABB | SACE PR010/T | RH0025002 | L2551 | 11/20 |
|----------|-----|--------------|-----------|-------|-------|
|----------|-----|--------------|-----------|-------|-------|

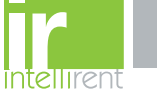

Further explanations on the use of the "SD-TU Interface" software can be found in the software's own on-line help.

#### 5.2.1 SW updating procedure

- 1. Switch on the SACE PR010/T test unit.
- Connect the SACE PR010/T test unit (connector 3) to one of the PC's serial ports (COM1... COM4) using the cable supplied.
- 3. Run the "SD-TU Interface.exe" program.
- 4. From the list of devices that appears in the "Device selection" window on the left of the screen, use the mouse (holding down the left key) to select the device you want, dragging it into the "Device" window that appears on the right.
- Repeat the selection operation indicated in point 4 for all the devices you want to insert (when the memory available is exhausted this is indicated with the message "PR010/T memory completely filled!!").
- 6. Select Program/From configuration on the PR010/T menu.
- 7. Now go to the PR010/T unit and select the 4.Update SW menu from the main menu. This message will appear:

```
'Update SW'
```

```
'ENTER to confirm'
```

8. Press ENTER on the SACE PR010/T unit to display the following message:

```
'Waiting SW update'
```

9. Before one minute elapses, press OK in the window displayed on the PC. The SACE PR010/T unit will now display the message:

```
'SW Updating in progress'
```

accompanied by a progressive status bar indicating the download time remaining. The maximum duration of the procedure may be several minutes, depending on the number of devices selected; the "programming status" bar is displayed on the PC monitor in the "Program PR010/T" window, indicating how the updating is proceeding. If the file is successfully downloaded, the SACE PR010/T unit will display the following message:

"End SW updating"

"SW Ver. X.X"

"Press ESC to restart"

while the PC will display the message:

"PR010/T successfully programmed"

Press ESC on the SACE PR010/T unit to restart the unit with the new software version. Close the PC application.

10. If the file is not successfully downloaded, the SACE PR010/T unit will display the following message:

```
'WARNING.SW updating failed'
```

'Press ESC to restart'

and the PC will display the message:

'Time out error: cannot contact PR010/T'

11. Press ESC on the SACE PR010/T unit to return to the screen:

```
'Program failed'
```

```
'ENTER for recovery'
```

12. Select PROGRAM/from CONFIGURATION in the "PR010/T Program" of the PC.

|  | ABB SACE | SACE PR010/T | RH0025002 | L2551 | 12/20 |
|--|----------|--------------|-----------|-------|-------|
|--|----------|--------------|-----------|-------|-------|

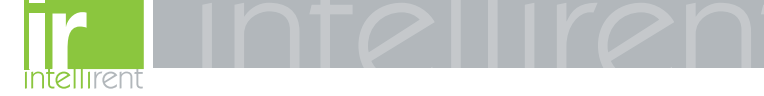

13. Proceed as described in point 7 onwards.

#### 5.2.2 Test report downloading procedure

- 1. Switch on the SACE PR010/T test unit.
- 2. Using the cable supplied, connect the unit to one of the PC's serial ports
- 3. Run the "SD-TU Interface" program.
- 4. On the PR010/T menu select Get report
- 5. On the main menu of the SACE PR010/T unit, select
  - '2.Report Download', the following message will be displayed: 'Test report download'
  - 'ENTER to start'
- Press ENTER on the SACE PR010/T unit to display the following message: 'Waiting for report download'. Before one minute elapses, press the Get report key in the window "get report from PR010/ T" displayed on the PC.
- The SACE PR010/T unit will now display the message: 'Download in progress' accompanied by a progressive status bar indicating the download time remaining. The maximum transmission duration is about one minute.
- 8. If the file is not successfully downloaded, the SACE PR010/T unit will display the message:
- 9. 'END report download'
- 10. 'Press ESC to restart'
- 11. while the PC will automatically open the Report window displaying what has been received.
- 12. Press ESC on the SACE PR010/T unit to return to the main menu.
- 13. If the file is not successfully downloaded, the SACE PR010/T unit will display the message: 'Download aborted'

'Press ESC to return'

- 14. The PC will display the message "Timeout error: cannot contact PR010/T"
- 15. Press ESC and resume as described in point 4 onwards.
- 16. In the event of problems not described in this section, refer to the "Error messages and troubleshooting table".

| ABB SACE | ABB | SACE PR010/T | RH0025002 | L2551 | 13/20 |
|----------|-----|--------------|-----------|-------|-------|
|----------|-----|--------------|-----------|-------|-------|

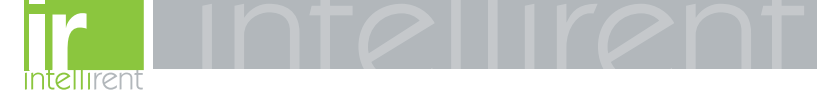

#### 5.2.3 Test report erasing

The following procedure entirely erases the test reports stored in the PR010/T:

- 1. Switch on the SACE PR010/T test unit.
- 2. On the main menu of the SACE PR010/T unit, select:

```
'2.Report Download'
'2.Erase'
The following message will be displayed:
'Report erasing'
'ENTER to proceed'
'ESC to return'
Select ENTER to erase the report.
```

#### 5.3 Protection unit

See annex RH0029002.

# 6. Technical specifications

#### 6.1 User interface

The user interface comprises an alphanumeric display, membrane keyboard and indicator led.

Each time a key is pressed, an acoustic signal is emitted. The back-lit LCD display features 4 lines each containing up to 20 characters.

The display's back-lighting automatically switches off when the keyboard is idle, unless connected to the external power supply.

If no key is pressed for at least 5 minutes the display switches off automatically to minimise electrical consumption.

#### 6.2 Power supply

The SACE PR010/T test unit is a portable instrument operated by 6 rechargeable batteries and/or an external power supply.

When installing the rechargeable batteries in the PR010/T unit, pay attention to the polarity indications in the space provided for the batteries.

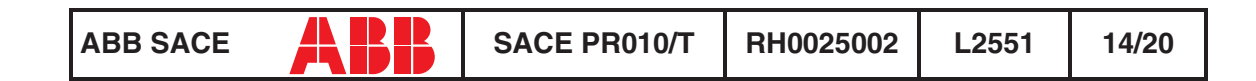

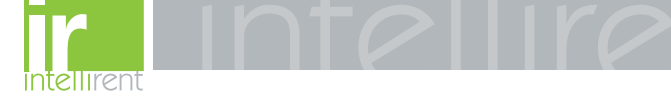

The specifications of the external power supply supplied are as follows:

| Vin                | = 100240 Vac (4763 Hz) |
|--------------------|------------------------|
| Vout               | = 12 Vdc ±5%           |
| Max output current | = 2.7A                 |

The specifications of the rechargeable batteries supplied are as follows:

| Size     | AA        |
|----------|-----------|
| Туре     | NiMH      |
| Voltage  | 1.2V      |
| Capacity | 1300 mA/h |
|          |           |

The operating autonomy of the batteries during testing depends on the type of release tested, the type of tests performed, the different release versions and the operations performed by the user. When testing, for example, a PR112/P unit the batteries operate for about 2 hours under test conditions and 6 hours in stand-by mode.

The battery recharge time is about four hours with unit switched off.

The batteries recharge automatically when the SACE PR010/T test unit is connected to the external power supply.

The rechargeable batteries are supplied discharged. The batteries must therefore be charged before using the PR010/T test unit for the first time.

The test unit may also be connected to the external power supply.

### 6.3 Inputs/Outputs

The SACE PR010/T test unit uses a set of signals to perform its various testing, programming and reading functions. The main characteristics of these signals are as follows:

| Output voltage range:    | - 5 +12 Vdc |
|--------------------------|-------------|
| Maximum output current:  | 1A constant |
| Input voltage range:     | 0 +15 Vdc   |
| Minimum input impedance: | 1 Mohm      |

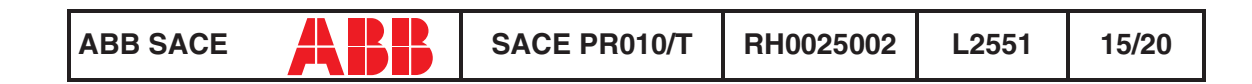

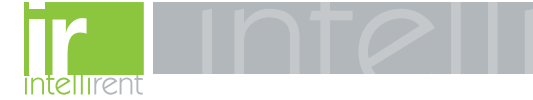

### 6.4 Mechanical specifications

| Plastic enclosure                                      |            |                       |  |
|--------------------------------------------------------|------------|-----------------------|--|
| Front panel protected against electrostatic discharges |            |                       |  |
| Dimensions:                                            | Length     | = 210 mm              |  |
|                                                        | Max. width | = 120 mm              |  |
|                                                        | Max. depth | = 60 mm               |  |
| Protection class:                                      |            | IP30                  |  |
| Weight (complete with rechargeable batteries):         |            | 600 g                 |  |
| Operating temperature range:                           |            | 0 °C +50 °C           |  |
| Storage temperature range:                             |            | -20 °C +70 °C         |  |
| Maximum relative humidity:                             |            | 90%, (non-condensing) |  |
| MTBF:                                                  |            | 15 years @ 30°C       |  |

### 6.5 Standard equipment

The SACE PR010/T test unit is supplied in a special case, complete with the following accessories:

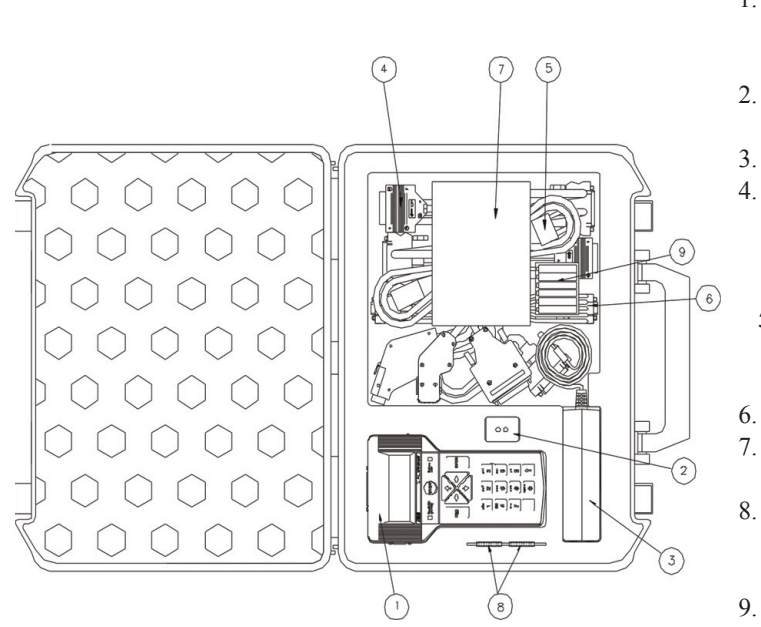

- 1. SACE PR010/T test unit complete with rechargeable batteries
- 2. SACE TT1 TRIP TEST unit
- 3. External power supply
- Im length cables with connectors suited for several types of electronic releases.
- 5. External power supply connection cable
- 6. PC connection cable
- 7. User manual and application software
- Set of adapters for different types of releases
- 9. Batteries

| ABB SACE | ABB | SACE PR010/T | RH0025002 | L2551 | 16/20 |
|----------|-----|--------------|-----------|-------|-------|
|----------|-----|--------------|-----------|-------|-------|

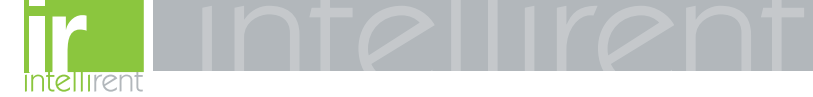

#### 6.6 Applicable standards

The SACE PR010/T test unit bears the CE quality mark and fully complies with all major international standards on electromagnetic compatibility (EMC).

| Emissions:               | IEN55022 class B       |
|--------------------------|------------------------|
| Electrostatic discharge: | IEC/EN 61000-4-2       |
| Radiated immunity:       | IEC/EN 61000-4-3       |
| Conducted immunity:      | IEC/EN 61000-4-6 (1kV) |

#### 6.7 Error messages and troubleshooting table

| UPDATE ERROR                                              |                                                                                                    |
|-----------------------------------------------------------|----------------------------------------------------------------------------------------------------|
| "SW updating failed"<br>"Press ESC to restart"            | This message indicates a software updating error. To rectify, repeat the operation, after first checking the PC-PR010/T connection and the name of the loaded file.                                                                                                    |
|                                                           |                                                                                                    |
| COMMUNICATION ERROR                                       |                                                                                                    |
| "Communication error"<br>"Press ESC to return"            | This message indicates that the SACE PR010/<br>T's internal bus is unable to establish a<br>connection with the device under test.                                                                                                    |
| INVALID DIGITAL VOLTAGE                                   |                                                                                                    |
| "DUT internal voltage not valid"<br>"Press ESC to return" | This message indicates an internal DUT voltage reading that is outside the accepted range.                                                                                                    |
|                                                           |                                                                                                    |
|                                                           | If this massage is displayed when the CACE                                                                                                    |
| "Press ENTER for recovery"                                | PR010/T test unit is powered up, it means that<br>the program stored in the SACE PR010/T's<br>memory is incorrect due to the failure of a<br>previous software updating sequence.<br>In this situation, the SACE PR010/T test unit<br>cannot work and must therefore be reloaded<br>with the updated software. |

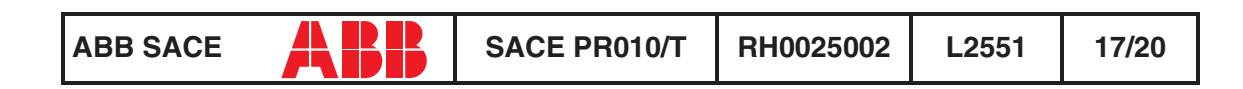

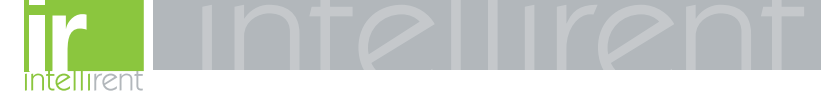

| INVALID WATCH DOG                                   |                                                                                                    |  |  |
|-----------------------------------------------------|----------------------------------------------------------------------------------------------------|--|--|
| "Control signal not valid"<br>"Press ESC to return" | This message indicates that the internal control signal is outside the established range. Check the connection between the SACE PR010/T test unit and device under test. |  |  |

The following error messages are displayed on the SACE PR010/T unit:

|     | Troubleshooting guide                   |                                                                               |                                                                                                    |  |
|-----|-----------------------------------------|-------------------------------------------------------------------------------|----------------------------------------------------------------------------------------------------|--|
| No. | Faults                                  | Causes and errors                                                             | Checks and remedies                                                                                                    |  |
| 1   | The POWER-ON led is not lit             | The external power supply is disconnected                                     | Power up the unit with the power supply provided by ABB SACE                                                                  |  |
|     |                                         | The external power<br>supply is not connected<br>to the mains power<br>supply | Connect the power supply to a 220V power mains                                                                                |  |
|     |                                         | No batteries fitted                                                           | Fit batteries like the ones<br>specified under the heading<br>"Power supply"                                                  |  |
|     |                                         | The batteries are flat                                                        | Recharge the batteries by connecting the unit to the external power supply                                                    |  |
| 2   | The message<br>display is not clear     | The contrast and/or<br>brightness setting(s) are<br>incorrectly adjusted      | Adjust as described under the heading "Test unit configuration"                                                               |  |
| 3   | The display<br>language is<br>incorrect | The language setting is incorrectly programmed                                | Switch on the unit and 10" later<br>select:<br>3. ENTER<br>ENTER<br>ENTER<br>Select the correct language with<br>UP and DOWN. |  |

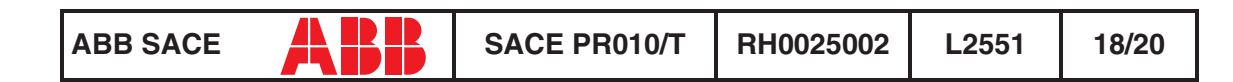

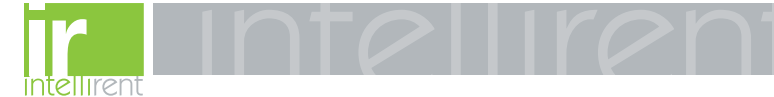

|   | Troubleshooting guide                                                 |                                                                                               |                                                                                                    |  |
|---|-----------------------------------------------------------------------|-----------------------------------------------------------------------------------------------|----------------------------------------------------------------------------------------------------|--|
| 4 | Problems updating<br>the software<br>installed on the<br>PR010/T unit | Wrong connection cable used to connect the PC to the PR010/T test unit                        | Replace with the cable supplied and repeat the operation                                                                  |  |
|   |                                                                       | The serial cable is not properly connected                                                    | Make sure the cable connectors are properly inserted                                                                      |  |
|   |                                                                       | The PR010/T unit is not ready for Sw updating                                                 | Proceed as described under the<br>heading "Sw updating<br>procedures"                                                     |  |
|   |                                                                       | The PR010/T's time-out<br>elapses before the<br>software starts<br>downloading from the PC    | Make sure the PR010/T unit<br>displays the message "Waiting for<br>update" at the start of the file<br>transfer procedure |  |
|   |                                                                       | The update file is not selected                                                               | Select the required software version and repeat the update procedure                                                      |  |
|   |                                                                       | The wrong type of file is selected                                                            | Select file type PR010t_x.Hex                                                                                             |  |
|   |                                                                       | The file downloaded is damaged                                                                | Use a spare copy or download<br>the updated software version<br>from our Internet site                                    |  |
| 5 | Problems<br>downloading the<br>test report to the PC                  | Wrong connection cable used to connect the PC to the PR010/T test unit                        | Replace with the cable supplied and repeat the operation                                                                  |  |
|   |                                                                       | The serial cable is not properly connected                                                    | Make sure the cable connectors are properly inserted                                                                      |  |
| 6 | Problems<br>connecting the<br>cable to the device<br>under test       | The PR111-type release is fitted with the wrong adapter                                       | Fit the correct PR111 adapter                                                                                             |  |
|   |                                                                       | The PR111 adapter is damaged                                                                  | Replace with the spare one supplied                                                                                       |  |
|   |                                                                       | A cable for the Isomax<br>series is connected to an<br>Emax circuit breaker, or<br>vice versa | Use the correct cable for the circuit breaker                                                                             |  |

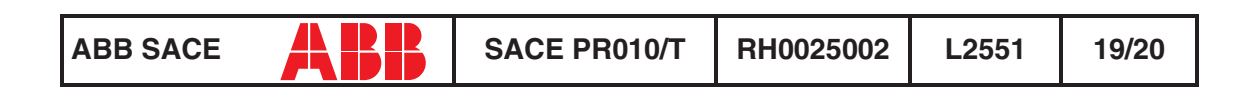

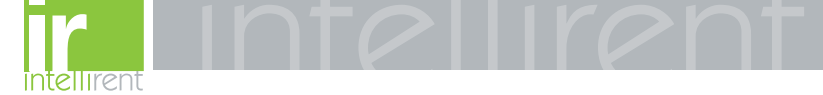

### 6.8 Notes

In view of ongoing revisions to Standards and the latest developments in technology and materials, the characteristics (mechanical, electrical and electronic) and overall dimensions indicated in this handbook are only deemed legally binding subject to confirmation by ABB SACE.

The test unit does not need recalibrating.

#### 

If necessary, the device may be operated by standard AA-type batteries (non-rechargeable), provided the unit is not simultaneously connected to the external power supply.

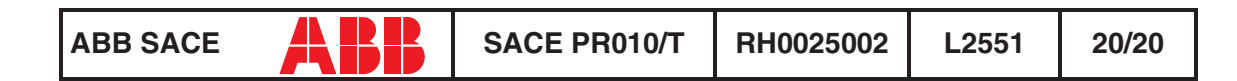